#### UNIVERSIDAD NACIONAL DE CAJAMARCA

## FACULTAD DE CIENCIAS ECONÓMICAS, CONTABLES Y

## ADMINISTRATIVAS

#### ESCUELA ACADÉMICO PROFESIONAL DE CONTABILIDAD

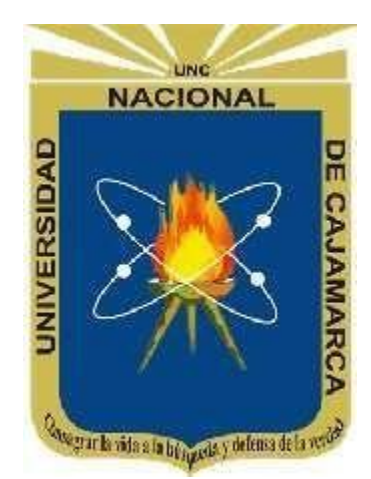

#### TRABAJO DE SUFICIENCIA PROFESIONAL

#### "EL APLICATIVO INFORMÁTICO PARA EL REGISTRO CENTRALIZADO DE PLANILLAS Y DE DATOS DE LOS RECURSOS HUMANOS DEL SECTOR PÚBLICO (AIRHSP) Y SU IMPORTANCIA EN EL PROCESO PRESUPUESTARIO DE LA GESTIÓN DE LOS RECURSOS HUMANOS EN LA UNIDAD DE GESTIÓN EDUCATIVA LOCAL – CAJAMARCA"

PARA OPTAR EL TÍTULO PROFESIONAL DE:

#### **CONTADOR PÚBLICO**

#### PRESENTADO POR LA BACHILLER:

#### LILIANA GASDALY ROJAS TORRES

ASESOR:

M. Cs. CPC. César Octavio Vásquez Carranza

CAJAMARCA – PERÚ 2020

#### DEDICATORIA

A mis padres: Abner y Celmira, cuyas enseñanzas forjaron en mí el sentido de la responsabilidad y superación. Por su entrega incondicional en favor de mi formación personal y profesional gracias a lo cual puedo decir que veo concretada mi meta.

A mis hijos: Piero y Bryan motor y motivo de mi vida fuerza en mis momentos difíciles, ejemplo de superación y anhelo de triunfo.

A mis hermanos, quienes con su apoyo incondicional y sincero me impulsan en mi anhelo de triunfar. No los defraudaré jamás.

#### AGRADECIMIENTO

A Dios. Por permitirme llegar a este momento tan especial en mi vida. Por los triunfos y los momentos difíciles que me han enseñado a valorarte cada día más.

A ti Madre, por haberme educado y soportar mis errores. Gracias a tus consejos, por el amor que siempre me has brindado. ¡Gracias por darme la vida! ¡Te quiero mucho! A ti Padre, aunque ya no estás conmigo, pero me apoyaste en los momentos más difíciles de mi vida.

A mis maestros. Gracias por su tiempo, por su apoyo así como por la sabiduría que me transmitieron en el desarrollo de mi formación profesional.

A la Universidad Nacional de Cajamarca. Porque me dieron la oportunidad de formar parte de ellos. ¡Gracias!

## ÍNDICE

# DEDICATORIA AGRADECIMIENTO INTRODUCCIÓN

# **CAPÍTULO I:**

# MARCO TEÓRICO Y NORMATIVO DEL SISTEMA DE GESTIÓN DE RECURSOS HUMANOS Y EL APLICATIVOINFORMÁTICO PARA EL REGISTRO CENTRALIZADO DE PLANILLAS Y DE DATOS DE LOS RECURSOS HUMANOS DEL SECTOR PÚBLICO (AIRHSP).

| 1.1. | Bases Teóricas                                                                | 10 |
|------|-------------------------------------------------------------------------------|----|
|      | 1.1.1. Aspectos Conceptuales del Sistema de Gestión de los Recursos Humanos   | 10 |
|      | 1.1.2. Aspectos Conceptuales del AIRHSP                                       | 10 |
|      | 1.1.3. Dirección General de Gestión de Recursos Públicos (DGGRP)              | 11 |
|      | 1.1.4. Dirección General de Gestión de Recursos Públicos (DGGRP)              | 11 |
|      | 1.1.4.1. Programación                                                         | 11 |
|      | 1.1.4.2. Formulación                                                          | 12 |
|      | 1.1.4.3. Aprobación                                                           | 12 |
|      | 1.1.4.4. Ejecución                                                            | 12 |
|      | 1.1.4.5. Evaluación                                                           | 12 |
| 1.2. | El Uso del Aplicativo Informático para el Registro Centralizado dePlanillas y | de |
|      | Datos de los Recursos Humanos del Sector Público                              | 12 |
|      | 1.2.1. Definición del AIRHSP                                                  | 12 |
|      | 1.2.2. Objetivos del AIRHSP                                                   | 12 |
|      | 1.2.3. Características del AIRHSP                                             | 12 |
|      | 1.2.4. El Rol del AIRHSP en las Fases del Proceso Presupuestario              | 12 |
| 1.3. | Finalidad del AIRHSP                                                          | 13 |
|      | 1.3.1. Finalidad del AIRHSP                                                   | 13 |

|      | 1.3.2. Alcance del AIRHSP                                | 13 |
|------|----------------------------------------------------------|----|
|      | 1.3.3. Uso del AIRHSP                                    | 13 |
|      | 1.3.4. ¿A quiénes se registra en el AIRHSP?              | 27 |
|      | 1.3.5. ¿A quiénes no se registra en el AIRHSP?           | 27 |
|      | 1.3.6. Mejora en la toma de decisiones                   | 27 |
| 1.4. | La integración del AIRHSP con otros sistemas             | 27 |
|      | 1.4.1. SIAF (módulo de planillas) – AIRHSP               | 27 |
|      | 1.4.2. Proceso para la creación de registros de personal | 28 |
|      | 1.4.3. Validación de registro para el pago               | 28 |
| 1.5. | Bases Normativas                                         | 29 |
|      | 1.5.1. Directiva para el uso del aplicativo              | 29 |
|      | 1.5.2. Leyes De Presupuesto                              | 30 |

#### **CAPITULO II**

## "EL APLICATIVO INFORMÁTICO PARA EL REGISTRO CENTRALIZADO DE PLANILLAS Y DE DATOS DE LOS RECURSOSHUMANOS DEL SECTOR PÚBLICO (AIRHSP) Y SU IMPORTANCIA ENEL PROCESO PRESUPUESTARIO DE LA GESTIÓN DE LOS RECURSOSHUMANOS EN LA UNIDAD DE GESTIÓN EDUCATIVA LOCAL –CAJAMARCA".

| 2.1. | Aspectos Generales de la UGEL CAJAMARCA | 31 |
|------|-----------------------------------------|----|
|      | 2.1.1. Razón Social                     | 31 |
|      | 2.1.2. Reseña Histórica de Creación     | 31 |
|      | 2.1.3. Visión                           | 31 |
|      | 2.1.4. Misión                           | 31 |
|      | 2.1.5. Análisis FODA                    | 31 |
| 2.2. | Estructura Orgánica                     | 34 |
|      | 2.2.1. Órganos Estructurados            | 34 |
|      | 2.2.2. Órgano de Alta Dirección         | 34 |

| 2.2.3. Órgano De Participación y Vigilancia | 36 |
|---------------------------------------------|----|
| 2.2.4. Órgano de Control Institucional      | 37 |
| 2.2.5. Órgano de Asesoramiento              | 39 |
| 2.2.6. Órgano de Apoyo                      | 39 |
| 2.2.7. Órgano de Línea                      | 40 |
| 2.3. Objetivos                              | 45 |
| 2.3.1. Objetivo General                     | 45 |
| 2.3.2. Objetivos Específicos                | 45 |

# CAPÍTULO III:

## **DESARROLLO DEL CASO – AIRHSP**

| 3.1. Módulo de Planillas – MCPP                               | 46  |
|---------------------------------------------------------------|-----|
| 3.1.1. Introducción                                           | 46  |
| 3.1.2. Acceso al Módulo de Control de Pago de Planillas –SIAF | 46  |
| 3.1.3. Sincronización de datos desde el MCPP                  | 48  |
| 3.1.4. Funcionalidad de los menús                             | 49  |
| 3.1.4.1. Mantenimiento                                        | 50  |
| 3.1.4.2. Registro                                             | 52  |
| 3.1.4.3. Procesos                                             | 93  |
| <b>3.1.4.4. Reportes</b>                                      | 99  |
| 3.1.4.5. Validaciones de la base de datos del MEF             | 113 |
| 3.2. Módulo de proceso presupuestario – MPP                   | 115 |
| 3.2.1. Introducción                                           | 115 |
| 3.2.2. Fases del proceso presupuestario                       | 117 |

| 3.3.1. Dirección de Gestión de Personal Activo – DGPA                                          | 121        |
|------------------------------------------------------------------------------------------------|------------|
| 3.3.1.1. Habilitación de nuevas plazas (DL N° 276, 728, carreras especial<br>docentes)         | es-<br>121 |
| 3.3.1.2. Modificación de datos laborales y conceptos en plazas                                 | 123        |
| 3.3.1.3. Cambio de Condición Laboral en Plazas                                                 | 124        |
| 3.3.1.4. Sentencias Judiciales (Personal Activo)                                               | 125        |
| 3.4. Módulo de personal pensionista y sobrevivientes – AIRHSP                                  | 126        |
| 3.4.1. Dirección de Gestión de Pensiones – DGP                                                 | 126        |
| 3.4.1.1. Registro de pensionistas (cesantes y sobrevivientes)                                  | 126        |
| 3.4.1.2. Sentencias judiciales (pensionistas)                                                  | 126        |
| 3.5. Módulo de personal CAS – AIRHSP                                                           | 128        |
| 3.5.1. Habilitar Casilleros CAS DL Nº 1057                                                     | 128        |
| 3.5.1.1. Modificación de cargo funcional y honorarios (disminución del monto) en registros CAS | 128        |
| 3.6. Módulo de personal promotoras educativas                                                  | 130        |
| 3.6.1. Modalidad formativa (practicantes, secigras, internos de salud) y<br>Promotoras         | 130        |

121

# **CAPÍTULO IV :**

## **CONCLUSIONES Y RECOMENDACIONES**

| 4.1. | CONCLUSIONES               | 131 |
|------|----------------------------|-----|
| 4.2. | RECOMENDACIONES            | 131 |
|      | REFERENCIAS BIBLIOGRÁFICAS | 132 |

7

#### INTRODUCCIÓN

La Dirección General de Gestión de Recursos Públicos del Ministerio de Economía y Finanzas, con la finalidad de contar con información actualizada y sistematizada para la toma de decisiones sobre, número de plazas, políticas salariales, obligaciones sociales y previsionales, gastos en personal, contratos administrativos de servicios – CAS y aquellos que deriven de los convenios por administración de recursos, entre otros, desarrolló un aplicativo informático en web denominada "APLICATIVO INFORMÁTICO PARA EL REGISTRO CENTRALIZADO DE PLANILLAS Y DE DATOS DE LOS RECURSOS HUMANOS DEL SECTOR PÚBLICO", en adelante el AIRHSP.

En la Novena Disposición Complementaria Final de la Ley N° 29626 – Ley de Presupuesto del Sector Público para el año fiscal 2011, faculta al Ministerio de Economía y Finanzas a reestructurar su organización, con el objeto de mejorar la eficiencia y eficacia de sus procesos internos. Con Resolución Ministerial N° 223-2011- EF/43 se aprueba el Reglamento de Organización y Funciones – ROF del Ministerio de Economía y Finanzas creando la Dirección General de Gestión de Recursos Públicos dependiendo del Vice Ministerio de Hacienda.

La Dirección General de Gestión de Recursos Públicos es el encargado de realizar el análisis fiscal y financiero de las medidas que se propongan en materia de remuneración y previsional del sector público, de formular y proponer políticas públicas sobre gestión de planillas, en coordinación con las entidades públicas pertinentes, por tal motivo el AIRHSP está inmerso en dicha Dirección General.

El AIRHSP es una herramienta informática, con soporte al proceso de gestión de los recursos humanos del Sector Público y un sistema de información de personal para los diferentes niveles de gobierno. Las altas, bajas y modificación de datos en los registros del AIRHSP, se realizan en línea permitiendo mantener la base de datos actualizada permanentemente.

El presente Informe Laboral, sirve de orientación para poder identificar la importancia del "APLICATIVO INFORMÁTICO PARA EL REGISTRO CENTRALIZADO DE PLANILLAS Y DE DATOS DE LOS RECURSOSHUMANOS DEL SECTOR PÚBLICO" (AIRHSP) en el proceso presupuestario de la Gestión de los Recursos Humanos en la Unidad de Gestión Educativa Local - Cajamarca.

Este Informe Laboral, es un aporte de todos los conocimientos adquiridos y aplicados a lo largo de mi vida profesional, después de haber obtenido el GRADO ACADÉMICO DE BACHILLER EN CONTABILIDAD, el 05 de abril del 2010. A continuación realizaré una breve descripción de mi trayectoria laboral y luego haré un resumen de cada capítulo que contiene el presente informe, para finalmente iniciar con el desarrollo del mismo.

Mi experiencia laboral como Bachiller en Contabilidad tiene sus inicios el 06 de abril del 2010, cuando fui contratada por UCISA S.A., en el cargo de Administradora de Sucursal en el Departamento de Cajamarca, función que ejercí hasta el 15 de mayo del 2011. Durante este tiempo adquirí y complementé los conocimientos sobre manejo de personal, trabajo en equipo, elaboración de informes para la alta gerencia, manejo de caja chica, entre otras funciones inherentes al cargo.

Luego de tener otras oportunidades de trabajo en el rubro financiero, finalmente fui contratada en la Unidad de Gestión Educativa Local –Cajamarca, como Responsable de Recursos Humanos – AIRHSP, a partir del 19 de febrero del 2016 y continúo laborando a la fecha; mis funciones de acuerdo al MOF son: mantener actualizado el registro del Presupuesto Analítico de Personal en el Aplicativo Informático para el Registro Centralizado de Planillas y de Datos de los Recursos Humanos del Sector Publico (AIRHSP), Altas y Bajas de personal (individual y masiva), Actualización de datos personales, Consulta masiva de documentos de identidad, Emisión de Reportes entre otras funciones inherentes al cargo.

Desarrollo el presente informe laboral, explicando de manera clara y sencilla en el Primer Capítulo el Marco Teórico y Normativo del Sistema de Gestión de Recursos Humanos y el Aplicativo Informático para el Registro Centralizado de Planillas y de Datos de los Recursos Humanos Del Sector Público (AIRHSP). En el Segundo Capítulo, se identifican los aspectos generales de la Ugel Cajamarca, así como una breve reseña histórica de creación, la visión, misión y los objetivos generales y específicos, los que se consideran los pilares en el funcionamiento de la entidad.

En el Tercer Capítulo se desarrolla el Caso AIRHSP, en el cual se hace referencia al Módulo de Planillas – MCPP y al Módulo de Proceso Presupuestario – MPP y su interrelación con el AIRHSP.

En el cuarto capítulo se realiza las conclusiones y recomendaciones a las que se ha arribado al final de la investigación, así como las referencias bibliográficas empleadas en el desarrollo del presente informe laboral.

La Autora.

## **CAPÍTULO I:**

## MARCO TEÓRICO Y NORMATIVO DEL SISTEMA DE GESTIÓN DE RECURSOS HUMANOS Y EL APLICATIVO INFORMÁTICO PARA EL REGISTRO CENTRALIZADO DE PLANILLAS Y DE DATOS DE LOS RECURSOS HUMANOS DEL SECTOR PÚBLICO (AIRHSP).

#### 1.1. Bases Teóricas

#### 1.1.1. Aspectos Conceptuales del Sistema de Gestión de LosRecursos Humanos

El Sistema Administrativo de Gestión de Recursos Humanos establece, desarrolla y ejecuta la política del Estado y comprende el conjunto de normas, principios, recursos, métodos, procedimientos y técnicas utilizados por las entidades del Sector Público en la gestión de los recursos humanos.

#### 1.1.2. Aspectos Conceptuales del AIRHSP

La Dirección General de Gestión de Recursos Públicos del Ministerio deEconomía y Finanzas, con la finalidad de contar con información actualizada y sistematizada para la toma de decisiones sobre, número de plazas, políticas salariales, obligaciones sociales y previsionales, gastos en personal, contratos administrativos de servicios – CAS y aquellos que deriven de los convenios por administración de recursos, entre otros, desarrolló un aplicativo informático en web denominado "APLICATIVO INFORMÁTICO PARA EL REGISTRO CENTRALIZADO DE PLANILLAS Y DE DATOS DE LOS RECURSOS HUMANOS DEL SECTOR PÚBLICO", en adelante el AIRHSP.

La Directiva N° 001-2014-EF/53.01, de fecha 12 de junio del 2014, aprobada por la Dirección General de Gestión de Recursos Públicos, a través de la Resolución Directoral N° 001-2014-EF/53.01, se establecen los procedimientos, lineamientos e instrucciones para que las entidades comprendidas en el artículo 2° del Texto Único Ordenado de la Ley N° 28411, Ley General del Sistema Nacional de Presupuesto, aprobado por el Decreto Supremo N° 304-2012-EF, efectúen el registro y actualización de la información relativa a la administración de personal, remuneraciones, compensaciones económicas, entregas económicas, pensiones, entre otros, de sus funcionarios, directivos, servidores públicos, servidores civiles, pensionistas, personal contratado por contrato administrativo de servicios y otros en el "Aplicativo Informático para el Registro Centralizado de Planillas y de Datos de los Recursos Humanos del Sector Público" (AIRHSP) indicando que su aplicación será progresiva a los Gobiernos Locales y a las entidades señaladas en los numerales 2 al 6 del mismo artículo 2° de la citada Ley.

Con Resolución Directoral Nº 349-2016-EF/53.01, de fecha 13 de mayo del 2016, aprueban la Directiva Nº 001-2016-EF/53.01 "Directiva para el Uso del "Aplicativo Informático para el Registro Centralizado de Planillas y de Datos de los Recursos Humanos del Sector Público" (AIRHSP).

El AIRHSP es una herramienta informática, con soporte al proceso de gestión de los recursos humanos del Sector Público y un sistema de información de personal para los diferentes niveles de gobierno. Las altas, bajas y modificación de datos en los registros del AIRHSP, se realizan en línea permitiendo mantener la base de datos actualizada permanentemente.

## 1.1.3. Dirección General de Gestión de Recursos Públicos (DGGRP)

Órgano de línea que realiza el análisis financiero y técnico sobre las políticas en materia de remuneraciones, compensaciones económicas, beneficios económicos y de las pensiones de los regímenes contributivos atendidos por el Estado.

#### 1.1.4. El AIRHSP en las Etapas del Proceso Presupuestario

De las Partidas de Gasto "Personal y Obligaciones Sociales", "Pensiones y Otras Prestaciones Sociales" y "Contrato Administrativo de Servicios – CAS" a ser ejecutado durante el año fiscal. Para el caso de los Pliegos del Gobierno Nacional y Gobiernos Regionales, la certificación del crédito presupuestario debe basarse en la información registrada en el AIRHSP y en la proyección de gastos correspondiente a los conceptos variables y ocasionales.

## Figura Nº 01

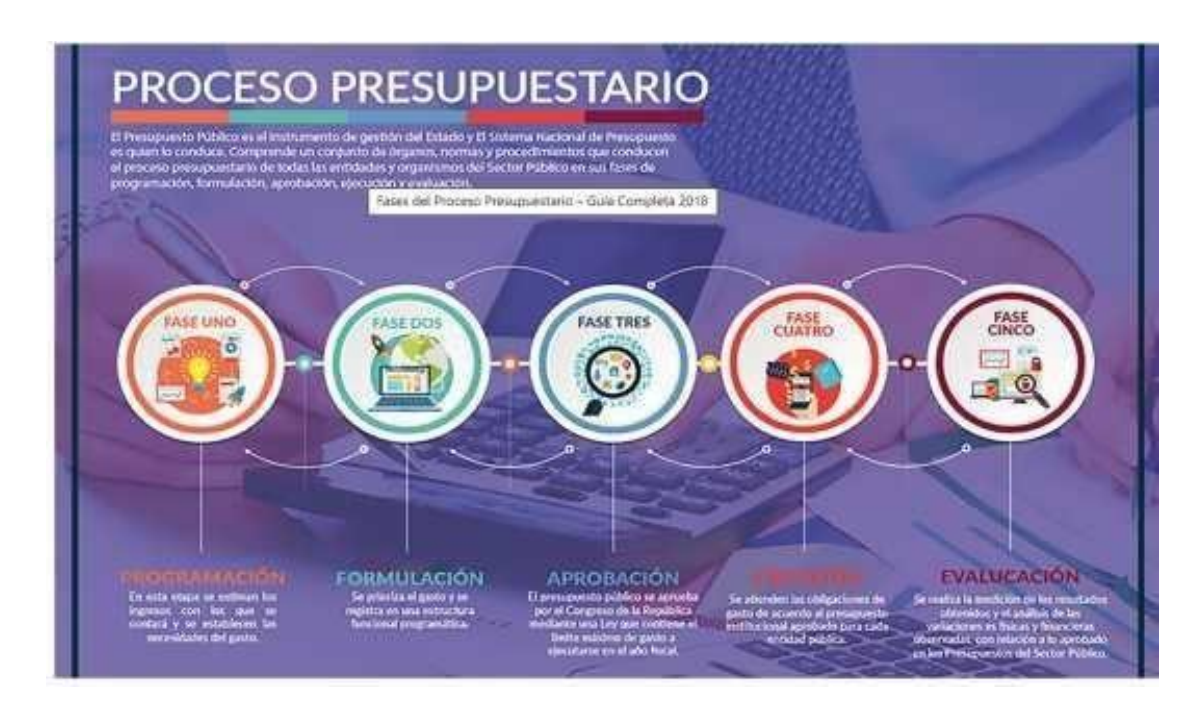

## PROCESO PRESUPUESTARIO

Fuente: http://www.escueladegobierno.edu.pe/fases-del-proceso-presupuestario/

**1.1.4.1. Programación:** En esta etapa se estiman los ingresos con los que se contará y se establecen las necesidades del gasto.

**1.1.4.2. Formulación:** Se prioriza el gasto y se registra en una estructura funcional programática.

**1.1.4.3. Aprobación:** El presupuesto público se aprueba por el Congreso de la República mediante una Ley que contiene el límite máximo de gasto a ejecutarse en el año fiscal.

**1.1.4.4. Ejecución:** Se atienden las obligaciones de gasto de acuerdo al presupuesto institucional aprobado para cada entidad pública.

**1.1.4.5. Evaluación:** Se realiza la medición de los resultados obtenidos y el análisis de las variaciones físicas y financieras observadas, con relación a lo aprobado en los Presupuestos del Sector Público.

# **1.2.** El Uso del Aplicativo Informático para el Registro Centralizado de Planillas y de Datos de los Recursos Humanos del Sector Público.

## 1.2.2. Definición del AIRHSP

El AIRHSP es una herramienta informática, con soporte al proceso de gestión de los recursos humanos del Sector Público y un sistema de informaciónde personal para los diferentes niveles de gobierno.

#### 1.2.3. Objetivos del AIRHSP

Mantener el registro del Presupuesto Analítico del Personal (PAP) de las Unidades Ejecutoras del Gobierno Regional y Nacional (Plazas); así como el registro actualizado de las personas que ocupan las plazas de dicho PAP registrando la información de sus funcionarios, directivos, servidores públicos, pensionistas, personal contratado por contrato administrativo de servicios (CAS) y otros.

#### 1.2.4. Características del AIRHSP

- Los datos registrados en el Aplicativo Informático <u>NO</u> son fuente generadora de derechos laborales o pensionarios, <u>NI</u> convalidan las acciones que contravengan las disposiciones legales relativas a las acciones de personal y de remuneraciones, compensaciones económicas o entregas económicas."
- Se Registran los datos personales, laborales y bancarios de los servidores.
- Registro de conceptos remunerativos por tipos de conceptos.
- Validaciones con la base de datos de servidores públicos. (validaciones de datos personales según RENIEC).
- Los datos laborales, beneficiarios y judiciales se registran por situación laboral (activos, pensionistas, sobrevivientes o CAS).

#### 1.2.5. El Rol del AIRHSP en las Fases del Proceso Presupuestario

"El Aplicativo Informático para el Registro Centralizado de Planillas y de Datos de los Recursos Humanos del Sector Público" (AIRHSP), es una herramienta operativa de gestión en materia de recursos humanos del Estado. Los datos registrados sirven de base para las fases de programación, formulación, ejecución y evaluación del proceso presupuestario, número de plazas, políticas salariales, obligaciones sociales y previsionales y gastos en personal; es decir, la información registrada es estrictamente en materia presupuestal.

#### **1.3. Finalidad del AIRHSP**

#### 1.3.1. Finalidad del AIRHSP

La información registrada en el AIRHSP tiene incidencia estrictamente en materia presupuestal.

"Es condición necesaria para realizar el pago de remuneraciones, pensiones, bonificaciones, dietas, asignaciones, estímulos, incentivos, y en general retribuciones de naturaleza contraprestativa y beneficios de toda índole, cualquiera sea su forma, modalidad, periodicidad, mecanismo y fuente de financiamiento, que los datos personales de los beneficiarios y las planillas de pago se encuentren expresamente descritos y registrados mediante los procesos del aplicativo informático".

Es decir que, la información que utilice la entidad para la elaboración de su planilla debe corresponder a una plaza registrada en el Aplicativo Informático no haciendo referencia al registro de la planilla en sí, que es responsabilidad exclusiva de cada entidad.

## 1.3.2. Alcance del AIRHSP

De acuerdo a la Directiva N° 001-2016-EF/53.01 el alcance es a todas las entidades públicas ejecutoras de los pliegos presupuestarios del GobiernoNacional y Regional.

## 1.3.3. Uso del AIRHSP

De conformidad con las disposiciones aprobadas por la Dirección General de Gestión de Recursos Públicos (DGGRP), para el registro y actualización de la información relativa al personal del Sector Público en el "Aplicativo Informático para el Registro Centralizado de Planillas y de Datos de los Recursos Humanos del Sector Público" (AIRHSP), Y por La Dirección General de Endeudamiento y Tesoro Público (DGETP), sólo se procesan los registros de pago por concepto de pensiones y remuneraciones de aquellos beneficiarios cuyos documentos de identidad se encuentran registrados en el mencionado Aplicativo Informático.

#### a) Acceso al AIRHSP

Para acceder al AIRHSP ingrese a la dirección electrónica del portal del Ministerio de Economía y Finanzas <u>http://dggrp.mef.gob.pe/airhsp/</u>. El aplicativo solicitará el usuario y contraseña que le fueron proporcionados oportunamente, según conformidad

#### FIGURA Nº 02

#### PANTALLA DE ACCESO AL AIRHSP

| A8+07 vs12 + +                                                                                                    |                                                                                                    |         |   |   | 16211 | C. gent. |
|----------------------------------------------------------------------------------------------------|----------------------------------------------------------------------------------------------------|---------|---|---|-------|----------|
| • A second phase of us                                                                                                    | C Q have                                                                                                    | \$<br>8 | * | * |       |          |
| 👷 nu                                                                                                    | MENSTERO DE ECONOMIA Y DENAZAS                                                                                                    |         |   |   |       |          |
|                                                                                                    | DIRECCIÓN GENERAL DE GESTIÓN DE RECURSOS PUBLICOS                                                                                                    |         |   |   |       |          |
| Extense Importantes Extense Information (1997) Extense Information (1997) E | Advantos Internationa para el Ingutor Comatazante de<br>Bandas y en Cara Ingutor Comatazante de<br>Bandas y en Cara Ingutor Comatazante de<br>Bandas<br>Bandas<br>Cara:<br>Inguesta |         |   |   |       |          |
| anue e entre "tupolitet for te                                                                                                    | County of a 2000 MAP Mark In security convention<br>(Markow in restanciant) Markow 1700 K 1700<br>Protect in conventional or of markow counts of counts of                          |         |   |   |       |          |

Fuente: Manual del AIRHSP

#### b) Actualización contraseña

Todo usuario con cuenta de acceso al aplicativo informático, deberá actualizar la clave cada tres meses, para ello usará la opción "Actualización Contraseña" tal como se muestra en la siguiente imagen:

#### FIGURA Nº 03

#### <u>ACTUALIZACIÓN CONTRASEÑA EN EL AIRHSP</u>

| Año    |   | Nivel Gobierno   |  | St 🧝           |               |  |
|--------|---|------------------|--|----------------|---------------|--|
| 2016   |   | Gobierno         |  | s Actualizació | on Contrasena |  |
| Rango  |   | Tipo de Personal |  | Filtro         |               |  |
| 1-2000 | * | Activos          |  | Ninguno        |               |  |

Fuente: Manual del AIRHSP

#### c) Búsquedas en el AIRHSP

Ingresar al aplicativo y en la opción "Tipo Búsqueda", seleccionar el criterio de búsqueda según el dato que se disponga:

• Apellidos y nombres: Digitar en ese orden al menos dos de los tres datos personales: Apellido paterno, materno y nombre.

- DNI: Digitar un número de DNI (8 dígitos).
- Carnet extranjería: Digitar un número de extranjería (hasta 20 dígitos).
- Pasaporte: Digitar un número de pasaporte (hasta 20 dígitos).
- Número registro: Digitar un número de registro (6 dígitos).

#### FIGURA Nº 04

#### **BÚSOUEDAS EN EL AIRHSP**

| Pliego                        | Unidad Ejecutora             |      |
|-------------------------------|------------------------------|------|
| 009:M. DE ECONOMIA Y FINANZAS | 0046:ADMINISTRACION GENERAL  | • ok |
| Detalle a Filtrar             | Tipo Busqueda                |      |
| _ Recargar Filtro             | Apellidos y Nombres 📃 Buscer |      |
|                               | Apellidos y Nombres          |      |
|                               | Carnet Extranjeria           |      |
|                               | Pasaporte<br>Número Registro |      |
| Resultado 1-100 de 540        |                              |      |

Fuente: Manual del AIRHSP

• La información a visualizar será similar al siguiente gráfico:

#### FIGURA Nº 05

#### **BÚSQUEDAS EN EL AIRHSP**

|                                                                                   | al Opinano<br>Alaria<br>1 De Passonal<br>Rea •<br>Nation •      | t security<br>t security<br>Per-<br>tenne<br>Tenne<br>(security)                            |                                                                | Page<br>sa instance reactor, bit torentaeuri tit<br>Deals a How<br>                                  | The Appoint Curico Admiculture<br>The Appoint Curico Admiculture<br>The Research<br>The Research<br>The Second Second S |                                     |
|-----------------------------------------------------------------------------------|-----------------------------------------------------------------|---------------------------------------------------------------------------------------------|----------------------------------------------------------------|----------------------------------------------------------------------------------------------------|----------------------------------------------------------------------------------------------------|-------------------------------------|
| 9* Type Roy, Coll. Place (8<br>000214 Place                                       | Apellides y Bandares                                            | Carego<br>Department of Providence Securation 2                                             | Wy Establiscientes<br>4 AZENCIA MIRARIA ONUMER                 | Ferrifish 1-3 de 3<br>Dependencia<br>Actes Actes Actes A                                             | R2bs Condutor Boot                                                                                                    | Peeba Alka Estado Pietha<br>Soluale |
| 000238 Away<br>000238 Away                                                        | REGRA (BAS DE LLOGE)                                            | BARDARI IN CENCIA AGARAGI IN<br>TERETORI IN REGULAR SECTION ()<br>(a)                       | 90 ALENCIA ALEANDA ACEMAN<br>A ALENCIA ALEANDALA COMP          | 0 ALEHCAS AGARDAS<br>motos Agencies konetais                                                         | 22/2017 Despeki in un F.4<br>12/2012 Despeki in un F.4<br>201762 Despeki in the F.4<br>201762 Despeki in the F.4<br>201762 Despeki in the F.4<br>400001 Control of spike F.4                                                                                                    | (b)                                 |
| (c) (d)<br>Beles Pers, Defendencies                                               | (e)                                                             |                                                                                             |                                                                | 1                                                                                                    | L                                                                                                    |                                     |
| Type Processed<br>Automo<br>Parto Dana<br>D H-1<br>Feature Teau<br>8/1-02 + Teats | Note<br>13 Autorita Tuta<br>Notes<br>4000011<br>Bee<br>Nasalite | Playe<br>en Dolatino (ELCon, EL SPerifica<br>Auto: Fanos<br>Lotoris<br>Seaso Con<br>Econo S | ento la Lucco<br>Aprilio Hammo<br>matulo<br>Ap<br>attració fal | index Research<br>State Research Learner Adversa 7 Alex<br>Noteine<br>Addet<br>Gener<br>2020 World L | Fall                                                                                                    | (president in page                  |

Fuente: Manual del AIRHSP

- En la sección "a", se visualiza los registros que actualmente ocupa la persona y aquellos registros que alguna vez ocupó.
- Al seleccionar uno de los registros de la sección "a", en la sección "b" se lista el DNI que ocupa actualmente el registro y el histórico de DNIs que alguna vez la ocuparon.

- En la sección "c", se visualizan los "Datos Personales" como apellido, nombre, estado civil y AFP.
- En la sección "d", se visualizan los "Datos laborales" como condición laboral, régimen pensionario, fecha ingreso, cargo funcional, condición laboral.
- En la sección "e", se visualiza los datos del "Valor plaza" que son información de los ingresos y aportaciones del empleador.

#### d) Función alta individual de una persona

• Seleccionar un registro disponible (vacante o baja temporal) a fin de adicionar una persona al sector público.

#### Figura Nº 06

| ño    |                                             |                       | livel Gobierno                                                                                                |                                                       | Sector                |                         |                                                                                   | Pliegs.                         |                                |                                |    |
|-------|---------------------------------------------|-----------------------|----------------------------------------------------------------------------------------------------|-------------------------------------------------------|-----------------------|-------------------------|-----------------------------------------------------------------------------------|---------------------------------|--------------------------------|--------------------------------|----|
| 019   | w.                                          |                       | Gobierno                                                                                                    |                                                       | 09-ECONOMIA           | Y FINAN                 | IZAS                                                                              | 009 M                           | DE ECONOMIA Y FINAN            | NZAS                           |    |
| ango  |                                             | 13                    | lipo de Personal                                                                                              |                                                       | Filtra                |                         |                                                                                   | Detaile                         | a Filtrar                      |                                |    |
| -2000 | .w.                                         |                       | Activos                                                                                                    |                                                       | NINGUNO               | _                       | a.                                                                                |                                 | Sec. 2                         | Recergar                       | Fi |
|       |                                             |                       |                                                                                                    |                                                       |                       |                         |                                                                                   | Rog                             | ndrado 401-50                  | 1 de 544                       |    |
| No 1  | Tipo Reg                                    | Cod.                  | Apellidos y Nombres                                                                                           | Cargo                                                 |                       | Nv                      | Establecimiento                                                                   | Res                             | sultado 401-500<br>Dependencia | 0 de 546                       | 6  |
| No 2  | Tipo Reg                                    | Cod.<br>Plaza<br>UE   | Apellidos y Nombres                                                                                           | Cargo                                                 |                       | Nv                      | Establecimiento                                                                   | Res                             | sultado 401-50(<br>Dependencia | 0 de 546                       | 6  |
| He y  | Tipo Reg                                    | . Cod.<br>Plaza<br>UE | Apellidos y Nonsbees                                                                                          | Cargo                                                 | RIBITACIONI           | Nv                      | Establecimiento                                                                   | Res                             | sultado 401-500<br>Dependencia | 0 de 546                       | 6  |
| NP 2  | Tipo Reg<br>Plaza                           | Cod.<br>Plaza<br>UE   | Apellidos y Nombres                                                                                           | Cargo                                                 | EIR/TACION I          | NV<br>SAD               | Establecimiento<br>Acordisticación con<br>ADMINISTRACIÓN CON                      | Res<br>RAL MET                  | Sultado 401-500<br>Dependencia | 0 de 546                       | 6  |
| Nº *  | Tipo Reg<br>Plaza<br>Plaza                  | . Cod.<br>Plaza<br>UE | Apellidos y Nombres<br>MÁREZ CHIMEE EDGAR<br>Vecente<br>MEDINA SOTO JAIME MIGUEL                              | Cargo<br>Trobeco Re I<br>OPICINISTA I<br>OFICINISTA I | (a)                   | NV<br>SAB<br>SAC        | Establecimiento<br>Administración con<br>Administración con<br>Administración con | Res<br>IRAL - MEF<br>TRAL - MEF | Dependencia                    | 0 de 546                       | 6  |
| N° *  | Tipo Reg<br>Paza<br>Plaza<br>Plaza<br>Plaza | . Cod.<br>Plaza<br>UE | Apellidos y Nombres<br>MAÑES COURSE EDGAB<br>Vacaria<br>MEDINA SOTO JAIME MIGUEL<br>HINOSTROZA FERNÁNDEZ JUAN | Cargo                                                 | (a)<br>DE SERVICIOS I | NV<br>SAB<br>SAC<br>SAC | Establecimiento<br>ADMENISTRACION CEM<br>ADMENISTRACION CEM<br>ADMENISTRACION CEM | Res<br>IRAL - MEF<br>TRAL - MEF | Dependencia                    | 0 de 546<br>MATIVI<br>AL DE ET | 6  |

#### FUNCIÓN ALTA INDIVIDUAL DE UNA PERSONA

Fuente: Manual del AIRHSP

• Una vez seleccionado el registro disponible de la sección (a), en la sección (b) se mostrará una fila en blanco o datos de personas que alguna vez ocuparon el registro (sección a) y con clic derecho se mostrará el listado de opciones.

## FUNCIÓN ALTA INDIVIDUAL DE UNA PERSONA

| ada .                                     |           |                     |                                                                                                    |                                                                                               |        |                                                                                                    |                              |                                                                                          |            |      | di s       | PENNSLINDHOANDID                                      | HEVINE 30     | OFFECELIN   | CARDINIZE       |
|-------------------------------------------|-----------|---------------------|----------------------------------------------------------------------------------------------------|-----------------------------------------------------------------------------------------------|--------|----------------------------------------------------------------------------------------------------|------------------------------|------------------------------------------------------------------------------------------|------------|------|------------|-------------------------------------------------------|---------------|-------------|-----------------|
|                                           |           | N                   | el Sobierto                                                                                                    | Sector                                                                                        |        |                                                                                                    | Plago                        |                                                                                          |            |      | Uni-       | and Ejecutore                                         |               |             |                 |
| 2019                                      | 68)       |                     | diereo                                                                                                    | M BECONOMA                                                                                    | 1 1344 | EAS                                                                                                    | 019-58.                      | DE ECONOMIA Y FIN                                                                        | WHZAS      |      | - 19       | 46 MEF ADMIN STRACT                                   | ON GENERAL    |             | 48              |
| Rango                                     |           | 1                   | o de Pescral                                                                                                    | Filte                                                                                         |        |                                                                                                    | Detaile                      | a Filtrar                                                                                |            |      | Tip        | o Busquede                                            |               |             |                 |
| 1-2000                                    | M().      | 1.5                 | aves w                                                                                                    | Internet and a second                                                                         |        | 4.) E                                                                                                    |                              |                                                                                          | Receigar   | Nec  | - 10       | ellidos y Humbres                                     | Butte         |             |                 |
| and the second                            | 2.17      | 1.1222              | a a contract of the contract of the contract o | Tenness                                                                                       |        |                                                                                                    |                              |                                                                                          |            |      |            |                                                       |               |             |                 |
| Nº 1                                      | Tipo Reg. | Cod.                | Apelhãos y Bombres                                                                                                    | Carps                                                                                         | By.    | Estableomiento                                                                                                    | Re                           | sultado 401-50<br>Dependencia                                                            | 00 de 546  | 8.0  | e. 3       | Condicion                                             | Fecha         | fstade      | Fecha           |
| a                                         | Tipo Reg. | Cod.<br>Place<br>UE | Apelhõos y Nombres                                                                                                    | Cargo                                                                                         | Rv.    | Establecimiento                                                                                                   | Rei                          | Sultado 401-5<br>Dependencia                                                             | 00 de 546  | 8.0  | R I        | Condicion                                             | Fecha<br>Alta | Estado      | Fecha<br>Estado |
| 89 - 2<br>20040 - 2                       | Tipo Rep. | Cod.<br>Plata<br>UE | Agelbios y Bandoes                                                                                                    | Cargo                                                                                         | Rv.    | Establecimiento                                                                                                   | Re                           | Dependencia                                                                              | 00 de 546  | 8.0  | •          | Condicion                                             | fectus        | Estado      | Fecha<br>Estado |
| 899 <sup>1</sup><br>200412 4<br>2020424 4 | Tipo Rep. | Cod.<br>Plate<br>UE | Apellidos y Hombres<br>Sulvitz' constructional<br>Vocarle                                                                                                    | Cargo<br>TEO/ICO SI/ INDATACIO/1<br>CPIC/HETA1                                                | W (3)  | Estableconsento<br>soverentiación resitta<br>soverentiación centra                                                | Rei                          | eultado 401-50<br>Dependencia<br>CPICINA CR 480.                                         | 00 de 546  | 8.0  | *          | Condicion                                             | fecha<br>Alta | Estado      | Fecha<br>Estado |
| 800420 P<br>000425 P                      | Tipo Rep. | Cod.<br>Plaza<br>UE | Ageiblios y Bambres<br>Sulvitzi gantert rogani<br>Vicarle<br>Metonia Sotto Jaime Miguel                                                                                                    | Cargo<br>TEONID IN TRUNTACION (<br>CPICPICITAT<br>OPICINISTAT                                 | W 13   | Estableconiento<br>Aprecentivación contra<br>Aprecentivación contra<br>Aprecentivación contra                     | Rei                          | CPIEDIA CE 480.<br>OFIECION DE 18<br>OFIECION DE 18<br>DIRECCION DE 18                   | 00 de 546  | 8.0  | *  <br>43  | Condicion                                             | fecha<br>Alta | Estado<br>1 | Feche<br>Estado |
| 000425 F                                  | Tipo Rep. | Cod.<br>Plaza<br>UE | Agelidos y Bandores<br>Sulvitzi consort rogavi<br>Vicanie<br>Metona Softo Jaime Migue,<br>Inicostracza resolucioz Juan                                                                                                    | Cargo<br>TEONIDO IN FILIDITACION I<br>OFICINETA I<br>OFICINETA I<br>TRABAJACION DE SERVIÇOS I | W 15   | Estableconvento<br>Apresentivación contro<br>Apresentación contro<br>Apresentación contro<br>Apresentación contro | Rei<br>Hei<br>L-Hei<br>L-Hei | CPECION CE 400<br>CPECION CE 400<br>CPECION CE 400<br>CORECCION CE 10<br>DIRECCION CE 10 | DIO de 546 | 8.0x | *  <br>935 | Condicion<br>Adicionar<br>M Editar<br>Baja Definitiva | fecha<br>Alta | Estado      | Feche<br>Estado |

Fuente: Manual del AIRHSP

- Seleccionar la opción "Adicionar" para ingresar los datos de la persona que ocupará el registro (sección a).
- Para activar los campos de la ventana "ADICIONANDO REGISTRO", ingresar el tipo y número de documento de identidad de la persona, luego clic en la opción "Consultar", se mostrará la información de la persona encontrada en el AIRHSP, bloqueando las casillas obligatorias de datos personales para evitar modificación, en caso no se encuentre registrada en el AIRHSP, se habilitarán las casillas para el ingreso de los datos personales. El aplicativo permite seleccionar los siguientes Documentos: Documento Nacional de Identidad (D.N.I), Carne de Extranjería y Pasaporte.

#### INGRESO DE DATOS PERSONALES EN EL AIRHSP

| egistro                       | 000424            | 002       | Grut           | o Ocupacional   | AUXILIARES        |               | - |  |  |
|-------------------------------|-------------------|-----------|----------------|-----------------|-------------------|---------------|---|--|--|
| po Persona                    | ACTIVOS           | 10.00     | Care           | o Funcional     | OFICINISTA I      |               |   |  |  |
| po Registro                   | PLAZA             |           | Esta           | blecimiento (*) | ADMINISTRACION CE | INTRAL - MEF  | ~ |  |  |
| ondición Laboral              | NOMBRADO          |           | Dep            | endencia (*)    | DIRECCION DE GOBI | ERNOS LOCALES | ~ |  |  |
| égimen Laboral                | ADMINISTRATIVOS   |           | Cate           | g. Presupuestal |                   |               |   |  |  |
| ivel Remunerativo             | SERVIDOR AUXILIAR | 9         |                |                 |                   |               |   |  |  |
| atos Personales               | DNI 2538          | 9858      | Consultar      | Lugar de Nacir  | niento            |               |   |  |  |
| pellido Paterno (*)           |                   |           |                | Estado Civil    | SELECCIONE        |               |   |  |  |
| pellido Materno (*)           |                   |           | - 1            | Dirección       |                   | •             |   |  |  |
| ombres (*)                    |                   |           |                | Teléfono Filio  | 1                 |               |   |  |  |
| antes de Maximiante (1)       |                   |           |                | Talifono Mincil |                   |               |   |  |  |
| echa de Nacimiento (*)        |                   |           |                | Seletono Movil  |                   |               | _ |  |  |
| exo (*)<br>echa Fallecimiento | MASCULINO V       |           |                | Email           |                   |               |   |  |  |
| atas da basana                |                   | Datas Co  | enta Europeria |                 | Datas Dialman Das | aline asin    |   |  |  |
| atos de ingresu               |                   | Datus Co  | onta Daticara  |                 | Datus Neymen Per  | alortar M     |   |  |  |
| Iodalidad de Ingreso (*)      | NO REGISTRADO     | v Banco   | SELECCIO       | NE v            | Régimen Pens. (*) | SELECCIONE    |   |  |  |
| E Origen                      |                   | Tipo Cuer | seleccio       | NE V            | ONP/AFP (*)       | SELECCIONE    |   |  |  |
| ocumento (*)                  | NO REGISTRADO     | V Núm. Cu | inta           |                 | Fecha Afiliación  |               |   |  |  |
| rumero Documento (*)          | -                 | Cu        |                |                 | Número CUSPP      |               |   |  |  |
| echa Documento (*)            |                   |           |                |                 | Carné ESSALUD     |               |   |  |  |
| and the second second second  |                   |           |                |                 |                   |               |   |  |  |
| echa Ingreso (*)              |                   |           |                |                 |                   |               |   |  |  |
| echa ingreso (*)              |                   |           |                |                 |                   |               |   |  |  |

Fuente: Manual del AIRHSP

- Ingresar los datos de ingreso, cuenta bancaria, régimen pensionario y clic en el botón "Grabar".
- En el siguiente mensaje: "Está seguro de grabar los cambios", clic en la opción "Aceptar".

#### e) Función baja individual de una persona

- Ingresar al aplicativo y seleccionar el registro que se procederá a dar de baja definitiva (estado ocupado, reemplazo o baja temporal) o temporal (estado ocupado).
- Ingresar al aplicativo y seleccionar el registro que se procederá a dar de baja definitiva (estado ocupado, reemplazo o baja temporal) o temporal (estado ocupado).

## FUNCIÓN BAJA INDIVIDUAL DE UNA PERSONA

| "hebruge                                               | Certer :                                                       | Sealón                   |                                                                                                    |                                                                                                    |                                 |                                                                                                    |               | a e                | HDMUWRABDTCQST                 | DEKUMUHKIS SOLI             | REDNINUTE                                   | A9/24000                                                        |
|--------------------------------------------------------|----------------------------------------------------------------|--------------------------|----------------------------------------------------------------------------------------------------|----------------------------------------------------------------------------------------------------|---------------------------------|----------------------------------------------------------------------------------------------------|---------------|--------------------|--------------------------------|-----------------------------|---------------------------------------------|-----------------------------------------------------------------|
|                                                        |                                                                | Nivel Octor              | ero .                                                                                                    | Baltor                                                                                                    |                                 | Plage                                                                                                    |               |                    | Unided Ejectore                |                             |                                             |                                                                 |
|                                                        | M.                                                             | Conserver<br>Tirre de Re |                                                                                                    | A RECONCISION Y PRIMAZIE                                                                                       |                                 | Detaile a Editat                                                                                                    | 4246          |                    | Tion Restants                  | CION GENERAL                |                                             | 08                                                              |
| 2068                                                   | 21                                                             | Autors                   | (u)                                                                                                    | NINGUNO                                                                                                    |                                 |                                                                                                    | Barrenter 1   | Patrice .          | Analista a Northeast           |                             | 3                                           |                                                                 |
|                                                        |                                                                |                          |                                                                                                    |                                                                                                    |                                 |                                                                                                    | Contract 1    |                    | Contraction of the second      |                             |                                             |                                                                 |
|                                                        |                                                                |                          |                                                                                                    |                                                                                                    |                                 |                                                                                                    |               |                    |                                |                             |                                             |                                                                 |
|                                                        |                                                                |                          |                                                                                                    |                                                                                                    |                                 |                                                                                                    |               |                    |                                |                             |                                             |                                                                 |
|                                                        |                                                                | 101202000                |                                                                                                    | 1.2.00                                                                                                    |                                 | Resultado 301-400                                                                                                    | de 546        | -                  | 1 2012                         |                             |                                             | -                                                               |
| p 1                                                    | Tipo Rey.                                                      | Cod. Plaza UE            | Apellalos y Rombres                                                                                                    | Cargo                                                                                                    | Re.                             | Resultado 301-400<br>Establecimiento                                                                                                    | 0 de 546      | 8.Doc              | Condictore                     | Fecha<br>Alta               | Estadu                                      | Fecha<br>Estado                                                 |
| • *                                                    | Tipo Rey.                                                      | Cost. Plaza UE           | Ageilidos y Rombres                                                                                                    | Cargo                                                                                                    | ne.                             | Resultado 301-400<br>Establecimiento                                                                                                    | 0 de 546<br>I | M.Doc<br>06/704327 | Condicton                      | Fecha<br>Alta               | Estado                                      | Fecha<br>Estado                                                 |
| 90321                                                  | Tipo Ray.<br>Plaza                                             | Cod. Plaza UE            | Agellidos y Rombres<br>SOTO QUISPE HERNÁN                                                                                                    | Cargo<br>AUDITOR III                                                                                           | Re<br>SPT                       | Resultado 301-400<br>Establecimiento<br>ADMINISTRACION CENTRAL - MEF                                                                                                  | 0 de 546      | N.Doc<br>06704328  | Condicton<br>Nordrado          | Fecha<br>Alta<br>02/03/2017 | Estado                                      | Pecha<br>Estado                                                 |
| 00321                                                  | Tipo Kay,<br>Plaza<br>Plaza                                    | Cod. Plaza UE            | AgerBidos y Rombros<br>SOTO QUISPE HERNÁN<br>CORNEJO ZELADA MARIANO                                                                                 | Cargo<br>ALOITOR III<br>SEDIETAUAJO III                                                                        | HV<br>SPF<br>STD                | Resultado 301-400<br>Establecemento<br>ADMINISTRACION CENTRAL - MEF<br>ADMINISTRACION CENTRAL - MEF                                                                   | 0 de 546      | 8.Doc              | Condition<br>Nordrado          | Fecha<br>Alta<br>02/03/2013 | Estado<br>Adici<br>M.Edita                  | Pecha<br>Estado                                                 |
| 00321<br>00322<br>00323                                | Tipo Bay,<br>Plaza<br>Plaza<br>Plaza                           | Cost. Plaza UE           | Agellidos y flombrea<br>SOTO QUISPE HERNÁN<br>CORNDO ZELADA MARIANO<br>VEGA SOLÓRIZANO MARTHA                                                       | Cango<br>AUDITOR III<br>SEDIETANIJAO III<br>SEDIETANIJAO III                                                   | 94<br>570<br>570                | Resultado 301-400<br>Establicitmiento<br>ADMINISTRACION CENTRIA, -MEF<br>ADMINISTRACION CENTRIA, -MEF                                                                 | 0 de 546      | 8.Doc<br>06704328  | Condiction<br>Nordrado<br>(b)  | Pecha<br>Alta<br>02/03/2017 | Estado<br>M Adici<br>M Edita                | Fecha<br>Estado<br>onar                                         |
| 00321<br>00322<br>00323<br>00324                       | Tipo Rey,<br>Paza<br>Plaza<br>Plaza<br>Plaza                   | Cost. Plaza UE           | Agellidos y tiumbres<br>SOTO QUISPE HERMÁN<br>CORIDIO ZELADA MARIANO<br>VEGA SOLORZANO MARTINA<br>MARTINEZ COREGÓN LETICIA                          | Санца<br>ААЛГОЯ Ш<br>ЭКОНТАНАЛО Ш<br>ЭКОНТАНАЛО Ш<br>ЭКОНТАНАЛО Ш<br>(a)                                       | 544<br>570<br>570<br>570        | Resultado 301-400<br>Establic Insento<br>Administracijon Centra, -MEF<br>Administracijon Centra, -MEF<br>Administracijon Centra, -MEF<br>Administracijon Centra, -MEF | 0 de 546      | 8.Doc<br>06704328  | Condicion<br>I Hordrado<br>(b) | Pecha<br>Alta<br>02/03/2017 | tstadu<br>0<br>M Edita<br>X Baja<br>(2 Baja | Pecha<br>Estado<br>onar<br>P<br>Definitiva<br>Temporal          |
| 00321<br>00322<br>00323<br>00324<br>00325              | Tipo Key,<br>Paza<br>Plaza<br>Plaza<br>Plaza<br>Plaza<br>Plaza | Cost. Plaza UE           | Ageilidos y Bombres<br>LOTO QUISPE HERNÁR<br>CORNEIO ZELACA MARIANO<br>VEGA SOCIEZANO MARTINA<br>MARTÍNEZ OBREGÓN LETICIA<br>CIMERIOS TOVAR LONQUÍR | Cango<br>ALDITOR III<br>SICORTANDAO III<br>SICORTANDAO III<br>SICORTANDAO III (a)<br>ESPECIALISTA GHYDANALAS I | 570<br>570<br>570<br>570<br>570 | Resultado 301-400<br>Establectmentu<br>ADMINISTRACION CENTRAL - MEF<br>ADMINISTRACION CENTRAL - MEF<br>ADMINISTRACION CENTRAL - MEF<br>ADMINISTRACION CENTRAL - MEF   | 0 de 546      | 8.Doc<br>06704328  | Condictor<br>Nordrado<br>(b)   | Pecha<br>Alta<br>03/03/2017 | Estado<br>M Edita<br>M Edita<br>12 Baja     | Fecha<br>Estado<br>onar<br>Cofinitiva<br>Temporal<br>ar Gaia Te |
| HP /<br>000321<br>000322<br>000323<br>000324<br>000324 | Tipo Key.<br>Plaza<br>Plaza<br>Plaza<br>Plaza                  | Cod. Plaza UE            | Ageilidos y Rombres<br>SOTO QUISPE HERNÁN<br>CORNEDO ZELADA MARIANO<br>VEGA SOLÓRIZANO MARTHA<br>MARTINEZ ORREGO METICIA<br>CINERIO TORNADO LETICIA | Сапра<br>4.00104 Ш<br>9004744040 Ш<br>9004744040 Ш<br>9004744040 Ш<br>9004744040 Ш<br>9004744040 Ц<br>(а)      | 844<br>570<br>570<br>570        | Resultado 301-400<br>Establectmento<br>ADMINISTRACION CENTRAL - MEF<br>ADMINISTRACION CENTRAL - MEF<br>ADMINISTRACION CENTRAL - MEF<br>ADMINISTRACION CENTRAL - MEF   | 0 de 546      | 8.0oc              | Condiction<br>Nordrado<br>(b)  | Pecha<br>Alta<br>02/03/2017 | tstadu                                      |                                                                 |

Fuente: Manual del AIRHSP

- Como demostración se selecciona "Baja Definitiva", luego proceder a registrar en la ventana respectiva los siguientes datos:
  - ✓ <u>Motivo</u>: Elegir de la lista desplegable la causal de la baja definitiva.
  - ✓ <u>Documento</u>: De la lista desplegable elegir el tipo de documento con el que se realiza la baja definitiva.
  - ✓ <u>Num. Documento</u>: Es el número del documento con el que se materializa la baja. Digitar el número del documento.
  - ✓ <u>Fecha del Docum</u>: Es la fecha del documento que materializa la baja definitiva. Ingresar la fecha en formato dd/mm/aaaa o seleccionar el botón calendario.
  - ✓ <u>A Partir del</u>: Ingresar la fecha a partir de la cual se materializa la baja definitiva. Ingresar la fecha en formato dd/mm/aaaa o hacer clic en el botón calendario.

## BAJA DEFINITIVA EN EL AIRHSP

| D 10.5.115.51/air | hsp/c_CargaBajaActivos_Mccp?c | odPlaza=0003228tsecEje       | c=0046&codTipoPer= |
|-------------------|-------------------------------|------------------------------|--------------------|
|                   | Baja Defi                     | initiva                      |                    |
|                   | Motivo:                       | Ascenso                      | ¥                  |
|                   | Documento:<br>Num. Documento: | OFICIO<br>Oficio 254-2019-EF | ~                  |
|                   | Fecha del Docum.:             | 17/05/2019                   |                    |
|                   | a Partir del :                | 21/05/2019                   |                    |

Fuente: Manual del AIRHSP

• Al finalizar de ingresar todos los datos en la ventana "Baja Definitiva", clic en la opción "Confirmar".

#### a. Generación de reportes

• Reporte datos laborales y nómina

Seleccionar la pestaña "Reportes" del menú principal, luego clic en la opción "Datos Laborales y Nómina".

## Figura Nº 11

## <u>GENERACIÓN DE REPORTES EN EL AIRHSP</u>

| Fund | iones Masivas 🎽      | Reportes *   | <sup>8</sup> Administración 🔻 🔭                   | Calidad de Datos 🝷 🛈 Seguridad |
|------|----------------------|--------------|---------------------------------------------------|--------------------------------|
|      | Sector<br>21: CONSEJ | Datos Labora | les y Nómina                                      | D NACIONAL DE LA MAGISTRATUI   |
|      | Filtro<br>NINGUNO    | Presupuesto  | Anual de Personal<br>Anual de Personal por Pliego | rar<br>Recargar                |

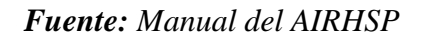

• En la ventana "Reporte de Datos Laborales y Nómina", seleccionar los siguientes datos:

- ✓ En la opción "Sector", seleccionar el sector presupuestal.
- ✓ En la opción "Tipo persona", seleccionar el tipo de persona: activo, pensionistas, sobrevivientes, contrato administrativo de servicios, convenio de administración, modalidad formativa y otros.
- ✓ En la opción "Pliego", seleccionar el pliego presupuestal.
- ✓ En la opción SECEJEC, seleccionar la unidad ejecutora.
- ✓ En la opción "Estado", seleccionar el estado del registro: Ocupado (O), vacante (V), baja temporal (T) y/o reemplazo (R).
- Al finalizar clic en la opción "Generar Reporte", tal como se muestra en la siguiente imagen:

#### GENERACIÓN DE REPORTES EN EL AIRHSP

|            |          |          |           | Reporte de | e Dato | s Laborales y N | łómina                               |   |
|------------|----------|----------|-----------|------------|--------|-----------------|--------------------------------------|---|
| Aúsqueda — |          |          |           |            |        |                 |                                      |   |
| jercicio:  | 2016     |          |           |            |        | Tipo Persona:   | CONTRATO ADMINISTRATIVO DE SERVICIOS | ٠ |
| Sector:    | 04 - PO  | DER JUDI | CIAL      |            |        | Pliego:         | 040 - ACADEMIA DE LA MAGISTRATURA    | ٠ |
| SECEJEC:   | 0014 -   | ACADEMIA | DE LA MAG | GISTRATURA |        |                 |                                      |   |
| Estado:    | 10       | Шт       | E R       | 🗉 v        |        |                 |                                      |   |
| itado:     | <b>1</b> | Шт       | E R       | ⊟ v        |        |                 |                                      |   |

Fuente: Manual del AIRHSP

- En la ventana "Abriendo Reporte Datos laborales Nomina", seleccionar la opción"Abrir con" o "Guardar archivo", según necesidad del usuario. Luego clic en la opción "Aceptar".
- El reporte a visualizar será similar al siguiente gráfico:

## FIGURA Nº 13

## **REPORTE CAS UGEL CAJAMARCA**

|             |          |          |           | 1        |         |           | PERMAI   | VENTES   |            |            |
|-------------|----------|----------|-----------|----------|---------|-----------|----------|----------|------------|------------|
|             |          |          |           |          |         | REMUNE    | RACIONES | Y OBLIGA | CIONES     |            |
|             |          |          |           |          | REMUNE  | RACIÓN IM | PONIBLE  | Cž       | ARGA SOCIA | 1 <i>L</i> |
| · VENCION - | UNIDAD 👻 | INIDAD 🔻 | TIPO_P. 🔻 | TIPO_F 🔻 | 10131 - | IONORAR 🔻 | FUENT. 🔻 | 30005 👻  | ESSALL 🔻   | FUENT. 🔻   |
| UGEL        | 0001     | CAS      |           |          | 10131   | 2900.00   | 00       | 30007    | 217.80     | 00         |
| UGEL        | 0001     | CAS      |           |          | 10131   | 2900.00   | 00       | 30007    | 217.80     | 00         |
| UGEL        | 0001     | CAS      |           |          | 10131   | 2900.00   | 00       | 30007    | 217.80     | 00         |
| PPR EDUCA   | 0001     | CAS      |           |          | 10131   | 1150.00   | 00       | 30007    | 103.50     | 00         |
| PPR EDUCA   | 0001     | CAS      |           |          | 10131   | 1150.00   | 00       | 30007    | 103.50     | 00         |
| PPR EDUCA   | 0001     | CAS      |           |          | 10131   | 1150.00   | 00       | 30007    | 103.50     | 00         |
| PPR EDUCA   | 0001     | CAS      |           |          | 10131   | 1150.00   | 00       | 30007    | 103.50     | 00         |
| PPR EDUCA   | 0001     | CAS      |           |          | 10131   | 1150.00   | 00       | 30007    | 103.50     | 00         |
| PPR EDUCA   | 0001     | CAS      |           |          | 10131   | 1150.00   | 00       | 30007    | 103.50     | 00         |
| PPR EDUCA   | 0001     | CAS      |           |          | 10131   | 1150.00   | 00       | 30007    | 103.50     | 00         |
| PPR EDUCA   | 0001     | CAS      |           |          | 10131   | 1150.00   | 00       | 30007    | 103.50     | 00         |
| PPR EDUCA   | 0001     | CAS      |           |          | 10131   | 1150.00   | 00       | 30007    | 103.50     | 00         |
| PPR EDUCA   | 0001     | CAS      |           |          | 10131   | 1150.00   | 00       | 30007    | 103.50     | 00         |
| PPR EDUCA   | 0001     | CAS      |           |          | 10131   | 1150.00   | 00       | 30007    | 103.50     | 00         |
| PPR EDUCA   | 0001     | CAS      |           |          | 10131   | 1150.00   | 00       | 30007    | 103.50     | 00         |
| PPR EDUCA   | 0001     | CAS      |           |          | 10131   | 1150.00   | 00       | 30007    | 103.50     | 00         |
| PPR EDUCA   | 0001     | CAS      |           |          | 10131   | 1150.00   | 00       | 30007    | 103.50     | 00         |
| PPR EDUCA   | 0001     | CAS      |           |          | 10131   | 1150.00   | 00       | 30007    | 103.50     | 00         |
| PPR EDUCA   | 0001     | CAS      |           |          | 10131   | 1150.00   | 00       | 30007    | 103.50     | 00         |
| PPR EDUCA   | 0001     | CAS      |           |          | 10131   | 1150.00   | 00       | 30007    | 103.50     | 00         |
| PPR EDUCA   | 0001     | CAS      |           |          | 10131   | 1150.00   | 00       | 30007    | 103.50     | 00         |
| PPR EDUCA   | 0001     | CAS      |           |          | 10131   | 1150.00   | 00       | 30007    | 103.50     | 00         |
| PPR EDUCA   | 0001     | CAS      |           |          | 10131   | 1150.00   | 00       | 30007    | 103.50     | 00         |
| PPR EDUCA   | 0001     | CAS      |           |          | 10131   | 1150.00   | 00       | 30007    | 103.50     | 00         |
| PPR EDUCA   | 0001     | CAS      |           |          | 10131   | 1150.00   | 00       | 30007    | 103.50     | 00         |

## Fuente: Reporte del AIRHSP UGEL Cajamarca

## b. Reporte presupuesto anual de personal

• Seleccionar la pestaña "Reportes" del menú principal, luego clic en la opción "Presupuesto Anual de Personal".

GENERACIÓN DE REPORTE PRESUPUESTO ANUAL DE PERSONAL

| 🐝 🗐 Herramientas 🏲 | Reportes Contenidos OSeguridad           | 😢 Cerrar Sesión |
|--------------------|------------------------------------------|-----------------|
| Año                | Datos Laborales y Nómina                 |                 |
| Rango<br>1-2000    | Presupuesto Anual de Personal            | -               |
| Vac.Prev.          | Presupuesto Anual de Personal por Pliego | Costo Gen.Vac.  |

Fuente: Manual del AIRHSP

- En la ventana "Reporte de Presupuesto Anual de Personal", seleccionar los siguientes datos:
  - ✓ En la opción "Sector", seleccionar el sector presupuestal.
  - ✓ En la opción "Pliego", seleccionar el pliego presupuestal.
  - ✓ En la opción SECEJEC seleccionar la unidad ejecutora.
  - ✓ En la opción "Fuente Fto", seleccionar la fuente de financiamiento de la entidad, pudiendo ser:
    - 00: RECURSOS ORDINARIOS.
    - 04: CONTRIBUCIONES A FONDOS.
    - 09: RECURSOSDIRECTAMENTERECAUDADOS.
    - 13: DONACIONES Y TRANSFERENCIAS.
    - 15: FONDO DE COMPENSACIÓN REGIONAL.
    - 18: CANON Y SOB.CAN, REG, RENT.AD, PA.
    - 19: REC.OPERAC.ESPEC.DECREDITO.

✓ Tener en consideración que Todos los campos son obligatorios.

• Al finalizar, clic en la opción "Generar Reporte", tal como se muestra en la siguiente imagen:

#### GENERAR REPORTE PAP

|             | Reporte                       | de Presup | uesto Anual de | e Personal                      |   |
|-------------|-------------------------------|-----------|----------------|---------------------------------|---|
| Búsqueda —  | 2016                          |           | Europta Eto :  |                                 |   |
| Sector      | 09 - ECONOMIA Y FINANZAS      | -         | Plieno:        | 009 - M. DE ECONOMIA Y FINANZAS |   |
| SECEJEC:    | 0046 - ADMINISTRACION GENERAL |           | r nogo.        |                                 | • |
| s los campo | s son obligatorios            |           |                |                                 |   |

Fuente: Manual del AIRHSP

- En la ventana "Abriendo Reporte Presupuesto Anual Personal", seleccionar la opción "Abrir con" o "Guardar archivo", según necesidad del usuario. Luego clic en la opción "Aceptar".
- El reporte a visualizar será similar al siguiente gráfico:

## GRÁFICO Nº 16

#### REPORTE PRESUPUESTO ANUAL DE PERSONAL 2021

APLICATIVO INFORMÁTICO PARA EL REGISTRO CENTRALIZADO DE PLANILLAS Y DE DATOS DE LOS RECURSOS HUMANOS DEL SECTOR PÚBLICO

> MINISTERIO DE ECONOMÍA Y FINANZAS DIRECCIÓN GENERAL DE GESTIÓN DE RECURSOS PÚBLICOS

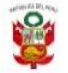

Fecha: 17/09/2021 Hora: 5.24 PM Página: 1 / 3

PRESUPUESTO ANUAL DE PERSONAL - 2021

Fuente de Financiamiento : TODAS

|                                                | 1219         | RE   | GIST | os    |                      |              | INGRESO                 | MENSUAL            |                         |                  | Monto         |             | INGRESO                     | OCASIONAL            |                    | Ingreso              |
|------------------------------------------------|--------------|------|------|-------|----------------------|--------------|-------------------------|--------------------|-------------------------|------------------|---------------|-------------|-----------------------------|----------------------|--------------------|----------------------|
| Nominación del Cargo                           | Niv.<br>Rem. | Ocu. | Vac. | Total | Ingreso<br>Imponible | Carga Social | Ingreso No<br>Imponible | Incentivo<br>Único | Guardia<br>Hospitalaria | Total<br>Mensual | Anual<br>S/   | Escolaridad | Aguinaldo/<br>Gratificación | Otros<br>Ocasionales | Total<br>Ocasional | Total<br>Anual<br>S/ |
| 445 - GOBIERNO REGIONAL DEL DEPARTAMENTO DE CA | JAMARCA      | 1    |      | -     |                      |              |                         |                    |                         |                  |               |             |                             |                      |                    |                      |
| 1380 - GOB. REG. CAJAMARCA - EDUCACION UGEL CA | JAMARCA      | 4    |      |       |                      |              |                         |                    |                         |                  |               |             |                             |                      |                    |                      |
| ACTIVOS                                        |              |      |      |       |                      |              |                         |                    |                         |                  |               |             |                             |                      |                    |                      |
| ACTIVOS                                        |              |      |      |       |                      |              |                         |                    |                         |                  |               |             |                             |                      |                    |                      |
| Administrativos                                |              |      |      |       |                      |              |                         |                    |                         |                  |               |             |                             |                      |                    |                      |
| Tecnicos                                       |              |      |      |       |                      |              |                         |                    |                         |                  |               |             |                             |                      |                    |                      |
| Servidor Tecnico A                             | STA          | 22   |      | 24    | 13,798.32            | 2,008.80     | 7,482.96                | 25,680.00          | 0.00                    | 48,970.08        | 587,640.96    | 9,600.00    | 14,400.00                   | 0.00                 | 24,000.00          | 611,640.9            |
| Servidor Tecnico B                             | STB          | 20   | 1    | 22    | 12,477.74            | 1,841.40     | 6,842.22                | 23,540.00          | 0.00                    | 44,701.36        | 536,416.32    | 8,800.00    | 13,200.00                   | 0.00                 | 22,000.00          | 558,416.3            |
| Servidor Tecnico E                             | STE          | 14   | 1    | 16    | 8,858.88             | 1,339.20     | 4,938.56                | 17,120.00          | 0.00                    | 32,256.64        | 387,079.68    | 6,400.00    | 9,600.00                    | 0.00                 | 16,000.00          | 403,079.6            |
| Subtotal Tecnicos                              |              | 56   |      | 62    | 35,134.94            | 5,189.40     | 19,263.74               | 66,340.00          | 0.00                    | 125,928.08       | 1,511,136.96  | 24,800.00   | 37,200.00                   | 0.00                 | 62,000.00          | 1,573,136.9          |
| Auxiliares                                     |              |      |      |       |                      |              |                         |                    |                         |                  |               |             |                             |                      |                    |                      |
| Servidor Auxiliar A                            | SAA          | 49   |      | 54    | 29,790.72            | 4,519.80     | 15,715.62               | 57,780.00          | 0.00                    | 107,806.14       | 1,293,673.68  | 21,600.00   | 32,400.00                   | 0.00                 | 54,000.00          | 1,347,673.6          |
| Servidor Auxiliar B                            | SAB          | 50   |      | 55    | 29,914.50            | 4,603.50     | 15,989.60               | 58,850.00          | 0.00                    | 109,357.60       | 1,312,291.20  | 22,000.00   | 33,000.00                   | 0.00                 | 55,000.00          | 1,367,291.2          |
| Servidor Auxiliar E                            | SAE          | 190  | 19   | 209   | 108,797.04           | 17,493.30    | 60,564.02               | 223,630.00         | 0.00                    | 410,484.36       | 4,925,812.32  | 83,600.00   | 125,400.00                  | 0.00                 | 209,000.00         | 5,134,812.3          |
| Subtotal Auxiliares                            |              | 289  | 25   | 318   | 168,502.26           | 26,616.60    | 92,269.24               | 340,260.00         | 0.00                    | 627,648.10       | 7,531,777.20  | 127,200.00  | 190,800.00                  | 0.00                 | 318,000.00         | 7,849,777.2          |
| -Subtotal Administrativos                      |              | 345  | 3    | 380   | 203,637.20           | 31,806.00    | 111,532.98              | 406,600.00         | 0.00                    | 753,576.18       | 9,042,914.16  | 152,000.00  | 228,000.00                  | 0.00                 | 380,000.00         | 9,422,914.1          |
| Carreras Especiales                            |              |      |      |       |                      |              |                         |                    |                         |                  |               |             |                             |                      |                    |                      |
| Reforma Magisterial                            |              |      |      |       |                      |              |                         |                    |                         |                  |               |             |                             |                      |                    |                      |
| Profesor VI-4D con Titulo Pedagógico           | VI-40        | 43   |      | 43    | 156,539.78           | 14,088.52    | 110,320.32              | 0.00               | 0.00                    | 280,948.62       | 3,371,383.44  | 17,200.00   | 25,800.00                   | 0.00                 | 43,000.00          | 3,414,383.4          |
| Profesor V-40 con Titulo Pedagógico            | V-40         | 137  | 0    | 137   | 427,493.43           | 38,475.08    | 322,188.77              | 0.00               | 0.00                    | 788,157.28       | 9,457,887.36  | 54,800.00   | 82,200.00                   | 0.00                 | 137,000.00         | 9,594,887.3          |
| Profesor IV-40 con Titulo Pedagógico           | IV-40        | 108  |      | 108   | 292,068.72           | 25,285.12    | 227,047.44              | 0.00               | 0.00                    | 545,402.28       | 6,544,827.36  | 43,200.00   | 64,800.00                   | 0.00                 | 108,000.00         | 6,652,827.3          |
| Profesor III-40 con Título Pedagógico          | 111-40       | 69   | 0    | 69    | 172,245.39           | 15,502.23    | 130,724.60              | 0.00               | 0.00                    | 318,472.22       | 3,821,666.64  | 27,600.00   | 41,400.00                   | 0.00                 | 69,000.00          | 3,890,666.6          |
| Profesor II-40 con Título Pedagógico           | II-40        | 24   |      | 24    | 54,918.96            | 4,942.80     | 46,981.60               | 0.00               | 0.00                    | 106,843.36       | 1,282,120.32  | 9,600.00    | 14,400.00                   | 0.00                 | 24,000.00          | 1,306,120.3          |
| Profesor I-40 con Titulo Pedagógico            | 1-40         | 12   | 0    | 12    | 24,963.12            | 2,245.64     | 16,611.68               | 0.00               | 0.00                    | 43,821,44        | 525,857.28    | 4,800.00    | 7,200.00                    | 0.00                 | 12,000.00          | 537,857.2            |
| Profesor VI-32 con Titulo pedagógico           | VI-32        | 1    |      | 1     | 2,912.36             | 262.11       | 1,638.20                | 0.00               | 0.00                    | 4,812.67         | 57,752.04     | 400.00      | 600.00                      | 0.00                 | 1,000.00           | 58,752.0             |
| Profesor V-32 con Titulo pedagógico            | V-32         | 15   |      | 15    | 37,444.65            | 3,370.05     | 22,132.55               | 0.00               | 0.00                    | 62,947.25        | 755,367.00    | 6,000.00    | 9,000.00                    | 0.00                 | 15,000.00          | 770,367.0            |
| Profesor IV-32 con Titulo pedagógico           | IV-32        | 27   | 0    | 27    | 58,413.69            | 5,257.17     | 34,943.27               | 0.00               | 0.00                    | 98,614.13        | 1,183,369.56  | 10,800.00   | 16,200.00                   | 0.00                 | 27,000.00          | 1,210,369.5          |
| Profesor III-32 con Titulo pedagógico          | III-32       | 50   |      | 50    | 99,852.50            | 8,986.50     | 60,689.50               | 0.00               | 0.00                    | 169,528.50       | 2,034,342.00  | 20,000.00   | 30,000.00                   | 0.00                 | 50,000.00          | 2,084,342.0          |
| Profesor II-32 con Titulo pedagógico           | II-32        | 44   |      | 44    | 80,547.72            | 7,249.44     | 50,697.29               | 0.00               | 0.00                    | 138,494.45       | 1,661,933.40  | 17,600.00   | 26,400.00                   | 0.00                 | 44,000.00          | 1,705,933.4          |
| Profesor I-32 con Título pedagógico            | 1-32         | 37   | 0    | 37    | 61,575.77            | 5,541.86     | 38,738.59               | 0.00               | 0.00                    | 105,856.22       | 1,270,274.64  | 14,800.00   | 22,200.00                   | 0.00                 | 37,000.00          | 1,307,274.6          |
| Profesor VI-30 con Título Pedagógico           | VI-30        | 77   | 0    | Π     | 210,236.18           | 18,921.21    | 116,784.63              | 0.00               | 0.00                    | 345,942.02       | 4,151,304.24  | 30,800.00   | 46,200.00                   | 0.00                 | 77,000.00          | 4,228,304.2          |
| Profesor V-30 con Titulo Pedagógico            | V-30         | 272  | 0    | 272   | 636,558.88           | 57,291.36    | 379,989.06              | 0.00               | 0.00                    | 1,073,839.30     | 12,886,071.60 | 108,800.00  | 163,200.00                  | 0.00                 | 272,000.00         | 13,158,071.6         |
| Profesor IV-30 con Título Pedagógico           | IV-30        | 445  |      | 445   | 902,571.25           | 81,230.30    | 589,997.86              | 0.00               | 0.00                    | 1,573,799.41     | 18,885,592.92 | 178,000.00  | 267,000.00                  | 0.00                 | 445,000.00         | 19,330,592.9         |
| Profesor III-30 con Título Pedagógico          | 111-30       | 830  | 3    | 831   | 1,555,823.13         | 140,023.50   | 993,856.83              | 0.00               | 0.00                    | 2,689,703.45     | 32,276,441.52 | 332,400.00  | 498,600.00                  | 0.00                 | 831,000.00         | 33,107,441.5         |

Fecha: 17/09/2021 Hora: 5.24 PM Página: 2 / 3

MINISTERIO DE ECONOMÍA Y FINANZAS DIRECCIÓN GENERAL DE GESTIÓN DE RECURSOS PÚBLICOS

#### PRESUPUESTO ANUAL DE PERSONAL - 2021

#### Fuente de Financiamiento : TODAS

|                                                |        | R        | EGISTR               | os    |                      |              | INGRESO                 | MENSUAL            |                         |                  | Monto          |              | INGRESO                     | OCASIONAL                               |                    | Ingreso        |
|------------------------------------------------|--------|----------|----------------------|-------|----------------------|--------------|-------------------------|--------------------|-------------------------|------------------|----------------|--------------|-----------------------------|-----------------------------------------|--------------------|----------------|
| Nominación del Cargo                           | Rem.   | Ocu.     | Vac.                 | Total | Ingreso<br>Imponible | Carga Social | Ingreso No<br>Imponible | Incentivo<br>Único | Guardia<br>Hospitalaria | Total<br>Mensual | Anual<br>S/    | Escolaridad  | Aguinaldo/<br>Gratificación | Otros<br>Ocasionales                    | Total<br>Ocasional | Anual<br>S/    |
| Profesor II-30 con Título Pedagógico           | II-30  | 612      | 3                    | 615   | 1,055,469.15         | 94,992.90    | 735,543.40              | 0.00               | 0.00                    | 1,886,005.45     | 22,632,065.40  | 246,000.00   | 369,000.00                  | 0.00                                    | 615,000.00         | 23,247,065.40  |
| Profesor I-30 con Titulo Pedagógico            | 1-30   | 533      |                      | 533   | 831,586.60           | 74,843.86    | 609,056.25              | 0.00               | 0.00                    | 1,515,486.71     | 18,185,840.52  | 213,200.00   | 319,800.00                  | 0.00                                    | 533,000.00         | 18,718,840.52  |
| Profesor VII-30 con Título Pedagógico          | VII-30 | 6        | 0                    | 6     | 17,786.22            | 1,600.74     | 9,577.20                | 0.00               | 0.00                    | 28,964.16        | 347,569.92     | 2,400.00     | 3,600.00                    | 0.00                                    | 6,000.00           | 353,569.92     |
| Profesor VII-40 con Título Pedagógico          | VII-40 | 11       | 0                    | 11    | 43,477.39            | 3,912.92     | 30,600.97               | 0.00               | 0.00                    | 77,991.28        | 935,895.36     | 4,400.00     | 6,600.00                    | 0.00                                    | 11,000.00          | 946,895.36     |
| Subtotal Reforma Magisterial                   |        | 3353     | 4                    | 3357  | 6,722,484.89         | 605,025.31   | 4,528,120.01            | 0.00               | 0.00                    | 11,855,630.21    | 142,267,562.52 | 1,342,800.00 | 2,014,200.00                | 0.00                                    | 3,357,000.00       | 145,624,562.52 |
| Profesor contratado                            |        | 80<br>13 | 204 - 10<br>344 - 11 | 9 a   |                      |              | 20<br>21                | (6<br>(5           | 10                      | 64 19<br>19 - 19 |                |              |                             |                                         |                    |                |
| Profesor G-4D Titulo Pedagógico                | G-40   | 18       | 0                    | 18    | 37,444.68            | 3,369.96     | 20,232.52               | 0.00               | 0.00                    | 61,047.16        | 732,565.92     | 0.00         | 10,800.00                   | 0.00                                    | 10,800.00          | 743,365.92     |
| Profesor G-30 Titulo Pedagógico                | G-30   | 387      | 0                    | 387   | 603,797.40           | 54,342.54    | 413,843.35              | 0.00               | 0.00                    | 1,071,983.29     | 12,863,799.48  | 0.00         | 232,200.00                  | 0.00                                    | 232,200.00         | 13,095,999.48  |
| Subtotal Profesor contratado                   |        | 405      | 0                    | 405   | 641,242.08           | 57,712.50    | 434,075.87              | 0.00               | 0.00                    | 1,133,030.45     | 13,596,365.40  | 0.00         | 243,000.00                  | 0.00                                    | 243,000.00         | 13,839,365.40  |
| Auxiliar de Educación                          |        |          | 10 - 1<br>           |       |                      |              |                         |                    |                         |                  |                |              |                             |                                         |                    |                |
| Profesor E-30 con Est. Secund. Completa        | E-30   | 252      | 1                    | 253   | 235, 163.50          | 21,176.10    | 132,836.50              | 0.00               | 0.00                    | 389,176.10       | 4,670,113.20   | 101,200.00   | 151,800.00                  | 0.00                                    | 253,000.00         | 4,923,113.20   |
| Subtotal Auxiliar de Educación                 |        | 252      | 1                    | 253   | 235,163.50           | 21,176.10    | 132,836.50              | 0.00               | 0.00                    | 389,176.10       | 4,670,113.20   | 101,200.00   | 151,800.00                  | 0.00                                    | 253,000.00         | 4,923,113.20   |
| -Subtotal Carreras Especiales                  |        | 4010     | 5                    | 4015  | 7,598,890.47         | 683,913.91   | 5,095,032.38            | 0.00               | 0.00                    | 13,377,836.76    | 160,534,041.12 | 1,444,000.00 | 2,409,000.00                | 0.00                                    | 3,853,000.00       | 164,387,041.12 |
| Subtotal ACTIVOS                               |        | 4355     | 40                   | 4395  | 7,802,527.67         | 715,719.91   | 5,206,565.36            | 406,600.00         | 0.00                    | 14,131,412.94    | 169,576,955.28 | 1,596,000.00 | 2,637,000.00                | 0.00                                    | 4,233,000.00       | 173,809,955.28 |
| OTROS ACTIVOS                                  |        |          |                      |       |                      |              |                         |                    |                         |                  |                |              |                             |                                         |                    |                |
| Activos                                        |        |          |                      |       |                      |              |                         |                    |                         |                  |                |              |                             |                                         |                    |                |
| Prof.por hora                                  |        | 451      | 25                   | 476   | 492,346.46           | 50,295.75    | 308,232.78              | 0.00               | 0.00                    | 850,874.99       | 10,210,499.88  | 0.00         | 189,340.00                  | 0.00                                    | 189,340.00         | 10,399,839.88  |
| Eventual                                       |        | 836      | 4                    | 840   | 1,401,349.30         | 126,123.90   | 956,946.76              | 0.00               | 0.00                    | 2,484,419.95     | 29,813,039.52  | 33,200.00    | 504,000.00                  | 0.00                                    | 537,200.00         | 30,350,239.52  |
| Paima Magisterial                              |        | 3        | 0                    | 3     | 0.00                 | 0.00         | 3,000.00                | 0.00               | 0.00                    | 3,000.00         | 36,000.00      | 0.00         | 0.00                        | 0.00                                    | 0.00               | 36,000.00      |
| -Subtotal Activos                              |        | 1290     | 29                   | 1319  | 1,893,695.76         | 176,419.65   | 1,268,179.54            | 0.00               | 0.00                    | 3,338,294.95     | 40,059,539.40  | 33,200.00    | 693,340.00                  | 0.00                                    | 726,540.00         | 40,786,079.40  |
| Subtotal OTROS ACTIVOS                         |        | 1290     | 29                   | 1319  | 1,893,695.76         | 176,419.65   | 1,268,179.54            | 0.00               | 0.00                    | 3,338,294.95     | 40,059,539.40  | 33,200.00    | 693,340.00                  | 0.00                                    | 726,540.00         | 40,786,079.40  |
| Total ACTIVOS                                  |        | 5645     | 69                   | 5714  | 9,696,223.43         | 892,139.56   | 6,474,744.90            | 406,600.00         | 0.00                    | 17,459,707.89    | 209,636,494.68 | 1,629,200.00 | 3,330,340.00                | 0.00                                    | 4,959,540.00       | 214,596,034.68 |
| PENSIONISTAS                                   |        |          |                      |       |                      |              |                         |                    |                         |                  |                |              |                             |                                         |                    |                |
| Pensionistas                                   |        | 1561     | 0                    | 1561  | 793,672.68           | 0.00         | 1,007,349.75            | 0.00               | 0.00                    | 1,801,022.43     | 21,612,269.16  | 624,400.00   | 936,600.00                  | 0.00                                    | 1,561,000.00       | 23,173,269.16  |
| Sobrevtvlentes                                 |        | 229      | 0                    | 229   | 112,366.15           | 0.00         | 95,604.98               | 0.00               | 0.00                    | 207,971.13       | 2,495,653.56   | 89,200.00    | 133,200.00                  | 0.00                                    | 222,400.00         | 2,718,053.56   |
| Total PENSIONISTAS                             |        | 1790     | 0                    | 1790  | 906,038.83           | 0.00         | 1,102,954.73            | 0.00               | 0.00                    | 2,008,993.56     | 24,107,922.72  | 713,600.00   | 1,069,800.00                | 0.00                                    | 1,783,400.00       | 25,891,322.72  |
| CAS                                            |        |          | (a - c               | 8     | 5                    | 2            |                         | (d                 | (a                      | 04               |                | 941 - F      |                             | (i                                      |                    |                |
| Contrato Administrativo de Servicios           |        |          | C0 - 1               | 8 0   |                      |              |                         | (c                 | (d                      | (a) 5            | 3              | 50           |                             |                                         |                    |                |
| Cas                                            |        | 32       | 1                    | 33    | 73,700.00            | 6,381.00     | 0.00                    | 0.00               | 0.00                    | 80,081.00        | 960,972.00     | 0.00         | 19,800.00                   | 0.00                                    | 19,800.00          | 980,772.00     |
| PpR                                            |        | 125      | 10                   | 135   | 286,950.00           | 21,161.70    | 0.00                    | 0.00               | 0.00                    | 308,111.70       | 3,697,340.40   | 0.00         | 81,000.00                   | 0.00                                    | 81,000.00          | 3,778,340.40   |
| UGEL                                           |        | 9        | 2                    | 11    | 40,500.00            | 2,395.80     | 0.00                    | 0.00               | 0.00                    | 42,895.80        | 514,749.60     | 0.00         | 6,600.00                    | 0.00                                    | 6,600.00           | 521,349.60     |
| -Subtotal Contrato Administrativo de Servicios |        | 166      | 13                   | 179   | 401,150.00           | 29,938.50    | 0.00                    | 0.00               | 0.00                    | 431,088.50       | 5,173,062.00   | 0.00         | 107,400.00                  | 0.00                                    | 107,400.00         | 5,280,462.00   |
| Total CAS                                      |        | 166      | 13                   | 179   | 401,150.00           | 29,938.50    | 0.00                    | 0.00               | 0.00                    | 431,088.50       | 5,173,062.00   | 0.00         | 107,400.00                  | 0.00                                    | 107,400.00         | 5,280,462.00   |
| PROMOTORAS                                     |        |          | (a )                 | 9 — A |                      |              | 35                      | (a                 | (0                      | a 1 1            |                |              |                             | а — — — — — — — — — — — — — — — — — — — |                    | a              |

APLICATIVO INFORMÁTICO PARA EL REGISTRO CENTRALIZADO DE PLANILLAS Y DE DATOS DE LOS RECURSOS HUMANOS DEL SECTOR PÚBLICO

Fecha: 17/09/2021 Hora: 5.24 PM Página: 3 / 3

MINISTERIO DE ECONOMÍA Y FINANZAS DIRECCIÓN GENERAL DE GESTIÓN DE RECURSOS PÚBLICOS

#### **PRESUPUESTO ANUAL DE PERSONAL - 2021**

Fuente de Financiamiento : TODAS

|                                                 |              | R    | EGISTR | os    |                      |              | INGRESO                 | MENSUAL            |                         |                  | Monto          |              | INGRESO                     | OCASIONAL            |                    | Ingreso        |
|-------------------------------------------------|--------------|------|--------|-------|----------------------|--------------|-------------------------|--------------------|-------------------------|------------------|----------------|--------------|-----------------------------|----------------------|--------------------|----------------|
| Nominación del Cargo                            | Niv.<br>Rem. | Ocu. | Vac.   | Total | Ingreso<br>Imponible | Carga Social | Ingreso No<br>Imponible | Incentivo<br>Único | Guardia<br>Hospitalaria | Total<br>Mensual | Anual<br>S/    | Escolaridad  | Aguinaldo/<br>Gratificación | Otros<br>Ocasionales | Total<br>Ocasional | Anual<br>S/    |
| Promotoras                                      |              |      |        |       |                      |              |                         |                    |                         |                  |                |              |                             |                      |                    |                |
| Promotoras                                      | 8            | 209  | 0      | 209   | 0.00                 | 0.00         | 122,700.00              | 0.00               | 0.00                    | 122,700.00       | 1,472,400.00   | 0,00         | 0.00                        | 0.00                 | 0.00               | 1,472,400.00   |
| -Subtotal Promotoras                            | 6            | 209  | 0      | 209   | 0.00                 | 0.00         | 122,700.00              | 0.00               | 0.00                    | 122,700.00       | 1,472,400.00   | 0.00         | 0.00                        | 0.00                 | 0.00               | 1,472,400.00   |
| Total PROMOTORAS                                |              | 209  | 0      | 209   | 0.00                 | 0.00         | 122,700.00              | 0.00               | 0.00                    | 122,700.00       | 1,472,400.00   | 0.00         | 0.00                        | 0.00                 | 0.00               | 1,472,400.00   |
| TOTAL UE 1380 - GOB. REG. CAJAMARCA - EDUCACION | UGEL         | 7810 | 82     | 7892  | 11,003,412.26        | 922,078.06   | 7,700,399.63            | 406,600.00         | 0.00                    | 20,032,489.95    | 240,389,879.40 | 2,342,800.00 | 4,507,540.00                | 0.00                 | 6,850,340.00       | 247,240,219.40 |

Fuente: Reporte del AIRHSP UGEL Cajamarca.

## 1.3.4. ¿A quiénes se registra en el AIRHSP?

- Personal Decreto Legislativo N° 276 y N° 728, por la Ley N° 29944, Ley de la Reforma Magisterial, la Ley N° 30493, LEY N° 30328, Decreto Legislativo N° 1057 (CAS) o por las normas correspondientes a las carreras públicas especiales.
- Pensionistas del Decreto Ley N° 20530, 19990 y 19846.
- FAG y PAC.
- Modalidades Formativas.
- Animadoras, alfabetizadoras, beneficiarios por viudez y orfandad.

## 1.3.5. ¿A quiénes no se registra en el AIRHSP?

- Personal de Proyectos de Inversión (locadores de servicio).
- Beneficiarios de descuentos judiciales aplicados a personal en actividad del sector público (tercero).
- Personas reincorporadas por mandato judicial, sin calidad de cosa Juzgada (medida cautelar).

#### **1.3.6.** Mejora en la toma de decisiones

En las genéricas del gasto "Personal y Obligaciones Sociales," "Pensiones y Otras Prestaciones Sociales", se tomará como referencia loregistrado en el AIRHSP, y la programación mensual del costo anual registrado en dicho aplicativo, así como la proyección de gastos de aquellos otros conceptos que no se registran en dicho aplicativo.

Para efectos de lo señalado en el párrafo precedente, los Pliegos deben realizar previamente los procesos de actualización del aplicativo conforme a la Directiva para el uso del AIRHSP aprobada por la Dirección General de Gestión de Recursos Públicos, correspondiendo al Pliegoverificar con las Unidades Ejecutoras a su cargo el estado de la actualización del AIRHSP.

## 1.4. La integración del AIRHSP con otros sistemas

## 1.4.1. SIAF (módulo de planillas) – AIRHSP

- ✓ La información del Aplicativo Informático y del MCPP es validada respecto al documento de identidad de cada uno de los beneficiarios. El Aplicativo informático debe ser actualizado hasta el 25 del mes anterior del pago de la planilla o al día siguiente hábil cuando dicha fecha resulte no laborable.
- ✓ Artículo modificado por la Resolución Directoral N° 069-2014-EF/52.03. Se deja sin efecto el plazo de actualizar la información hasta el 25 del mes anterior.
- ✓ Se validan los siguientes datos:

- Tipo y Número de documento
- Montos y conceptos de Pago

## **GRÁFICO Nº 17**

## <u>PROCESO DE VALIDACIÓN DE PLANILLAS AIRHSP VS MCPP (Módulo de</u> <u>Control de Pago de Planillas)</u>

#### PAGO ELECTRÓNICO DE HABERES A LOS SERVIDORES PÚBLICOS Diagrama de Procesos

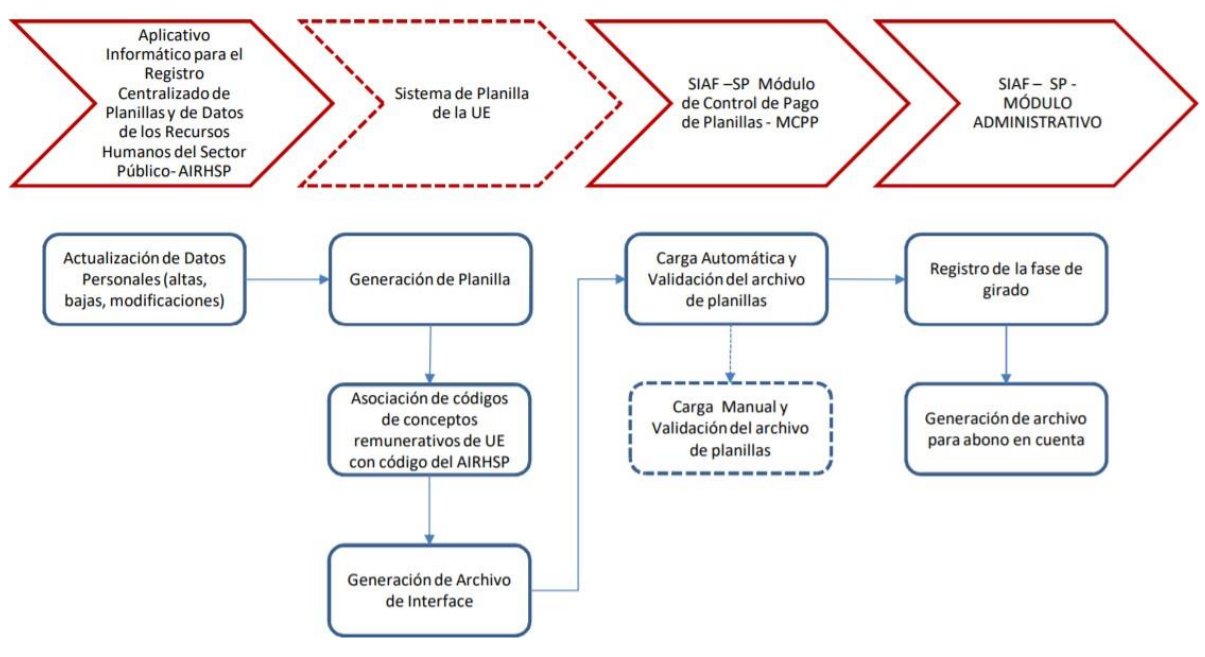

**Fuente:** 

http://www.mef.gob.pe/contenidos/ogie/capacitacion/presentacion\_MCPP\_nov2014.

## 1.4.2. Proceso para la creación de registros de personal

Para solicitar la habilitación y actualización de casilleros en elAIRHSP se debe considerar lo siguiente:

- Las habilitaciones y modificaciones deben ser solicitadas de manera independiente para cada tipo de persona (activos, pensionistas, CAS,etc.) y por Unidad Ejecutora.
- Todos los pedidos deben incluir la Secuencia Funcional y el código deIntervención Estratégica de corresponder.
- Si el pedido es mayor a 30 registros, deben incluir listado en medio magnético en Excel, en el formato "Datos Laborales y Nómina" del AIRHSP.

#### 1.4.3. Validación de registro para el pago

## VALIDACIÓN DE REGISTRO PARA EL PAGO

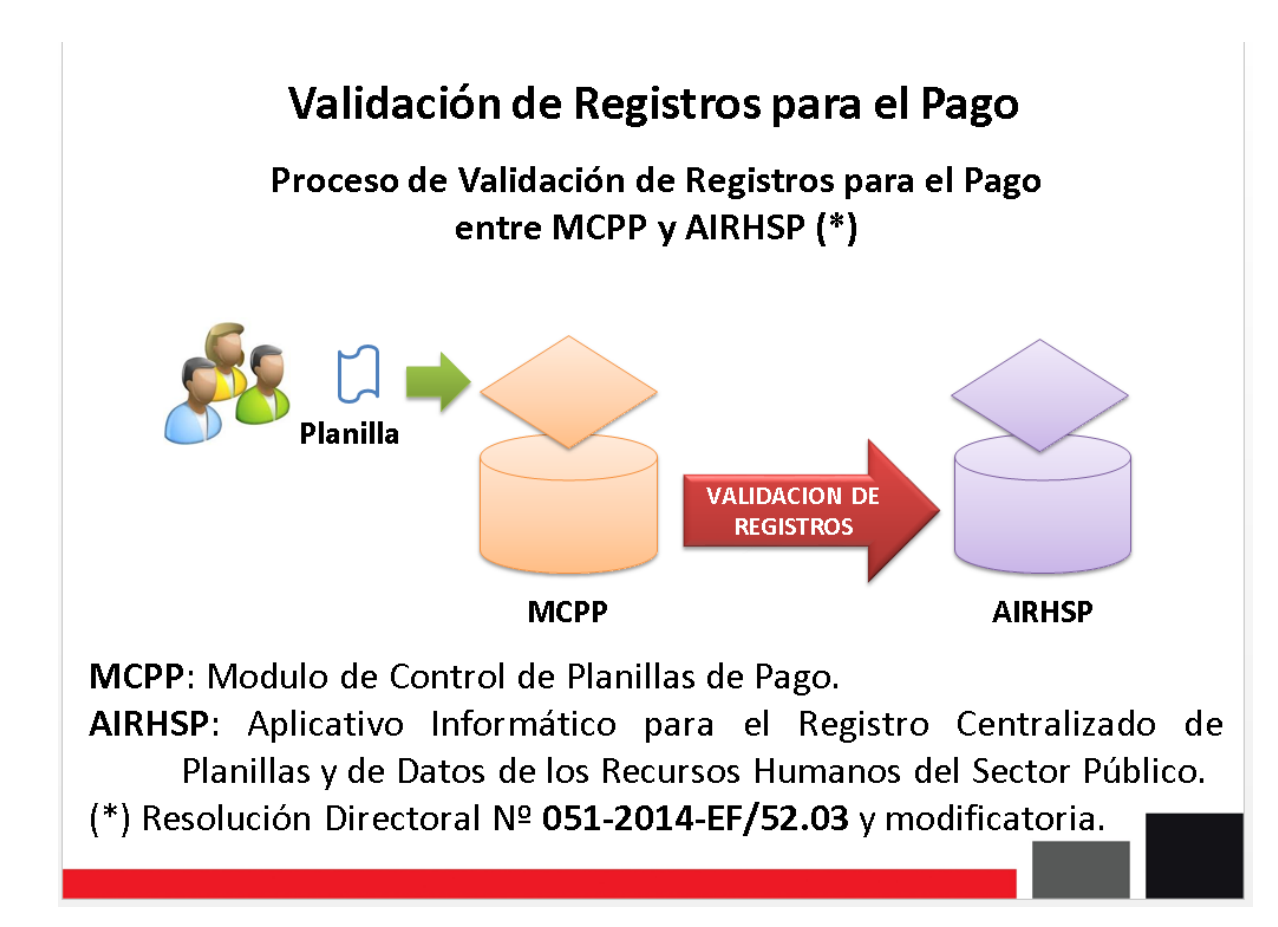

#### Fuente:

https://www.mef.gob.pe/contenidos/cafae/presentacion/aplicativo\_AZA\_102015.pdf

## 1.5. Bases Normativas

#### 1.5.1. Directiva para el uso del aplicativo

LEY Nº 29812 - Ley de Presupuesto del Sector Público para el 2012 hasta la Ley Nº 30879 - Ley de Presupuesto del Sector Público para el Año Fiscal2019. La Dirección General de Gestión de Recursos Públicos (DGGRP) - MEF es responsable del "Aplicativo Informático para el Registro Centralizado de Planillas y de Datos de los Recursos Humanos del SectorPúblico" (AIRHSP).

#### Resolución Directoral Nº 051-2014-EF/52.03 y modificatoria

A partir de enero de 2015, la Dirección General de Endeudamientoy Tesoro Público (DGETP) procesará los registros de pago por concepto de pensiones y remuneraciones, sólo de aquellos beneficiarios cuyos documentos de identidad estén registrados en el AIRHSP. Directiva 001-2016-EF/53.01

Con Resolución Directoral N° 349-2016-EF/53.01 publicada el 14- 05-2016 aprueba la Directiva N° 001-2016-EF/53.01 para el uso del AIRHSP.

#### **1.5.2.** Leyes De Presupuesto

Ley N° 30879.- Ley de Presupuesto del Sector Público para el Año Fiscal2019 Apruébese el Presupuesto Anual de Gastos para el Año Fiscal 2020con Decreto de Urgencia N° 014-2019 por el monto de S/ 177 367 859 707,00 (CIENTO SETENTA Y SIETE MIL TRESCIENTOS SESENTA Y SIETE MILLONES OCHOCIENTOS CINCUENTA Y NUEVE MIL SETECIENTOS SIETE Y 00/100 SOLES), que comprende los créditos presupuestarios máximos correspondientes a los pliegos presupuestarios del Gobierno Nacional, los gobiernos regionales y los gobiernos locales, agrupados en Gobierno Central e instancias descentralizadas, conforme a la Constitución Políticadel Perú.

Teniendo como sustento para las trasferencias para gasto de planillas del año fiscal la información registrada en el AIRHSP.

#### **CAPITULO II**

## "EL APLICATIVO INFORMÁTICO PARA EL REGISTRO CENTRALIZADO DE PLANILLAS Y DE DATOS DE LOS RECURSOSHUMANOS DEL SECTOR PÚBLICO (AIRHSP) Y SU IMPORTANCIA ENEL PROCESO PRESUPUESTARIO DE LA GESTIÓN DE LOS RECURSOSHUMANOS EN LA UNIDAD DE GESTIÓN EDUCATIVA LOCAL –CAJAMARCA".

#### 2.1. Aspectos Generales De La UGEL CAJAMARCA

#### 2.1.1. Razón Social

Unidad de Gestión Educativa Local - Cajamarca. Unidad Ejecutora Nº 309

#### 2.1.2. Reseña Histórica De Creación

La Unidad de Gestión Educativa Local Cajamarca, es una instanciade ejecución descentralizada del Gobierno Regional Cajamarca, con autonomía en el ámbito de su competencia. Su jurisdicción territorial es la provincia de Cajamarca. Creada con Resolución Ejecutiva Regional N° 466-2009-GR-CAJ/P, de fecha 12 de julio 2009. Su constitución y funcionamiento se sustenta en lo dispuesto por la Ley N° 28044, Ley General de Educación, Decreto Supremo N° 011-2012-ED , Reglamento de La Ley General de Educación, y en el marco de la Ley N° 27867, Ley Orgánica de Gobiernos Regionales y modificatoria, Ley N° 27902, así como en los dispositivos conexos.

#### 2.1.3. Visión

La Unidad de Gestión Educativa Local Cajamarca al año 2020, tiene por visión, ser reconocidos como una institución líder de la Región Cajamarca en la gestión educativa descentralizada, ética, democrática y con resultados de calidad que promuevan el desarrollo humano integral,que defienden y gestionan su territorio de manera sostenible, forjadora de ciudadanos proactivos y emprendedores construyendo una sociedad inclusiva, con justicia social y una cultura de paz.

#### 2.1.4. Misión

"Somos una instancia de ejecución descentralizada del Gobierno Regional de Cajamarca, que promovemos un servicio educativo de calidad, a través del desarrollo de lineamientos técnicos, estrategias y políticas orientadas a optimizar la calidad del servicio a nivel de lasinstituciones educativas de nuestro ámbito provincial, que conlleve a satisfacer las necesidades educativas y la realización de nuestros educandos, contribuyendo decididamente a construir una sociedad inclusiva democrática, con una cultura de paz y el desarrollo sostenidolocal y Regional".

#### 2.1.5. Análisis FODA:

Se elaboró tomando en cuenta la Ley N° 28044, Ley General de Educación y su Reglamento aprobado por D.S. N° 011-2012-ED y sus respectivas modificatorias.

# **GRÁFICO Nº 19**

# <u>ANÁLISIS FODA</u>

| ANALISIS<br>INTERNO                                                                                                    | ANALISIS<br>EXTERNO                                                                                                    |
|----------------------------------------------------------------------------------------------------|----------------------------------------------------------------------------------------------------|
| FORTALEZAS                                                                                                    | <b>OPORTUNIDADES</b>                                                                                                    |
| <ul> <li>Adecuada organización y distribución del personal en función a las necesidades operativas y funcionales de la institución.</li> <li>Buen clima institucional.</li> <li>Horarios de atención adecuados.</li> <li>Buen Trato a los usuarios.</li> <li>Actitud de trabajo en equipo.</li> <li>Recursos humanos motivados y especializados de acuerdo a la función que desempeñan.</li> <li>Monitoreo de resultados de la gestión en base a indicadores puntuales.</li> <li>Capacidad analítica y oportuna en la toma de decisiones.</li> <li>Equipos logísticos adecuados para cumplir con el servicio.</li> <li>Personal capacitado en la legislación actual, en lo relacionado a su rubro y en las Tecnologías de su competencia.</li> </ul> | <ul> <li>Personal capacitado y actualizado.</li> <li>Oficinas implementadas con equipos tecnológicos.</li> <li>Manejo de sistemas informáticos y aplicativos web.</li> <li>Personal comprometido en el trabajo en equipo.</li> <li>Compromiso de la Alta Dirección con los resultados obtenidos.</li> <li>Apoyo constante de los diversos organismos estatales como Gobierno Regional, Municipalidades de los 13 distritos de Cajamarca, además de MINEDU, DRE.</li> <li>Nuevas tendencias educativas en el ámbito nacional e internacional.</li> <li>Programas de Capacitación y Actualización docente organizados y ejecutados por el Sector Educación y por otras Instituciones dirigidos a especialistas.</li> <li>Instituciones públicas, privadas y ONG's</li> <li>locales dispuestas a realizar convenios</li> </ul> |

**2.2. Estructura Orgánica:** según el Reglamento de Organización y Funciones de la Ugel Cajamarca, elaborado sobre la base de la normatividad técnica y legal vigentes al 2017.

#### 2.2.1. Órganos Estructurados

#### Artículo 7° De la Estructura orgánica.

La UGEL- Cajamarca, tiene la estructura orgánica siguiente:

#### ORGANO DE DIRECCIÓN

01. Dirección

#### ORGANO DE PARTICIPACIÓN

02. Consejo Participativo Local de Educación

#### ORGANO DE CONTROL

03. Oficina de Control Institucional

#### ORGANO DE ASESORÍA

04. Área de Asesoría Jurídica

#### ORGANO DE APOYO

05. Área de gestión Administrativa, infraestructura y Equipamiento.

#### ÓRGANO DE LINEA

- 06. Área de Gestión Institucional
- 07. Área de Gestión Pedagógica.

#### 2.2.2. Órgano de Alta Dirección

#### Artículo 8° Del Órgano de Dirección.

El órgano de Dirección constituye el máximo nivel de gestión de la Unidad de Gestión Educativa Local, responsable de orientar, conducir, supervisar, controlar y evaluar el servicio educativo en su ámbito jurisdiccional, en concordancia con los lineamientos de política nacional, regional y local.

Artículo 9° La Unidad de Gestión Educativa Local Cajamarca, está a cargo deun Director que es designado de acuerdo a las disposiciones legales vigentes. Sus funciones son:

a) Dirigir la formulación de los lineamientos de política educativa local y contribuir a la formulación de la política educativa regional y nacional; en el marco de la universalización, calidad y equidad en educación, con enfoque intercultural.

b) Orientar y supervisar la aplicación de la política y normatividad educativa e implementar el proceso de mejoramiento continuo de la calidad, equidad y descentralización del servicio educativo.

c) Conducir la formulación, ejecución y evaluación del Proyecto Educativo Local y los Planes Operativos Anuales, en coordinación con el Consejo Participativo Local de Educación; asimismo aprobar el Plan Estratégico Institucional, el Plan Operativo Institucional y los planes Operativos Anuales.

d) Suscribir convenios, según corresponda, contratos y acuerdos con los gobiernos locales, sectores sociales y económicos productivos y entidades públicas o privadas, nacionales e internacionales, encaminados a mejorar la calidad de la educación, la cultura, el deporte, la recreación, la ciencia y la tecnología

e) Impulsar el funcionamiento del Consejo Participativo Local de Educación en coordinación con el gobierno local, a fin de generar acuerdos concertados y promover la participación, vigilancia y el control ciudadano.

f) Orientar la formulación, ejecución y evaluación del presupuesto participativo de la sede institucional y las instituciones educativas de su jurisdicción.

g) Conducir e incrementar la productividad y eficiencia de la gestión pedagógica, institucional y administrativa de las Instituciones Educativas de su jurisdicción.

h) Coordinar con la Dirección Regional de Educación, la creación, ampliación, modificación, traslado, suspensión, reapertura, cambio de nominación de las instituciones educativas públicas y coordinar en los casos de traslado de local, cambio de denominación, transferencia de propiedad y reconocimiento de Director de las Instituciones Educativas Privadas.

i) Conducir e incrementar la productividad y eficiencia de la gestión pedagógica, institucional y administrativa de las Instituciones Educativas de su jurisdicción.

j) Evaluar la gestión educativa de su ámbito, adoptando las acciones preventivas y correctivas pertinentes, y presentar los informes de gestión a las instancias correspondientes.

k) Realizar una planificación concertada con los gobiernos locales para lograr una educación de calidad y equidad en su ámbito, optimizar el uso de los recursos y evitar la duplicidad de esfuerzos.

l) Delinear estrategias para disminuir el analfabetismo y promover la ejecución de los programas estratégicos multisectoriales.

m) Fortalecer el proceso de descentralización de la gestión de las Instituciones Educativas, garantizando su autonomía y participación.

n) Identificar las necesidades de capacitación de personal de las instituciones educativas y desarrollar programas de formación continua.

o) Conducir el proceso de evaluación e ingreso del personal docente y administrativo y desarrollar acciones de personal atendiendo los requerimientos del servicio educativo, en coordinación con la Dirección Regional de Educación.

p) Cautelar la actualización permanente de la información sobre la realidad de los estudiantes y corregir situaciones de inequidad educativa por razones de cultura, género, religión, opinión, condición económica, o de cualquier otra índole.

q) Dirigir la elaboración de las estrategias intersectoriales que permitan superar las inequidades.

r) Determinar las necesidades de infraestructura y equipamiento, así como participar en su construcción y mantenimiento en coordinación y el apoyo del gobierno local, regional y nacional.

s) Dirigir el Programa Local de Investigación Educativa en articulación con las instituciones especializadas en la materia y con la Dirección Regional de Educación o los órganos que hagan sus veces.

t) Coordinar con los organismos encargados de operar el Sistema Nacional de Evaluación, Acreditación y Certificación de la Calidad Educativa, los procesos de medición y evaluación de logros de aprendizaje en los términos establecidos por ley, así como su difusión.

u) Elaborar, proponer y ejecutar políticas relacionadas con el otorgamiento de Becas Educativas.

v) Determinar las necesidades de infraestructura y equipamiento, así como participar en su construcción y mantenimiento, en coordinación y con el apoyo del Gobierno Local y Regional.

## 2.2.3. Órgano De Participación y Vigilancia

#### Artículo 10° Del Consejo Participativo Local de Educación (COPALE)

El Consejo de participación es un órgano de participación, concertación y vigilancia educativa durante la elaboración, seguimiento y evaluación del Proyecto Educativo Local de la Unidad de Gestión Educativa Local. Es presidido por el Director de la Unidad de Gestión Educativa Local Cajamarca e integrado por los representantes de la sociedad, sectores económicos productivos del Municipio y de las instituciones y/o organizaciones públicas y privadas.

Artículo 11° La conformación y convocatoria del Concejo Participativo local de
Educación es responsabilidad de la Unidad de Gestión Educativa Local Cajamarca y la elección de los miembros del Consejo está regulada por las normas que expidael Ministerio de Educación.

Artículo 12° Las Funciones del Consejo Participativo Local de Educación son las siguientes:

a) Canalizar la participación de la comunidad local en la elaboración, seguimiento y evaluación del Proyecto Educativo Local, en el marco del Proyecto Educativo Regional y del Proyecto Educativo Nacional.

b) Participar en la elaboración y rendición de cuentas del presupuesto de la Unidad de Gestión Educativa Local, cuidando la transparencia de la gestión educativa.

c) Establecer líneas de diálogo en materia educativa entre la población y las autoridades educativas locales.

d) Apoyar a la Unidad de Gestión Educativa Local en la promoción y ejecución de políticas de incentivos que promuevan la mejora de la eficiencia en la gestión pedagógica e institucional.

e) Coordinar con los Consejos Educativos Institucionales de su jurisdicción.

f) Opinar sobre políticas, estrategias de desarrollo local y medidas en favor de la universalidad, calidad y equidad de la educación en su jurisdicción, y velar por su cumplimiento.

g) Promover convenios entre la Unidad de Gestión Educativa Local Cajamarca y las distintas organizaciones en beneficio del servicio educativo.

#### 2.2.4. Órgano de Control Institucional

#### Artículo 13° De la Oficina de Control Institucional.

La oficina de Control institucional es el Órgano de Control de la Unidad de Gestión Educativa Local responsable de llevar a cabo el control gubernamental interno posterior de la Entidad, cautelando la legalidad, eficiencia, eficacia yeconomía de sus actos y operaciones; así como el logro de sus resultados para contribuir con el cumplimiento de los fines y metas institucionales.

El órgano de Control Institucional desarrolla sus funciones con independencia funcional y técnica respecto de la administración de la Entidad, dentro del ámbito de su competencia sujeta a los principios y facultades establecidas en la Ley del Sistema Nacional de control, por lo tanto, no participa en los procesos de gerencia o gestión administrativa a cargo de la administración de la entidad.

#### Artículo 14° Funciones de la Oficina de Control Institucional.

a) Ejercer el control interno posterior a los actos y operaciones de la entidad, sobre la base de los lineamientos y cumplimiento del Plan Anual de Control, a que se refiere el Artículo 7° y 8° control interno y externo de la Ley Orgánica del Sistema Nacional de Control y de la Contraloría General de la República.

b) Efectuar auditorías a los estados financieros y presupuestarios de la entidad, así como a la gestión de la misma, de conformidad con las pautas, que señale la Controlaría General. Alternativamente, estas auditorías podrán ser contratadas por la entidad con Sociedades de Auditoría Externa, con sujeción al Reglamento sobre la materia.

c) Ejecutar las acciones y actividades de control a los actos y operaciones de la entidad, que disponga la Contraloría General, así como, los que sean requeridas por el Titular de la entidad. Cuando estas últimas tengan carácter de no programadas, su realización será comunicada a la Contraloría General por el Jefe del OCI. Se consideran actividades de control, entre otras, las evaluaciones, diligencias, estudios, investigaciones, pronunciamientos, supervisiones y verificaciones.

d) Efectuar control preventivo sin carácter vinculante, al órgano de más alto nivel de la entidad con el propósito de optimizar la supervisión y mejora de los procesos, prácticas e instrumentos de control interno, sin que ello genere prejuzgamiento u opinión que comprometa el ejercicio de su función, vía el control posterior.

e) Remitir los informes resultantes de sus acciones de control a la Contraloría General, así como, al Titular de la entidad y del Sector cuando corresponda, conforme a las disposiciones sobre la materia.

f) Actuar de oficio, cuando en actos y operaciones de la entidad, se adviertan indicios razonables de ilegalidad, de omisión o de incumplimiento, informando al Titular de la entidad para que adopte las medidas correctivas pertinentes.

g) Recibir y atender las denuncias que formulen los funcionarios y los servidores públicos y ciudadanos, sobre actos y operaciones de la entidad, otorgándole el trámite que corresponda a su mérito y documentación sustentatoria respectiva.

h) Formular, ejecutar y evaluar el Plan Anual de Control aprobado por la Contraloría General, de acuerdo a los lineamientos y disposiciones emitidas para el efecto.

i) Efectuar el seguimiento de las medidas correctivas que adopte la entidad, como resultado de las acciones y actividades de control, comprobando su materialización efectiva, conforme a los términos y plazos respectivos. Dicha función comprende efectuar el seguimiento de los procesos judiciales y administrativos derivados de las acciones de control.

j) Apoyar a las Comisiones que designe la Contraloría General para la ejecución de las acciones de control en el ámbito de la entidad. Asimismo, el Jefe del OCI y el personal de dicho Órgano colaborarán, por disposición de Contraloría General, en otras acciones de control externo, por razones operativas o de especialidad.

k) Verificar el cumplimiento de las disposiciones legales y normativa interna aplicables a la entidad, por parte de las unidades orgánicas y personal de ésta.

1) Formular y proponer el presupuesto anual del Órgano de Control Institucional para su aprobación correspondiente por la entidad.

m)Cumplir diligentemente con los encargos, citaciones y requerimientos que le formule la Contraloría General de la República.

n) Cumplimiento de las funciones que confiere el Artículo 15° de la Ley N° 27785 referido a atribuciones del sistema.

o) Cumplir diligentemente con los encargos, citaciones y requerimientos que le formule la Contraloría General de la República.

## 2.2.5. Órgano de Asesoramiento

Artículo 15° El Órgano de Asesoramiento es Asesoría Jurídica y cumple las siguientes funciones:

a) Asesorar a la Unidad de Gestión Educativa Local Cajamarca, en asuntos de carácter jurídico legal.

b) Formular proyectos de resolución, disposiciones, contratos, convenios, visado de proyectos de resolución y otros dispositivos de carácter jurídico legal de competencia de la Unidad de Gestión Educativa Local.

c) Sistematizar y difundir la legislación educativa en coordinación con la Oficina de Asesoría Jurídica de la Dirección Regional de Educación Cajamarca.

d) Participar en la formulación de proyectos de resoluciones, disposiciones, contratos, convenios y otros actos jurídicos de competencia de la Unidad de Gestión Educativa Local Cajamarca.

e) Absolver consultas de carácter jurídico legal formuladas por las dependencias de las instituciones y los administrados.

f) Desarrollar acciones propias en asuntos de contingencias judiciales de carácter civil y penal.

g) Asumir la defensa del Estado por delegación de la Procuraduría Pública Regional.

## 2.2.6. Órgano de Apoyo

**Artículo 16**° El órgano de apoyo es el Área de Gestión Administrativa y cumple las siguientes funciones:

a) Proporcionar oportunamente, los recursos económicos, bienes y servicios que demanden las Instituciones Educativas a su cargo, en un marco de equidad y transparencia.

b) Participar y ejecutar el presupuesto de la Unidad de Gestión Educativa Local de conformidad con las normas legales vigentes.

c) Administrar los recursos materiales y financieros, así como los bienes patrimoniales de la Unidad de Gestión Educativa Local.

d) Administrar, controlar y evaluar los sistemas de personal, abastecimiento, contabilidad, tesorería, patrimonio e infraestructura de la Unidad de Gestión Educativa Local e Instituciones Educativas.

e) Elaborar el calendario de pago para garantizar la disponibilidad de fondos.

f) Conciliar la información contable, administrativa y presupuestal de acuerdo con la normatividad vigente.

g) Mantener actualizados, la base de datos del registro escalafonario, planillas, el inventario de bienes patrimoniales y el acervo documental de la entidad.

h) Conducir el proceso de evaluación, ingreso y permanencia del personal docente y administrativo y desarrollar las acciones de personal atendiendo los requerimientos de la Institución Educativa y en coordinación con la Dirección Regional de Educación.

i) Determinar las necesidades de infraestructura y equipamiento, así como participar en su construcción y mantenimiento, en coordinación con la Dirección Regional de Educación, con el apoyo del Gobierno Local y del Gobierno Regional.

j) Mantener actualizado el margesí de bienes inmuebles, efectuando el saneamiento físico-legal de las Instituciones Educativas.

k) Desarrollar, administrar y mantener los sistemas informáticos y la infraestructura de tecnologías de información de uso institucional así como del portal institucional.

l) Proponer proyectos de innovación tecnológica para mejorar los procesos, tanto de las instituciones educativas, como de la propia UGEL Cajamarca.

m) Otras que se le asigne y corresponda.

## 2.2.7. Órgano de Línea

## Artículo 17° Del Órgano de Línea.

Las unidades orgánicas de línea son las responsables del cumplimiento de las funciones sustantivas de la Unidad de Gestión Educativa Local. Está conformado por el Área de Gestión Institucional y el Área de Gestión Pedagógica.

#### Artículo 18° El Área de Gestión Institucional.

El Área de Gestión Institucional es el responsable de planificar, organizar, dirigir y evaluar los asuntos relacionados con la formulación de proyectos, planes estratégicos y presupuesto de la Unidad de Gestión Educativa Local Cajamarca, asícomo con aspectos de gestión, fortalecimiento institucional y estadística.

#### Artículo 19° Funciones del Área de Gestión Institucional.

a) Difundir, orientar y supervisar la aplicación de la política y normatividadeducativa nacional, regional y local en materia de gestión institucional, así como evaluar sus resultados.

b) Formular y evaluar el Proyecto Educativo Local en coordinación con el Consejo Participativo Local de Educación.

c) Emitir opinión sobre la creación, ampliación, modificación, traslado, suspensión, reapertura, cambio de nominación de las instituciones educativas públicas y coordinar en los casos de traslado de local, cambio de denominación, transferencia de propiedad de las Instituciones Educativas Privadas.

d) Formular, programar y evaluar el presupuesto anual de la Unidad de Gestión Educativa Local y de las instituciones educativas y gestionar su financiamiento en coordinación con el Consejo Participativo Local de Educación.

e) Conducir el proceso de formulación, aplicación y evaluación de los instrumentos de gestión institucional: Plan Estratégico Institucional, Plan Anual, Reglamento de Organización y Funciones, Manual de Organización y Funciones, Cuadro para Asignación de Personal, Manual de Procedimientos, procedimientos administrativos y servicios exclusivos, normatividad interna, entre otros.

f) Monitorear, asesorar y supervisar a las Instituciones Educativas en la elaboración y aplicación del Proyecto Educativo Institucional, Reglamento Interno, Plan Anual de Trabajo y el Informe de Gestión Anual, así como otros que sean de su competencia.

g) Orientar, reconocer y registrar al Consejo Directivo y Consejo de Vigilancia de las Asociaciones de Padres de Familia de las Instituciones Educativas Públicas y los Consejos Educativos Institucionales (CONEI).

h) Promover y proponer en los casos que corresponda, la creación y funcionamiento de redes educativas como estrategia de organización y gestión.

i) Evaluar el funcionamiento de las instituciones educativas con criterios de calidad y pertinencia del servicio.

j) Racionalizar personal, materiales físicos, financieros y tecnológicos en la Unidad de Gestión Educativa Local y en las Instituciones Educativas públicas.

k) Organizar, ejecutar y evaluar programas de formación continua en gestión institucional para el personal Directivo, Profesional y Técnico de la Unidad de Gestión Educativa Local y de las Instituciones Educativas.

l) Elaborar y difundir la estadística educativa local construyendo indicadores que definan la calidad y pertinencia del servicio, utilizando modernos sistemas de información.

m) Participar y asesorar en el desarrollo de proyectos de innovación, productivos, tecnológicos y de modernización para el desarrollo educativo y equipamiento y proponerlos para su gestión ante las instituciones públicas y privadas que correspondan.

- n) Emitir informes técnicos y asesorar en asuntos de su competencia.
- ñ) Otras que se le asigne y corresponda.

#### Artículo 20° Área de Gestión Pedagógica

El Área de Gestión Pedagógica es responsable de planificar, organizar, dirigir, coordinar y evaluar las acciones técnico-pedagógicas y las relacionadas con el desarrollo de la cultura, la ciencia y la tecnología, el deporte y la recreación en el ámbito local.

#### Artículo 21° Funciones del Área de Gestión Pedagógica.

a) Difundir, orientar y supervisar la aplicación de la política y normatividad educativa nacional y regional en materia de gestión pedagógica en las Instituciones Educativas, así como evaluar sus resultados.

b) Promover y facilitar los procesos de diversificación, desarrollo curricular y uso de materiales educativos.

c) Desarrollar acciones de acompañamiento y monitoreo pedagógico en las instituciones educativas de la jurisdicción.

d) Ejecutar programas de actualización y formación continua del personal directivo, docente y administrativo de las instituciones educativas de su jurisdicción.

e) Programar y ejecutar acciones para la promoción de la educación inclusiva, pluricultural y bilingüe.

f) Participar en las acciones de formulación del Proyecto Educativo Local, planes y programas, según corresponda.

g) Desarrollar y adoptar nuevas tecnologías de comunicación e información para fortalecer el sistema educativo y los procesos enseñanza- aprendizaje.

h) Ejecutar programas y proyectos de investigación, experimentación e innovación pedagógica y evaluar su impacto en la comunidad.

i) Participar en las acciones de evaluación y medición de la calidad educativa que ejecuta la Dirección Regional de Educación y el Ministerio de Educación.

j) Incentivar y asesorar la creación e implementación de centros de recursos educativos y tecnológicos que apoyen el proceso de aprendizaje.

k) Promover y ejecutar en coordinación con las instituciones educativas, estrategias de alfabetización, la educación intercultural y programas educativos estratégicos.

 Desarrollar programas de prevención y atención integral de bienestar social para los estudiantes en coordinación con los gobiernos locales e instituciones públicas y privadas especializadas, dirigidos a la población en situación de pobreza y extrema pobreza.

m)Promover y fortalecer centros culturales, bibliotecas, teatros, talleres de arte, deporte, recreación en coordinación con los Gobiernos Locales y los Organismos Públicos Descentralizados, propiciando la participación de la comunidad.

n) Orientar, promover y supervisar que las Instituciones Educativas de la Educación Básica y Técnico Productiva brinden servicios que tengan relación con los requerimientos del desarrollo local, regional y del mercado laboral.

o) Cumplir en lo que corresponda con la aplicación de la normatividad educativa teniendo como marco orientador la mejora permanente de la calidad del servicio educativo.

p) Garantizar la articulación de acuerdo a lo establecido por los niveles de la Educación Básica y la Educación Comunitaria.

q) Formular proyectos de desarrollo educativo y proponerlos para captar recursos de cooperación técnica y financiera de la comunidad local, regional, nacional e internacional.

r) Emitir informes técnicos y asesorar en asuntos de su competencia.

s) Otras que se le asigne y corresponda.

# **GRÁFICO Nº 20**

## ORGANIGRAMA ESTRUCTURAL UGEL CAJAMARCA

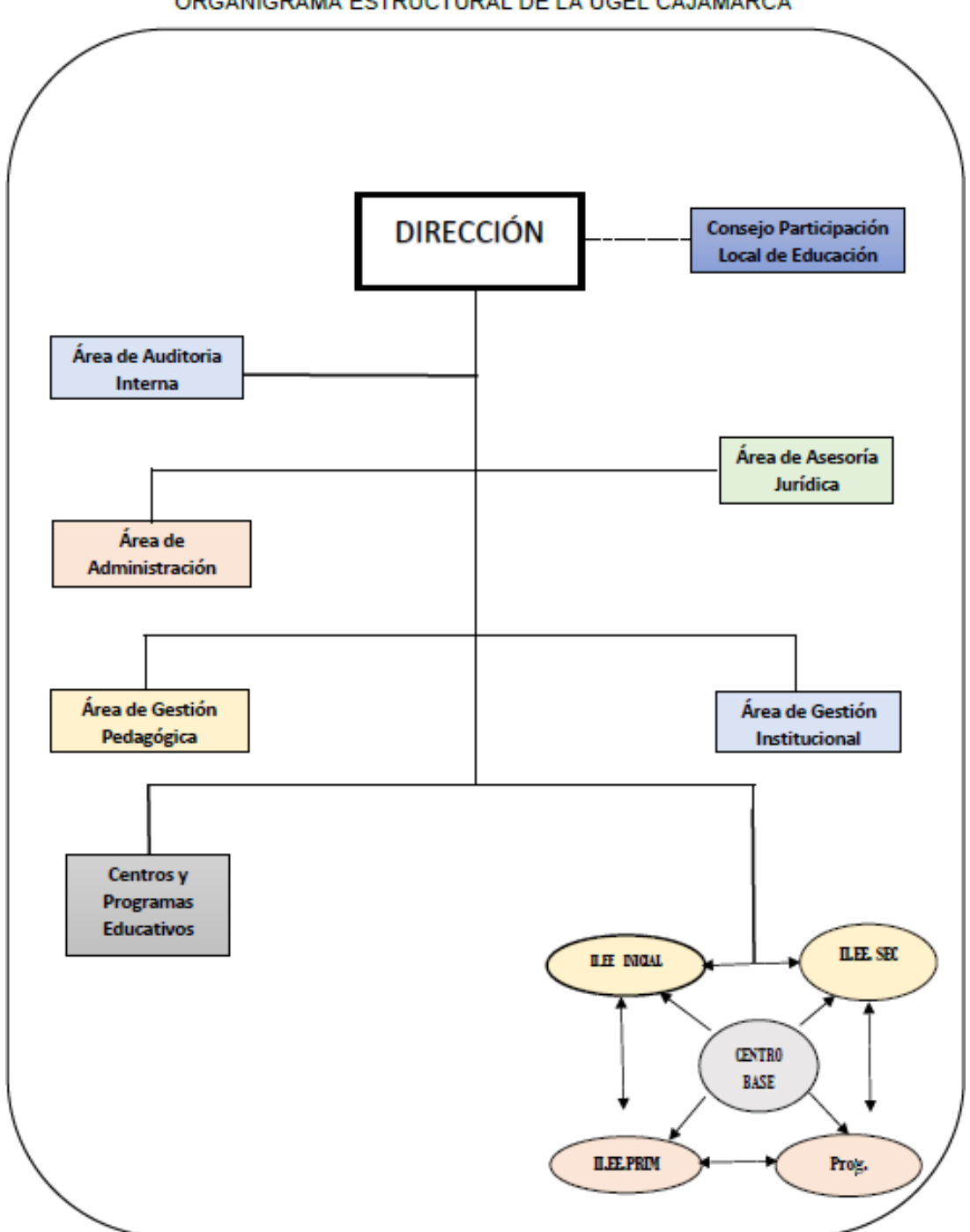

ORGANIGRAMA ESTRUCTURAL DE LA UGEL CAJAMARCA

Fuente: ROF Ugel Cajamarca

## 2.3. Objetivos:

## 2.3.1. Objetivo General

Determinar si el Aplicativo Informático para el Registro Centralizado de planillas y de datos de los recursos humanos del sector público (AIRHSP) esimportante en el proceso presupuestario de la gestión de los Recursos Humanos en la Unidad de Gestión Educativa Local Cajamarca.

## 2.3.2. Objetivos Específicos

a) Establecer si la información brindada por los reportes de Presupuesto Analítico de Personal (PAP), extraídos del AIRHSP, sirven de base para la toma de decisiones en las fases de programación, formulación, ejecución y evaluación del proceso presupuestario en UGEL Cajamarca.

b) Determinar si el AIRHSP brinda información actualizada y sistematizada para la toma de decisiones sobre número de plazas, políticas salariales, obligaciones sociales y previsionales y gastos en personal de UGEL Cajamarca.

c) Analizar si las altas, bajas y modificaciones de datos en los registros del AIRHSP sirven de soporte al proceso de gestión de los Recursos Humanos de UGEL Cajamarca.

d) Determinar si la información registrada en el AIRHSP, permite una correcta proyección para la certificación del crédito presupuestario en cuanto a partidas de gastos de personal y obligaciones sociales, pensiones y otras prestaciones de servicios, así como contrato administrativo de servicios –CAS, a ser ejecutado durante el año fiscal en UGEL Cajamarca.

## **CAPÍTULO III:**

## **DESARROLLO DEL CASO - AIRHSP**

## 3.1. Módulo de Planillas - MCPP

## 3.1.1. Introducción

El Módulo de Control de Pago de Planillas (MCPP), comprende la integracióncon el Aplicativo Informático de Recursos Humanos (AIRHSP), para el pago electrónico de los haberes a los servidores públicos.

Las entidades deben registrar la información en forma completa, según los lineamientos y mantener permanentemente actualizado el citado Aplicativo Informático. Dicha información se migrará al Módulo de Control de Pago dePlanillas.

La información del Aplicativo Informático y del MCPP, es validada respecto al documento de identidad de cada uno de los beneficiarios.

El presente informe tiene por finalidad describir las funcionalidades del MCPP, implementadas en la versión 14.06.00. de fecha 18/09/2014.

Este Módulo de Control de Pago de Planillas es aplicable en las entidades del Gobierno Nacional y Regional.

# 3.1.2. Acceso al Módulo de Control de Pago de Planillas – SIAF

Acceda al SIAF – SP de Gobiernos Nacionales o Regionales que se encuentrainstalado en su PC y dar clic en el aplicativo para ingresar al Sistema Integrado de Administración Financiera del Sector Público.

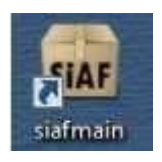

En la ventana del Sistema Integrado de Administración Financiera del Sector Público, ingresar el usuario y la clave asignado a la Unidad Ejecutora, después seleccione el botón ACEPTAR.

# <u>ACCESO AL MÓDULO DE CONTROL DE PAGO DE PLANILLAS –</u> <u>SIAF</u>

| Administración Financiera del SIAF-S<br>Sector Público | P  |
|--------------------------------------------------------|----|
| Año 2014                                               |    |
| Usuario                                                |    |
| Clave Aceptar Sance                                    | ar |

Fuente: Manual del SIAF

En seguida se muestra la ventana de selección de etapa, desplegar el SIAF para mostrar los módulos que utilizan; seleccionar Módulo de Control de Pago de Planillas y dar clic en el botón

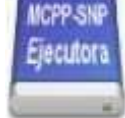

## FIGURA Nº 22

# <u>ACCESO AL MÓDULO DE CONTROL DE PAGO DE PLANILLAS –</u> <u>SIAF</u>

| elección de Etapa :                                                                                                    | 4                                 |
|----------------------------------------------------------------------------------------------------|-----------------------------------|
| Módulos :<br>SIAF<br>Módulo Administrador Del Sistema<br>Módulo De Conciliación De Cuentas De Enlace<br>Módulo De Conciliación De Operaciones Siaf<br>Módulo De Deuda Pública<br>Módulo De Deuda Pública<br>Módulo De Picceso Presupuestario<br>Módulo De Proceso Presupuestario<br>Módulo De Pontel De Pago De Planifas 2014<br>Módulo Administrativo | Etapas :<br>MCPP-SNP<br>Ejecutora |
| Iniciando Módulo De Control De Pa                                                                                                    | ngo De Planillas 2014 -           |

## 3.1.3. Sincronización de datos desde el MCPP

Antes de realizar el proceso de sincronización, el implantador asignado a laentidad debe haber realizado la transferencia de datos, con la cual estará confirmando a través de la Base de Datos MEF que tiene instalada la versión14.06.00.

El área de Soporte de Sistemas Informáticos, enviara a cada UE la carga inicial de datos con la información del Personal registrado en el AIRHSP.

Para recibir esta carga ir al Menú Comunicación, opción Transferencia de Datos y dar clic en el botón Enviar/Recibir

## FIGURA Nº 23

## SINCRONIZACION DE DATOS DESDE EL MCPP

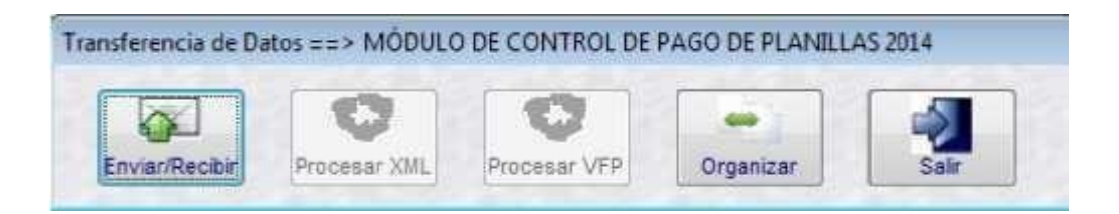

Fuente: Manual del SIAF

Luego, dar clic en el botón Aceptar para terminar el proceso.

# SISTEMA DE ENVÍO/RECEPCIÓN SIAF

| R                                      | W.                                                                   | Sistema de E                                                                                                    | nvío/Rec        | epción SIAF                                                   |         |
|----------------------------------------|----------------------------------------------------------------------|----------------------------------------------------------------------------------------------------|-----------------|---------------------------------------------------------------|---------|
| Año                                    | Entidad                                                              | Archivo                                                                                                    |                 | Fecha                                                         |         |
| 014                                    | 600000                                                               | DMNOV60000012014091716294014060010000                                                                                                    | IGR 18/09/201   | 4 04:59:59 PM                                                 |         |
|                                        |                                                                      | Proc                                                                                                    | esando XML      | ×                                                             |         |
|                                        |                                                                      | 1 Pr                                                                                                    | oceso Terminado |                                                               |         |
| fp_p<br>18/09<br>fp_p<br>18/09<br>fp_p | ersonal,<br>/2014.05<br>ersonal_<br>/2014.05<br>ersonal_<br>/2014.05 | titular_det_mew_<br>5:00:00 PM ==> Cargando D<br>titular_det_montó2.<br>5:00:01 PM ==> Cargando D<br>titular_dbancano.                                                                                                    | Aceptar         | monto2 a Tabla<br>ancario a Tabla                             |         |
| 8/09                                   | 2014 0                                                               | 5 00 02 PM ===> IML (FTDMA000892002014                                                                                                    | wp_upo_monio_e  | ec2 a rabia vip_tipo_monto_ey<br>0100008R XML1 Cargaido a los | VEP v/d |
| inter                                  | tvan -                                                               | and the second second se |                 | -10                                                           |         |

Fuente: Manual del SIAF

A continuación, dar clic en el botón "Procesar VFP".

#### FIGURA Nº 25

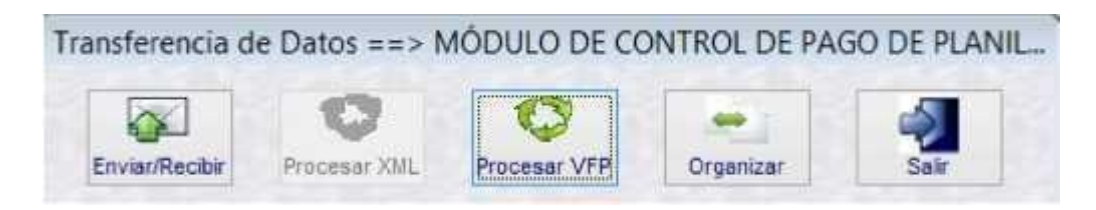

Fuente: Manual del SIAF

De esta manera hemos completado el procedimiento para que la informaciónen la base de datos local del aplicativo SIAF se encuentre sincronizada con la información registrada en el AIRHSP, requisito obligatorio para poder continuar con los procedimientos relacionados al pago de planillas.

#### 3.1.4. Funcionalidad de los menús

Al ingresar al Módulo de Control de Pago de Planillas se visualiza la ventana con las siguientes opciones.

| SIAF 2014 - |               |          |          |          |             |              |
|-------------|---------------|----------|----------|----------|-------------|--------------|
| Sistemas    | Mantenimiento | Registro | Procesos | Reportes | Utilitarios | Comunicación |

#### 3.1.4.1. Mantenimiento

Consta de la opción, que se visualiza en la figura.

| M SIAF 20 | 14            |           |          |          |             |              |
|-----------|---------------|-----------|----------|----------|-------------|--------------|
| Sistemas  | Mantenimiento | Registro  | Procesos | Reportes | Utilitarios | Comunicación |
|           | Conceptos Re  | munerativ | os       |          |             |              |

#### **Conceptos Remunerativos**

Permite registrar, modificar y eliminar nuevos Conceptos Remunerativos de los tipos de Conceptos: 2 - Descuentos, 4 - Reintegros, 5 - Encargaturas y 6 -Otros Ingresos. Para ello, ingresar al Menú Mantenimiento y seleccionar la opción "Conceptos Remunerativos".

Al seleccionar el tipo de concepto 1 – Ingresos, se presenta en la parteinferior de la ventana la lista de códigos, descripción y mes de ejecucióndel concepto seleccionado.

Asimismo, cabe mencionar, que no se permitirá el registro, ni modificación de los tipos de Conceptos: 1 - Ingresos y 3 - Aportes.

## **CONCEPTOS REMUNERATIVOS**

| Concepto | Descripción                                                                        |                  |   |  |  |  |
|----------|------------------------------------------------------------------------------------|------------------|---|--|--|--|
| 1        | INGRESOS                                                                           |                  |   |  |  |  |
| 2        | DESCUENTOS                                                                         |                  |   |  |  |  |
| 3        | APORTES                                                                            |                  |   |  |  |  |
| 4        | REINTEGROS                                                                         |                  |   |  |  |  |
| 5        | ENCARGATURAS -                                                                     |                  |   |  |  |  |
| 6        | OTROS INGRESOS                                                                     |                  |   |  |  |  |
| Concepto | Descripción                                                                        | Mes<br>Ejecución | ŀ |  |  |  |
| 0001     | BONIF.ESPEC. ESCALA DEL 01 AL 10, ANEXOS DEL DS.051-91-PCM                         | 00               | 1 |  |  |  |
| 0003     | VILIDAD Y REFRIGERIO ART.1*B)                                                      |                  |   |  |  |  |
| 0005     | G.EXCEP.PARA SERVIDORES Y PENSIONISTAS DEL SP, ART.1* Y 5*                         |                  |   |  |  |  |
| 0015     | BONIF.ESPEC. DEL 16% PARA EL PERSONAL DEL SECTOR PÚBLICO (MEDICOS: DU.098-96       | 00               | l |  |  |  |
| 0025     | AGUINALDO/GRATIFICACIÓN DICIEMBRE                                                  | 12               |   |  |  |  |
| 0028     | BONIFICACIÓN FAMILIAR IM/.3.00 ART.11* DS.051-91-PCM                               | 00               |   |  |  |  |
| 0029     | REM.REUNIFICADA DS.109,190,264,313,316-90,019-91-EF ART.6* DS.051-91-PCM           | 00               |   |  |  |  |
| 0036     | BONIF.ESPEC.A F2.F1.PROF.TCO.AUX. Y ESCALA 11 DEL DS.051-91-PCM                    | 00               |   |  |  |  |
| 0043     | FIJA LA REMUNERACON BASICA A \$7.50.00 SI LA ASIG CAFAE MENOR \$7.1,250.00 (DS.196 | 00               |   |  |  |  |
| 0046     | MANDATO JUDICIAL PARA EL PAGO DE INCENTIVOS LABORALES A TRAVES DEL CAFAE           | 00               |   |  |  |  |
| 0061     | BONIFICACIÓN ESPECIAL (PNP: DS.090-96,DS.073.97,REM.PERSONAL)                      | 00               |   |  |  |  |
| 0067     | COSTO DE VIDA ART.1* A)                                                            | 00               |   |  |  |  |
| 0075     | BONIF.ESPEC. DEL 16% PARA EL PERSONAL DEL SECTOR PÚBLICO                           | 00               |   |  |  |  |
| 0076     | BONIF.ESPEC. DEL 16% PARA EL PERSONAL DEL SECTOR PÚBLICO                           | 00               |   |  |  |  |
| 0077     | AGUINALDO/GRATIFICACION JULIO                                                      | 07               |   |  |  |  |
|          |                                                                                    |                  |   |  |  |  |

Fuente: Manual del SIAF

## **Registro de Nuevo Concepto Remunerativo**

Este procedimiento solo es válido para los conceptos: 2 - Descuentos,4 - Reintegros, 5 - Encargaturas y 6 - Otros Ingresos, para el cual debe:

- a. En la parte superior de la ventana, seleccionar el tipo de concepto aregistrar, para el ejemplo seleccionaremos: 2- Descuento.
- b. Luego, dar clic en el botón.

#### REGISTRO DE NUEVO CONCEPTO REMUNERATIVO

| Concepto |                | Descripción | * |                  |
|----------|----------------|-------------|---|------------------|
| 1        | INGRESOS       |             |   |                  |
| 2        | DESCUENTOS     |             |   |                  |
| 3        | APORTES        |             | E |                  |
| 4        | REINTEGROS     |             |   |                  |
| 5        | ENCARGATURAS   |             |   |                  |
| 6        | OTROS INGRESOS |             | - |                  |
| Concepto | •              | Descripción |   | Mes<br>Ejecución |

Fuente: Manual del SIAF

Se visualizara la ventana "Editando Conceptos Remunerativos", en la cual se registrará la descripción del concepto yel mes que corresponda.Para guardar los cambios, dar clic en el botón Grabar.

## FIGURA Nº 28

#### EDITANDO CONCEPTOS REMUNERATIVOS

| Tipo de Concepto | DESCUEN  | TOS | - |  |
|------------------|----------|-----|---|--|
| Código           | 0001     |     |   |  |
| Descripción      | TARDANZA |     |   |  |
| Mes              | Octubre  |     |   |  |

Fuente: Manual del SIAF

#### 3.1.4.2. Registro

Consta de las opciones que se muestran en la figura.

#### <u>REGISTRO</u>

| Sistemas | Mantenimiento | Registro        | Procesos      | Reportes      | Utilitarios | Comunicación |  |
|----------|---------------|-----------------|---------------|---------------|-------------|--------------|--|
|          |               | Datos           | Personales y  | Bancarios     |             |              |  |
|          |               | Datos Laborales |               |               |             |              |  |
|          |               | Datos           | Beneficiarios | s y Judiciale | ES          |              |  |
|          |               | Ingres          | os Remunera   | ativos y/o P  | ensionarios | ( <b>)</b>   |  |
|          |               | Planill         | a Mensual     |               |             |              |  |

#### Fuente: Manual del SIAF

#### **Datos Personales y Bancarios**

Esta opción se encuentra en el Submenú Registro/Datos Personales yBancarios, la cual permite visualizar la información de los datos Personales y Bancarios del personal de una Entidad.

Los datos de la columna "Origen" = A (Automático) provienen de la carga inicial del AIRHSP, y aquellos con indicador "Origen" = M (Manual), son los registrados en la Base de Datos de la UE.

#### FIGURA Nº 30

## DATOS PERSONALES Y BANCARIOS

| -     |           |                |                  |                 |             |           |                | D 🕏             |            | 6               | 5       |
|-------|-----------|----------------|------------------|-----------------|-------------|-----------|----------------|-----------------|------------|-----------------|---------|
| rigen | Tipo Doc. | Nro. Documento | Apellido Paterno | Apellido Matern | o Nombres   | Sexo      | Fecha Nac.     | Fecha Fall.     | Estado     | Estado<br>Envío | Error   |
| A     | 01        | 00000010       | OLIVOS           | AGUILAR         | BEATRIZ     | Masculino | 24/09/1951     | 11              | Α          | A               |         |
| М     | 01        | 00033230       | AGUINAGA         | BECERRA         | AURORA      | Masculino | 11/12/1960     | 11              | A          | Α               |         |
| М     | 01        | 00200048       | MANCILLA         | RENGIFO         | RIS         | Masculino | 01/08/1950     | 11              | Α          | Α               |         |
| М     | 01        | 00200161       | MARUSIC          | ORREGO          | CARLOS SAUL | Masculino | 26/08/1959     | 11              | A          | A               |         |
| A     | 01        | 00200213       | AGUIRRE          | RIVADENEYRA     | CESAR       | Masculino | 19/04/1961     | 11              | A          | A               |         |
| A     | 01        | 00200421       | ARROSPEDI        | VILCA           | ROBERTO     | Masculino | 17/07/1938     | 11              | A          | A               |         |
| А     | 01        | 00200579       | MORAN            | RODRIGUEZ       | JUAN MANUEL | Masculino | 02/08/1965     | 11              | A          | A               |         |
|       |           | Documento d    | de Identidad     | 1               |             | Ct        | . Bancaria par | a Pago de Ren   | nuneracio  | nes y Pe        | nsiones |
| 01    | - DNI/LE  |                | - 00000010       |                 |             |           | 000            |                 | Date       | os Ban          | carios  |
|       | Ap.       | Paterno        | Ap.Mat           | erno            | Nombres     |           | Cue            | enta Bancaria p | ara Viátic | 05              |         |
| OLIV  | OS        |                | AGUILAR          | 8               | RITALDO     |           | Cta. Bancaria  | :               |            |                 |         |
|       | Sexo      |                | Fec.Nac.         | -¿Es Fallecido) | Fec.F       | ali.      |                |                 |            |                 |         |
| MAS   | CULINO    | 2              | 4/09/1951        | NO              | 11          |           | CCI            | ÷               |            |                 |         |

#### **Registro de Datos Personales**

Para registrar a un nuevo trabajador en forma manual, se debe:

- a. Dar clic en el botón.
- b. Ingresar los datos personales del trabajador, en la parte inferior de la ventana. Estos datos son: DNI, Apellido Paterno, Apellidomaterno, Nombres, Sexo, y Fecha de Nacimiento.

## FIGURA Nº 31

| M        |           |                |                  |                 |             |           |               |                 |             | 10                  | 2                 |
|----------|-----------|----------------|------------------|-----------------|-------------|-----------|---------------|-----------------|-------------|---------------------|-------------------|
| origen " | Tipo Doc. | Nro. Documento | Apellido Paterno | Apelido Materno | Nombres     | Sexo      | Fecha Nac.    | Fecha Fall.     | Estado      | Estado<br>Envio     | Error             |
| A        | 01        | 00000010       | OLNOS            | AGUILAR         | BEATRIZ     | Masculino | 24/09/1951    | 11              | A           | A                   |                   |
| М        | 01        | 00033230       | AGUINAGA         | BECERRA         | AURORA      | Masculino | 11/12/1960    | 11              | A           | A                   |                   |
| М        | 01        | 00200048       | MANCILLA         | RENGIFO         | IRIS        | Masculino | 01/08/1950    | 11              | A           | A                   |                   |
| М        | 01        | 00200161       | MARUSIC          | ORREGO          | CARLOS SAUL | Masculino | 26/08/1959    | 11              | A           | A                   |                   |
| A        | 01        | 00200213       | AGUIRRE          | RIVADENEYRA     | CESAR       | Masculino | 19/04/1961    | 11              | A           | A                   |                   |
| A        | 01        | 00200421       | ARROSPEDI        | VILCA           | ROBERTO     | Masculino | 17/07/1938    | 11              | A           | А                   |                   |
| A        | 01        | 00200579       | MORAN            | RODRIGUEZ       | JUAN MANUEL | Masculino | 02/08/1965    | 11              | A           | A                   |                   |
| 01 -     | DNI/LE    | Documento d    | e Identidad      |                 |             | Cta       | Bancaria para | a Pago de Rem   | Date        | es y Per<br>os Banc | tsioner<br>carice |
|          | Ap.       | Paterno        | Ap. Mate         | emo             | Nombres     |           | Cue           | nta Bancaria pi | ara Viático |                     |                   |
|          |           |                | ] [              |                 |             |           | Cta. Bancaria | :               |             |                     |                   |

#### **REGISTRO DE DATOS PERSONALES**

Fuente: Manual del SIAF

c. Para guardar los cambios, dar clic en el botón

#### **REGISTRO DE DATOS PERSONALES**

| 4       |           |                |                  |                  |             |           |                |                |            | 5                     | IJ |
|---------|-----------|----------------|------------------|------------------|-------------|-----------|----------------|----------------|------------|-----------------------|----|
| rigen ' | Tipo Doc. | Nro. Documento | Apellido Paterno | Apellido Materno | Nombres     | Sexo      | Fecha Nac.     | Fecha Fall     | Estado     | Estado<br>Envio Error |    |
| A       | 01        | 00000010       | OLIVOS           | AGUILAR          | BEATRIZ     | Masculino | 24/09/1951     | 11             | A          | A                     | 1  |
| М       | 01        | 00033230       | AGUINAGA         | BECERRA          | AURORA      | Masculino | 11/12/1960     | 11             | A          | A                     |    |
| М       | 01        | 00200048       | MANCILLA         | RENGIFO          | IRIS        | Masculino | 01/08/1950     | 11             | A          | A                     |    |
| М       | 01        | 00200161       | MARUSIC          | ORREGO           | CARLOS SAUL | Masculino | 26/08/1959     | 11             | A          | A                     |    |
| A       | 01        | 00200213       | AGUIRRE          | RIVADENEYRA      | CESAR       | Masculino | 19/04/1961     | 11             | A          | A                     |    |
| A       | 01        | 00200421       | ARROSPEDI        | VILCA            | ROBERTO     | Masculino | 17/07/1938     | 11             | A          | A                     |    |
| A       | 01        | 00200579       | MORAN            | RODRIGUEZ        | JUAN MANUEL | Masculino | 02/08/1965     | 11             | A          | A                     |    |
|         |           | Documento d    | ie Identidad     |                  |             | Cta       | . Bancaria par | a Pago de Ren  | uneracion  | nes y Pensione        |    |
| 01 -    | DNI/LE    |                | • 09859638       |                  |             |           |                |                | Date       | os Bancario           | s  |
|         | Ap.       | Paterno        | Ap.Mat           | emo              | Nombres     |           | Cue            | nta Bancaria p | ara Viátio | 05                    |    |
| SILV    | ¥.        |                | FALLA            | R                | DLANDO      |           | Cta. Bancaria  |                |            |                       |    |
|         | Sexo      |                | Fec Nac          | Es Fallecido?    |             |           |                |                |            |                       |    |

Fuente: Manual del SIAF

**d.** A continuación, habilitamos para envío, dando clic derecho del mouse y seleccionando la opción Habilitar Envio, luego se transmite a la BD-MEF.

## FIGURA Nº 33

## **REGISTRO DE DATOS PERSONALES Y BANCARIOS**

| 44     |           |                |                  |                  |             |                  |               |             |        | 10              | 1  |
|--------|-----------|----------------|------------------|------------------|-------------|------------------|---------------|-------------|--------|-----------------|----|
| Origen | Tipo Doc. | Nro. Documento | Apellido Paterno | Apellido Materno | Nombres     | Sexo             | Fecha Nac.    | Fecha Fall. | Estado | Estado<br>Envio | En |
| A      | 01        | 00000010       | OLIVOS           | AGUILAR          | BEATRIZ     | Masculino        | 24/09/1951    | 11          | A      | A               |    |
| М      | 01        | 00033230       | AGUINAGA         | BECERRA          | AURORA      | Masculino        | 11/12/1960    | 11          | A      | A               |    |
| М      | 01        | 00200048       | MANCILLA         | RENGIFO          | IRIS        | Masculino        | 01/08/1950    | 11          | A      | A               |    |
| М      | 01        | 00200161       | MARUSIC          | ORREGO           | CARLOS SAUL | Masculino        | 26/08/1959    | 11          | A      | A               |    |
| M      | 01        | 09859638       | SLVA             | FALLA            | ROLANDO     | Masculino        | 20/04/1975    | 11          | A      | A               |    |
| A      | 01        | 00200213       | AGUIRRE          | RIVADENEYRA      | CESAR       | <u>H</u> abilita | ar Envio      |             |        | A               |    |
| A      | 01        | 00200421       | ARROSPEDI        | VILCA            | ROBERTO     | Deshab           | ilitar Envio  |             |        | A               |    |
| A      | 01        | 00200579       | MORAN            | RODRIGUEZ        | JUAN MANUEL | Habilita         | r Reg(s) po   | r enviar    |        | A               |    |
|        |           | Documento (    | de Identidad     | 1                |             | Deshab           | ilitar Reg(s) | no enviado  | \$     | nes y Pe        | ns |
| 01     | - DNI/LE  | [              | • 09859638       |                  |             | Flimina          | Registro      |             | -      | os Ban          | ca |
|        |           | -              |                  | 10.0             |             | - Emma           | ritegistro    |             |        | -               | -  |
| SILV   | A AP      | Paterno        | FALLA            | ROL              | ANDO        |                  | Cta. Bancaria | e [         |        | 1982            |    |

Fuente: Manual del SIAF

e. Se realiza una nueva transmisión para recepcionar la información en estado "Aprobado".

## FIGURA Nº 34

| 24       |           |                |                  |                  |              |           |                |                 |            | 10                  | 2       |
|----------|-----------|----------------|------------------|------------------|--------------|-----------|----------------|-----------------|------------|---------------------|---------|
| Drigen 1 | Tipo Doc. | Nro. Documento | Apellido Paterno | Apellido Materno | Nombres      | Sexo      | Fecha Nac.     | Fecha Fall.     | Estado     | Estado E<br>Envio E | irror * |
| М        | 01        | 09859638       | SILVA.           | FALLA            | ROLANDO      | Masculino | 20/04/1975     | 11              | A          | A                   |         |
| М        | 01        | 09860042       | MENDOZA          | AGAPITO          | VICTOR HUGO  | Masculino | 07/08/1955     | 11              | A          | A                   | _       |
| М        | 01        | 09864657       | PALOMINO         | HURTADO          | RAFAEL       | Femenino  | 16/06/1976     | 11              | A          | A                   |         |
| Α        | 01        | 09896801       | CASTRO           | HIDALGO          | CESAR        | Masculino | 20/03/1974     | 11              | А          | A                   |         |
| М        | 01        | 09942371       | GAMBOA           | CUADROS          | ROBERTO      | Masculino | 20/08/1972     | 11              | A          | A                   | 0       |
| М        | 01        | 10147059       | VIDAURRE         | NANO             | FELIX ARTURO | Masculino | 21/02/1969     | 11              | A          | A                   |         |
| 01 -     | DNI/LE    | Documento o    | de Identidad<br> |                  |              | Cta       | . Bancaria par | a Pago de Rem   | Date       | os Banc             | arios   |
|          | Ap        | Paterno        | Ap.Mat           | emo              | Nombres      |           | Cue            | enta Bancaria p | ara Vlátic | 05                  |         |
| SILVA    | 1         |                | FALLA            | RO               | ANDO         |           | Cta. Bancaria  |                 |            |                     |         |

#### **REGISTRO DE DATOS PERSONALES Y BANCARIOS**

Fuente: Manual del SIAF

#### Modificación de Datos Personales

Solo se podrán modificar los datos personales de un registro de tipo de origen = M (Manual), para ello, se debe:

a. Ubicar el registro, dando clic en el botón 🎽 para realizar la búsqueda del trabajador.

b. Ingresar los datos solicitados, la búsqueda se podrá realizar ingresando datos en uno de los campos o también en todos, luego dar clic en , para visualizar el resultado de la consulta.

## FIGURA Nº 35

| Búsqueda d      | el Registro del P | adrón              |                |             |          |            |       | 1    | E    |       |
|-----------------|-------------------|--------------------|----------------|-------------|----------|------------|-------|------|------|-------|
| Des. de identif |                   | Ap.Paterno         | Ap.Materro     | Non         | ûre -    | Fecha Na   | e     | -    | -    | 10-   |
| 00200101        |                   |                    |                |             |          | 790        |       |      | ×    |       |
| Tipo Doc.       | Bre Encumer       | to Apolido Pacerno | Apaildo Matema | Nombres     | Bexe     | Fecha Nec. | Feche | Fail | EstE | ins + |
| DHILE           | 00200181          | MARUSIC            | ORREGO         | CARLOS SAUL | FEMENING | 26/08/1959 | 11    |      | AP   | -     |

Fuente: Manual del SIAF

c. Para retornar a la ventana principal, dar

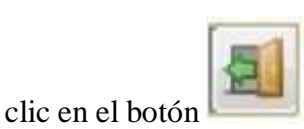

d. Ubicado el registro, dar clic en el superior de la ventana.

botón , que se encuentra enl parte

=

## FIGURA Nº 36

## **REGISTRO DE DATOS PERSONALES Y BANCARIOS**

| Origen Tipo<br>M O | Doc. Nro. Documento | Apelido Paterno      | 1000 Alexandre 100 |                  |           |                             | the second second second second second second second second second second second second second second second se |             |                     |      |
|--------------------|---------------------|----------------------|--------------------|------------------|-----------|-----------------------------|----------------------------------------------------------------------------------------------------|-------------|---------------------|------|
| M O                |                     | a desired a granting | Apellido Materno   | Nombres          | Sexo      | Fecha Nac.                  | Fecha Fall.                                                                                                    | Estado      | Estado<br>Envio E   | rror |
|                    | 1 00200048          | MENDOZA              | RAMIREZ            | ISMAEL           | Masculino | 01/08/1950                  | 11                                                                                                    | A           | A                   |      |
| M 0                | 1 00200161          | MARUSIC              | ORREGO             | CARLOS SAUL      | Masculino | 26/08/1959                  | 11                                                                                                    | A           | A                   |      |
| A 0                | 1 00200448          | FLORES               | ZQUERDO            | MARLON ALEJANDRO | Masculino | 08/07/1953                  | 11                                                                                                    | A           | A                   |      |
| A 0                | 1 00200454          | PERALTA              | BALLESTER          | ELSA             | Femenino  | 24/05/1959                  | 11                                                                                                    | A           | A                   |      |
| A 0                | 1 00200577          | MONTERROSA           | SAAVEDRA           | DANIEL           | Masculino | 07/11/1955                  | 11                                                                                                    | A           | A                   |      |
| A 0                | 1 00200579          | PEREZ                | ZAPATA             | MANUEL           | Masculino | 02/08/1965                  | 11                                                                                                    | Α           | A                   |      |
| M O                | 1 00200639          | GARCIA               | VALIENTE           | CECILIO          | Masculino | 03/12/1941                  | 11                                                                                                    | A           | A                   |      |
| A 0                | 1 00200647          | RODRIGUEZ            | CHAVEZ             | CIPRIANO         | Masculino | 29/12/1954                  | 11                                                                                                    | Α           | A                   |      |
| 01 - DN            | Documento<br>I/LE   | le Identidad         |                    |                  | Cta       | Bancaria para<br>001 - 0469 | 1340991                                                                                                    | Date        | es y Fen<br>Is Banc | ario |
| MARUSIC            | Ap.Paterno          | Ap Mat               | emo                | Nombres          |           | Cue                         | inta Bancaria p                                                                                                 | ara Viátici | 26                  |      |

Fuente: Manual del SIAF

e.En la parte inferior de la ventana, se activarán las casillas: Ap. Paterno, Ap. Materno, Nombres, Sexo, Fec. Nac., para actualizar los datos de la persona

seleccionada. Luego, dar clic en el botón

, para grabar los cambios.

#### **REGISTRO DE DATOS PERSONALES Y BANCARIOS**

| ιĝ    |           |                |                  |                  |                  |           |                 |                | E          | 5               | -     |
|-------|-----------|----------------|------------------|------------------|------------------|-----------|-----------------|----------------|------------|-----------------|-------|
| rigen | Tipo Doc. | Nro. Documento | Apellido Paterno | Apellido Materno | Nombres          | Sexo      | Fecha Nac.      | Fecha Fall.    | Estado     | Estado<br>Envio | rror  |
| М     | 01        | 00200048       | MENDOZA          | RAMIREZ          | ISMAEL           | Masculino | 01/08/1950      | 11             | A          | A               |       |
| M     | 01        | 00200161       | MARUSIC          | ORREGO           | CARLOS SAUL      | Masculino | 26/08/1959      | 11             | A          | A               |       |
| A.    | 01        | 00200448       | FLORES           | IZQUIERDO        | MARLON ALEJANDRO | Masculino | 08/07/1953      | 11             | А          | A               |       |
| A     | 01        | 00200454       | PERALTA          | BALLESTER        | ELSA             | Femenino  | 24/05/1959      | 11             | А          | A               |       |
| 4     | 01        | 00200577       | MONTERROSA       | SAAVEDRA         | DANEL            | Masculino | 07/11/1955      | 11             | A          | A               |       |
| Α.    | 01        | 00200579       | PEREZ            | ZAPATA           | MANUEL           | Masculino | 02/08/1965      | 11             | А          | A               |       |
| N     | 01        | 00200639       | GARCIA           | VALIENTE         | CECILIO          | Masculino | 03/12/1941      | 11             | А          | A               |       |
| A,    | 01        | 00200647       | RODRIGUEZ        | CHAVEZ           | CIPRIANO         | Masculino | 29/12/1954      | 11             | A          | A               | -     |
| _     |           | Documento o    | de Identidad     |                  |                  | Ct        | a. Bancaria par | a Pago de Ren  | nuneracio  | nes y Per       | sione |
| 01    | DNI/LE    |                | - 00200161       |                  |                  |           | 001 - 044       | 1522214        | Dat        | os Band         | ario  |
|       | Ap        | Paterno        | Ap.Mat           | emo              | Nombres          |           | Cue             | nta Bancaria p | ara Viátio | .05             |       |
| WAN.  | USIC      |                | ORREGO           | CA               | ARLOS SAUL       |           | Cta. Bancaria   | 5              |            |                 |       |
| -     | Sexo      |                | Fec.Nac.         | ¿Es Fallecido?-  | Fec.Fall         | _         |                 |                |            |                 |       |

Fuente: Manual del SIAF

f. A continuación, habilitamos para envío, dando clic derecho del mousey seleccionado la opción Habilitar Envic y luego se transmite a la BD-MEF.

## FIGURA Nº 38

## **REGISTRO DE DATOS PERSONALES Y BANCARIOS**

|         |           |                |                  |                  |                 |           |                              |                          |            | 12                    | 8    |
|---------|-----------|----------------|------------------|------------------|-----------------|-----------|------------------------------|--------------------------|------------|-----------------------|------|
| rigen ' | Tipo Doc. | Nro. Documento | Apellido Paterno | Apellido Materno | Nombres         | Sexo      | Fecha Nac.                   | Fecha Fall.              | Estado     | Estado E<br>Envío E   | rror |
| М       | 01        | 00200161       | MARUSIC          | ORREGO           | CARLOS SAUL     | Masculino | 26/08/1959                   | 11                       | A          | P                     |      |
| A       | 01        | 00200448       | FLORES           | ZQUERDO          | MARLON ALEJANDR | Habilit   | ar Envio                     |                          |            | A                     |      |
| A       | 01        | 00200454       | PERALTA          | BALLESTER        | ELSA            | Deshal    | bilitar Envio                |                          |            | A                     |      |
| A       | 01        | 00200577       | MONTERROSA       | SAAVEDRA         | DANEL           | Habilit   | ar Reg(s) po                 | ir enviar                |            | A                     |      |
| A,      | 01        | 00200579       | PEREZ            | ZAPATA           | MANUEL          | Deshal    | bilitar Reg(s)               | no enviado               | s          | A                     |      |
| M       | 01        | 00200639       | GARCIA           | VALIENTE         | CECILIO         | Elizate   | as Danistan                  |                          | -          | A                     |      |
| A       | 01        | 00200647       | RODRIGUEZ        | CHAVEZ           | CIPRIANO        | gumin     | ar kegistro                  |                          |            | A                     |      |
| 01 -    | DNI/LE    | Documento d    | e Identidad      |                  |                 | Ct        | a. Bancaria par<br>001 - 044 | a Pago de Rem<br>1522214 | Dat        | nes y Pen<br>os Banci | ario |
|         | Ap.       | Paterno        | Ap.Mat           | emo              | Nombres         |           | Cu                           | inta Bancaria p          | ara Viátio | 05                    |      |
| MARI    | JSIC      |                | ORREGO           | CA               | RLOS SAUL       |           | Cta. Bancaria                |                          |            |                       |      |

#### Fuente: Manual del SIAF

g. Se realiza una nueva transmisión para recepcionar la información en estado "Aprobado".

#### FIGURA Nº 39

## **REGISTRO DE DATOS PERSONALES Y BANCARIOS**

| 4     |           |                |                  |                 |                  |           |                |                |            | 10              | 2      |
|-------|-----------|----------------|------------------|-----------------|------------------|-----------|----------------|----------------|------------|-----------------|--------|
| rigen | Tipo Doc. | Nro. Documento | Apellido Paterno | Apelido Materno | Nombres          | Sexo      | Fecha Nac.     | Fecha Fall     | Estado     | Estado<br>Envio | Error  |
| М     | 01        | 00200161       | MARUSIC          | ORREGO          | CARLOS SAUL      | Masculino | 26/08/1959     | 11             | A          | A               | 7      |
| A     | 01        | 00200448       | FLORES           | IZQUIERDO       | MARLON ALEJANDRO | Masculino | 08/07/1953     | 11             | А          | A               |        |
| A     | 01        | 00200454       | PERALTA          | BALLESTER       | ELSA             | Femenino  | 24/05/1959     | 11             | A          | A               |        |
| A     | 01        | 00200577       | MONTERROSA       | SAAVEDRA        | DANEL            | Masculino | 07/11/1955     | 11             | A          | A               |        |
| A     | 01        | 00200579       | PEREZ            | ZAPATA          | MANUEL           | Masculino | 02/08/1965     | 11             | A          | A               |        |
| М     | 01        | 00200639       | GARCIA           | VALIENTE        | CECILIO          | Masculino | 03/12/1941     | 11             | A          | A               |        |
| A     | 01        | 00200647       | RODRIGUEZ        | CHAVEZ          | CIPRIANO         | Masculino | 29/12/1954     | 11             | A          | A               |        |
|       |           | Documento d    | le Identidad     |                 |                  | Ct        | . Bancaria par | a Pago de Ren  | nuneración | es y Pe         | nsione |
| 01    | ONI/LE    |                | - 00200161       |                 |                  |           | 001 - 044      | 1522214        | Date       | os Ban          | cario  |
| _     | Ap        | Paterno        | Ap.Mat           | erno            | Nombres          |           | Cue            | nta Bancaria p | ara Viátio | 99              |        |
| MAR   | USIC      |                | ORREGO           | C               | ARLOS SAUL       |           | Cta. Bancaria  |                |            |                 |        |
|       | Sexo      |                | Feo Nac          | Es Fallanido?   | Feo Fall         |           |                |                |            |                 |        |

Fuente: Manual del SIAF

#### **Ingreso de Datos Bancarios**

trabajador.

Se podrán actualizar los datos bancarios de un registro de tipo de origen = A (Automático) y M (Manual), para ambos casos, se procederá a:

a. Ubicar el registro, dando clic en el botón

para realizar la búsqueda del

b. Ingresar los datos solicitados, la búsqueda se podrá realizar ingresando datos en

uno de los campos o también en todos, luego darclic en **esultado**, para visualizar el resultado de la consulta.

| Goo. de Idensi | icecide /    | Ap.Paterno         | Ad Materno      |          | Nomber | Feshe Nat  | 1     | -    |      | -    |
|----------------|--------------|--------------------|-----------------|----------|--------|------------|-------|------|------|------|
| 13630636       |              |                    |                 |          |        | 10         |       | 2    | ×    | 2    |
| Tipe Dec.      | Nro. Documen | to Apeliido Patemo | Apelido Materno | Nombres  | Sexo   | Fecha Nac. | Techa | Fall | Lsti | n.   |
| DEGS           | 00853838     | SEVA               | EAULA           | EO/ ANDO | MASOLI | 25/54/1075 | 111   |      | 6    | STI. |

#### FIGURA Nº 40

#### Fuente: Manual del SIAF

- c. Para retornar a la ventana principal, dar clic en el botón ABRIR.
- d. Ubicado el registro, dar clic en el botón DATOS BANCARIOS.

## FIGURA Nº 41

## **REGISTRO DE DATOS PERSONALES Y BANCARIOS**

| Origan Tipo Doc. Nro. Documento         Apellido Paterno         Apellido Materno         Nombres         Sexo         Fecha Nac.         Fecha Fall.         Estado         Fecha Fall.         Estado         Fecha Fall.         Fecha Fall. </th <th></th> <th></th> <th></th> <th></th> <th></th> <th></th> <th></th> <th></th> <th></th> <th></th> <th>10</th> |       |        |                |                  |                  |              |           |                 |                 |             | 10         |
|----------------------------------------------------------------------------------------------------|-------|--------|----------------|------------------|------------------|--------------|-----------|-----------------|-----------------|-------------|------------|
| M         01         09859638         SILVA         FALLA         ROLANDO         Masculino 20/04/1975 / /         A           M         01         09860042         MENDOZA         AGAPITO         VICTOR HUGO         Masculino 07/08/1955 / /         A           M         01         09864657         PALOMINO         HURTADO         RAFAEL         Femenino 16/06/1976 / /         A           A         01         09896801         CASTRO         HIDALGO         CESAR         Masculino 20/03/1974 / /         A           M         01         0942371         GAMBOA         CUADROS         ROBERTO         Masculino 20/03/1972 / /         A           M         01         10147059         VIDAURRE         NANO         FELIX ARTURO         Masculino 21/02/1969 / /         A           Cta.         Bancaria para Pago de Remuneracione         Datos         Datos         Datos                                                                                                    | en Ti | po Doc | Nro. Documento | Apellido Paterno | Apellido Materno | Nombres      | Sexo      | Fecha Nac.      | Fecha Fall      | Estado      | Estado El  |
| M         01         09860042         MENDOZA         AGAPITO         VICTOR HUGO         Masculino         07/08/1955         /         A           M         01         09864657         PALOMINO         HURTADO         RAFAEL         Femenino         16/06/1976         /         A           A         01         09896801         CASTRO         HIDALGO         CESAR         Masculino         20/03/1974         /         A           M         01         09942371         GAMBOA         CUADROS         ROBERTO         Masculino         20/08/1972         /         A           M         01         10147059         VIDAURRE         NANO         FELIX ARTURO         Masculino         21/02/1969         /         A           Cta. Bancaria para Pago de Remuneracione           01         -         09859638         -         Datos                                                                                                    |       | 01     | 09859638       | SILVA            | FALLA            | ROLANDO      | Masculino | 20/04/1975      | 11              | A           | A          |
| M         01         09864657         PALOMINO         HURTADO         RAFAEL         Femenino         16/06/1976         /         A           A         01         09896801         CASTRO         HIDALGO         CESAR         Masculino         20/03/1974         /         A           M         01         09942371         GAMBOA         CUADROS         ROBERTO         Masculino         20/08/1972         /         A           M         01         10147059         VIDAURRE         NANO         FELIX ARTURO         Masculino         21/02/1969         /         A           Cta. Bancaria para Pago de Remuneracione           01         -         09659838         Otatos         Datos                                                                                                    | 1     | 01     | 09860042       | MENDOZA          | AGAPITO          | VICTOR HUGO  | Masculino | 07/08/1955      | 11              | A           | A          |
| A         01         09896801         CASTRO         HIDALGO         CESAR         Masculino 20/03/1974         / /         A           M         01         09942371         GAMBOA         CUADROS         ROBERTO         Masculino 20/08/1972         / /         A           M         01         10147059         VIDAURRE         NANO         FELIX ARTURO         Masculino 21/02/1969         / /         A           Documento de Identidad         Cta. Bancaria para Pago de Remuneracione         Datos         Datos                                                                                                    | 13    | 01     | 09864657       | PALOMINO         | HURTADO          | RAFAEL       | Femenino  | 16/06/1976      | 11              | A           | A          |
| M     01     09942371     GAMBOA     CUADROS     ROBERTO     Masculino 20/08/1972     / / / A       M     01     10147059     VIDAURRE     NANO     FELIX ARTURO     Masculino 21/02/1969     / / A       Documento de Identidad       01 + DNI/LE     +     09659638                                                                                                    |       | 01     | 09896801       | CASTRO           | HIDALGO          | CESAR        | Masculino | 20/03/1974      | 11              | A           | A          |
| M 01 10147059 VIDAURRE NANO FELIX ARTURO Masculino 21/02/1969 / / A Documento de Identidad O1 - DNI/LE  09659638 Datos                                                                                                    | 1     | 01     | 09942371       | GAMBOA           | CUADROS          | ROBERTO      | Masculino | 20/08/1972      | 11              | A           | A          |
| Documento de Identidad           01 - DNI/LE         09659838   Datos                                                                                                    | 10    | 01     | 10147059       | VIDAURRE         | NANO             | FELIX ARTURO | Masculino | 21/02/1969      | EE.             | A           | A          |
| 01 - DNI/LE - 09859838 Datos                                                                                                    |       |        | Documento o    | le Identidad     |                  |              | Cu        | a. Bancaria par | a Pago de Ren   | huneracion  | tes y Pens |
|                                                                                                    | 1 - 1 | DNI/LE |                | - 09859638       |                  |              |           |                 |                 | Date        | os Banca   |
| Ap Paterno Ap Materno Nombres Cuenta Bancaria para Viáticos                                                                                                    |       | Ap.    | Paterno        | Ap.Mat           | erno             | Nombres      |           | Cu              | enta Bancaria p | ara Viático | 09         |
| SILVA FALLA ROLANDO Cta Bancaria                                                                                                    | ILVA: | 1      |                | FALLA            | R                | OLANDO       |           | Cta. Bancaria   |                 |             |            |

Fuente: Manual del SIAF

- e. Se mostrará una ventana en la cual se visualizan en la parte superior, el tipo, número de documento, apellidos y nombres de la persona seleccionada.
- f. Dar clic en el botón Adiciona e ingresar la información correspondiente.

## **DATOS BANCARIOS**

Fuente: Manual del SIAF

g. Para guardar los cambios, dar clic en el botón Grabar

## FIGURA Nº 43

#### **DATOS BANCARIOS**

|         | cuenta de Ahorro Telefol               | 10 Fijo | Teléfono Celular | 1 | Correo Electrónico | Domicilio | Estado<br>Envio | Registro |
|---------|----------------------------------------|---------|------------------|---|--------------------|-----------|-----------------|----------|
|         |                                        |         |                  |   |                    |           |                 |          |
| nsaje : |                                        |         |                  |   |                    |           |                 |          |
|         | Banco                                  | BAN     | CO DE CREDITO    | - |                    |           |                 |          |
|         | Nro. CCI                               | 00155   | 478965841235647  |   |                    |           |                 |          |
|         | Cuenta Bancaria                        | 19256   | 68978            |   |                    |           |                 |          |
|         | Teléfono Fijo                          | 28345   | 66               |   |                    |           |                 |          |
|         |                                        |         |                  | - |                    |           |                 |          |
|         | Teléfono Celular                       |         |                  |   |                    |           |                 |          |
|         | Teléfono Celular<br>Correo Electrónico | usuar   | io@hotmail.com   |   |                    |           |                 |          |

Fuente: Manual del SIAF

h. Ubicar el cursor en la fila superior que muestra los datos ingresados, seleccionar la opción Habilitar Envio, para realizar la transferencia a la BD-MEF, para luego recibir la aprobación.

## DATOS BANCARIOS

|            | Teléfono Fijo                  | Teléfono Celular      | Correo Electrónico | Domicilio                             | Estado Estad<br>Envío Registi |
|------------|--------------------------------|-----------------------|--------------------|---------------------------------------|-------------------------------|
| 1925658978 | 2634555                        | usuark                | Chotmail.ocm       | CALLE LOS GIRASOLES 157 - PUEBLO LIBR | E P                           |
| Mensaje :  |                                |                       |                    | Habilitar<br>Deshabil                 | Envio<br>itar Erivio          |
|            | Banco : St                     | ANDARD CHARTERED PERI | •                  |                                       | _                             |
|            | Nrs. CCI : 001                 | 55478965841235047     |                    |                                       |                               |
|            | Cuenta Bancaria : 192          | 5658978               |                    |                                       |                               |
|            | Teléfono Fijo : <sup>203</sup> | 4000                  |                    |                                       |                               |
|            | Teléfono Celular :             | ario@hotmail.com      |                    |                                       |                               |
|            | arreo Electrónico : 050        |                       |                    |                                       |                               |

Fuente: Manual del SIAF

Nota: En el caso de eliminar los datos bancarios registrados, dar clic en el botón "Elimina", siempre que se encuentre en Estado Envío =Pendiente.

#### **Datos Laborales**

Esta opción, permite registrar, modificar y consultar los datoslaborales de alguna persona vinculada a la Entidad. Para ello, ingresar al Submenú Registro/Datos Laborales.

Solo se permite registrar los datos laborales de un nuevo trabajador y de tipo de origen = M (Manual) se visualizan los siguientes filtros:

**Situación:** Presenta las situaciones laborales siguientes: Activos, Pensionistas, Sobrevivientes, Contrato Administrativo de Servicios, Convenio de Administración, Modalidad Formativa, Otros.

## REGISTRO DE DATOS LABORALES -TITULAR

|             | ( 🖊 💱 📕 🗠 🛃                                       | Entidad 6000 | UNIDAD EJE        | CUTORA DE | PRUEBA  |                                             |
|-------------|---------------------------------------------------|--------------|-------------------|-----------|---------|---------------------------------------------|
| Consulta p  | oor Cadena Laboral                                |              |                   |           |         |                                             |
| Situación : | Activos                                           |              | Estado Envío :    | Todos     |         | Consultar                                   |
| Régimen :   | Activos<br>Pansionistas                           |              | Estado Registro : | Todos     |         | Habilita para Envío                         |
|             | Sobrevivientes<br>Contrato Administrativo de Ser  |              |                   |           |         | Deshabilita para Envío                      |
| Origen Tipo | Convenio de Administración<br>Modalidad Formativa |              | Apellido Materno  |           | Nombres | Sexo Estado Estado Estado<br>Envío Registro |

Fuente: Manual del SIAF

**Régimen:** Presenta los siguientes regímenes: Administrativos, Asistenciales, Carreras Especiales, Servicio Civil, Construcción Civil,Régimen Privado, Fuerzas Armadas y Policiales, Sin Régimen Laboral.

## FIGURA Nº 46

|             | < 🛤 🦭 🔳 🕫 🛃                                                                                            | Entidad | 600000 UNIDAD EJE | CUTORA DE | PRUEBA  |             |                 |                    |
|-------------|----------------------------------------------------------------------------------------------------|---------|-------------------|-----------|---------|-------------|-----------------|--------------------|
| Consulta    | por Cadena Laboral                                                                                     |         |                   |           |         |             |                 |                    |
| Situación : | Activos                                                                                                |         | Estado Envio :    | Todos     |         |             | Consult         | ar                 |
| Régimen :   | 276 - Administrativos                                                                                  |         | Estado Registro : | Todos     | ~       | Hab         | iita para       | Επνίο              |
|             | 276 - Administrativos                                                                                  |         |                   |           |         | Desha       | bilita par      | ra Envio           |
| Origen Tipo | 276 - Asistenciales<br>276 - Carreras Especiales<br>30057 - Servicio Civil<br>727 - Construccion Civil | н       | Apellido Materno  |           | Nombres | Sexo Estado | Estado<br>Envío | Estado<br>Registro |
|             | 728 - Regimen Privado<br>Fuerzas Armadas y Policiales<br>Sin Raciman Laboral                           |         |                   |           |         |             |                 |                    |

## REGISTRO DE DATOS LABORALES -TITULAR

Fuente: Manual del SIAF

a. Para visualizar, seleccionar las opciones de un determinado tipode planilla y dar clic en el botón **Consultar**.

## REGISTRO DE DATOS LABORALES -TITULAR

| Cor    | nsulta | por Cadena Labo     | rai              |                   | r       |             | _           |                   |                    |
|--------|--------|---------------------|------------------|-------------------|---------|-------------|-------------|-------------------|--------------------|
| Situa  | ción : | Activos             | -                | Estado Envio :    | Todos   |             |             | Consulta          | n.                 |
| Régi   | men :  | 276 - Administrativ | v05 💌            | Estado Registro : | Todos   | *           | Hab         | ilta para l       | Envio              |
|        |        |                     |                  |                   |         |             | Deshi       | sbiita pari       | a Envio            |
| Drigen | Tipo   | Documento           | Apellido Paterno | Apellido Materno  | D       | Nombres     | Sexo Estado | Estado<br>Envio F | Estado<br>Registro |
|        |        |                     |                  |                   |         |             |             |                   |                    |
|        | ACTIN  | /OS: 0              | INACTIVOS: 0     | )(                | 10      |             | )[          |                   |                    |
|        | Grupo  | Ocupacional         | Categoría Oo     | upacional         | Cargo C | loupacional | Códig       | o de Riesg        | 0                  |
| 1      | Régime | en Pensionario      | Estado           | Motivo de Baja    | F       | łubro       | Tipo        | de Planita        |                    |

Fuente: Manual del SIAF

b. En la parte inferior de la ventana, se visualizará la relación detrabajadores que pertenecen al tipo de planilla seleccionada.

c. Para ingresar los datos laborales de un nuevo trabajador, dar clicen el botón

#### **REGISTRO DE DATOS LABORALES -TITULAR**

| (i) Cor | nsulta          | por Cadena La                | boral            |                           |             |                           |        |                   |                      |              |
|---------|-----------------|------------------------------|------------------|---------------------------|-------------|---------------------------|--------|-------------------|----------------------|--------------|
| Situa   | ción :          | Activos                      |                  | Estado En                 | vío : Todos |                           |        | Nue               | va Cor               | nsulta       |
| Régi    | men :           | 276 - Administ               | rativos 🗸        | Estado Regis              | tro : Todos |                           |        | Hab               | ilta para            | s Envío      |
|         |                 |                              |                  | -                         |             |                           |        | Desha             | ibilita pa           | ira Envío    |
| Origen  | Тіро            | Documento                    | Apellido Paterno | o Apellido Ma             | terno       | Nombres                   | Sexo   | Estado            | Estado<br>Envio      | Estado       |
| A       | 01              | 00000010                     | RECIO            | RODAS                     |             | JOSE ALFREDO              | М      | 1                 | т                    | A            |
| М       | 01              | 00200213                     | ALFARO           | RODRIGUEZ                 |             | CARLOS SAUL               | М      | A                 | т                    | A            |
| м       | 01              | 00200421                     | AGUIRRE          | VINCES                    |             | FLORENCIO                 | м      | A                 | т                    | A            |
| A       | 01              | 00200454                     | PERALTA          | BALLESTER                 |             | ELSA                      | M      | A                 | т                    | A            |
| Α       | 01              | 00200577                     | MONTERO          | VINCES                    |             | RAFAEL                    | м      | А                 | т                    | A            |
| AP      | ROBA            | DOS: 302                     | PENDIENTES:      | 0 HABILITA                | DOS: 2      | TRANSF/VERIF.: 0          |        | REC               | HAZAÐ                | OS: 0        |
| 01 FU   | Grupo           | Ocupacional<br>ARIOS Y DIREC | Catego           | nia Ocupacional<br>IARIOS | 005 F-5     | argo Ocupacional          | 00 51  | Código<br>N CODIO | o de Ries<br>30 DE R | igo<br>IESGO |
| 01 DL   | Régime<br>20530 | in Pensionario               | Estado<br>BAJA   | Motivo de Baja            | RECURS      | Rubro<br>SOS ORDINARIOS - | ACTIVO | Tipo o            | le Planill           |              |

Fuente: Manual del SIAF

d. A continuación, se mostrará la ventana "Selección del Padrón Ingresado" y en el campo "Ir al Documento N°", se ingresará el número de DNI. Con este proceso, el Sistema ubicará automáticamente al trabajador registrado. Y para retornar a la ventana anterior, dar clic en el botón

# SELECCIÓN DEL PADRÓN INGRESADO

| ipo | Num Documento | Apellidos y Nombres               | Estado | Envío | * |                   |
|-----|---------------|-----------------------------------|--------|-------|---|-------------------|
| )1  | 09377135      | CASTILLO MORALES, JOSE            | A      | A     |   |                   |
| 11  | 09578915      | ZABALA FAJARDO, LUIS MIGUEL       | A      | A     |   |                   |
| 01  | 09606509      | CONDORI MALLQUI, ARTURO           | A      | A     |   | Ir al Documento N |
| 11  | 09609768      | MACEDA LEON, MARCOS               | A      | A     |   | DNITE             |
| 11  | 09766546      | BACA SALINAS, DANIEL              | A      | A     |   | 00050620          |
| 11  | 09821080      | VALVERDE GONZALES, ROBERTO CARLOS | A      | A     | 1 | 03633636          |
| 11  | 09846490      | FABREGAS RUISEÑOR, ANA LUISA      | A      | A     | u |                   |
| 1   | 09859638      | SILVA FALLA, ROLANDO              | A      | A     |   |                   |
|     |               |                                   |        |       |   | Aceptar           |
|     |               |                                   |        |       |   |                   |

Fuente: Manual del SIAF

e. La ventana principal mostrará el registro de la persona seleccionada, luego en parte inferior, se activarán los campos(Grupo, Categoría, Cargo Ocupacional, Código de Riesgo, RégimenPensionario, Estado, Rubro, Fecha Ingreso, Es Responsable y Forma de Pago), para registrar los nuevos datos que correspondan.

f. Para guardar los cambios, dar clic en GUARDAR.

## REGISTRO DE DATOS LABORALES -TITULAR

| @ Co   | nsulta          | por Cadena La                | iboral                                |                         |                   |       |                  |                      |         |
|--------|-----------------|------------------------------|---------------------------------------|-------------------------|-------------------|-------|------------------|----------------------|---------|
| Situa  | ción :          | Activos                      |                                       | Estado Envío : Too      | ios 👻             |       | Nue              | va Cor               | sulta   |
| Régi   | men :           | 278 - Administ               | rativos 🚽                             | Estado Registro : Too   | ios 👻             |       | Hab              | lita para            | i Envío |
|        |                 |                              |                                       |                         |                   |       | Desha            | sbilta pa            | ira Env |
| Origen | Tipo            | Documento                    | Apellido Paterno                      | Apellido Materno        | Nombres           | Sexo  | Estado           | Estado<br>Envío      | Estad   |
| A      | 01              | 08640709                     | ALVAREZ                               | VIDAL                   | JOEL JESUS        | М     | 1                | т                    | A       |
| A      | 01              | 09143504                     | FALCON                                | PEÑA                    | ANIBAL DAVID      | М     | Α                | т                    | A       |
| м      | 01              | 09859638                     | SILVA                                 | FALLA                   | ROLANDO           | М     | A                | Ρ                    |         |
| A      | 01              | 09896801                     | TORRES                                | HIDALGO                 | CESAR             | м     | 1                | т                    | A       |
| Α      | 01              | 16491239                     | ZUMAETA                               | SILVA                   | ANGELICA MARLENY  | F     | A                | т                    | A       |
| AP     | ROBA            | DOS: 302                     | PENDIENTES: 0                         | HABILITADOS: 2          | TRANSF/VERIF.: 0  |       | REC              | HAZAD                | OS: 0   |
| 01 FU  | Grupo           | Ocupacional<br>ARIOS Y DIREC | Categoria Oc<br>CTIVO 001 FUNCIONARIO | upacional<br>S 0001 F-1 | Cargo Ocupacional | 00 SI | Códig<br>N CODIO | o de Ries<br>SO DE R | iesgo   |
| 01 DL  | Régime<br>20530 | en Pensionario               | Estado<br>ALTA                        | Motivo de Baja          | R u b r o         | ACTIV | Tipo d           | le Planilli          |         |

Fuente: Manual del SIAF

g. Para habilitar para envío, dar clic en el botón Nueva Consulta

## REGISTRO DE DATOS LABORALES -TITULAR

| (i) Cor | sulta           | por Cadena La                | iboral                              |                      |                        |        |                   | J                    |              |
|---------|-----------------|------------------------------|-------------------------------------|----------------------|------------------------|--------|-------------------|----------------------|--------------|
| Situa   | ción :          | Activos                      | *                                   | Estado Envío : Ta    | dos 🖉                  | [      | Nue               | eva Cor              | nsulta       |
| Régi    | men :           | 276 - Administ               | rativos 🚽                           | Estado Registro : Te | dos 👻                  |        | Hab               | ilita para           | a Envío      |
|         |                 |                              |                                     |                      |                        |        | Desha             | abilita pa           | era Envío    |
| Drigen  | Тіро            | Documento                    | Apellido Paterno                    | Apellido Materno     | Nombres                | Sexo   | Estado            | Estado               | Registre     |
| A       | 01              | 08640709                     | ALVAREZ                             | VIDAL                | JOEL JESUS             | М      | 1                 | T                    | A            |
| A       | 01              | 09143504                     | FALCON                              | PEÑA                 | ANIBAL DAVID           | М      | A                 | т                    | A            |
| м       | 01              | 09859638                     | SILVA                               | FALLA                | ROLANDO                | М      | А                 | т                    | Р            |
| A       | 01              | 09896801                     | TORRES                              | HIDALGO              | CESAR                  | м      | -1                | т                    | A            |
| A       | 01              | 16491239                     | ZUMAETA                             | SILVA                | ANGELICA MARLENY       | F      | A                 | т                    | А            |
| AP      | ROBA            | DOS: 302                     | PENDIENTES: 0                       | HABILITADOS: 2       | TRANSF/VERIF ± 0       |        | REC               | HAZAD                | OS: 0        |
| 01 FU   | Grupo           | Ocupacional<br>ARIOS Y DIREC | Categoria C<br>CTIVO 001 FUNCIONARI | Os 0001 F            | Cargo Ocupacional<br>1 | 00 58  | Código<br>N CODIO | o de Ries<br>30 DE R | igo<br>IESGO |
| 01 DL   | Régime<br>20530 | n Pensionario                | Estado<br>ALTA                      | Motivo de Baja       | R u b r e              | ACTIVO | Tipo d            | ie Planili           |              |

Fuente: Manual del SIAF

h. Seleccionar el campo "Estado de Envío = Pendiente" y dar clic en el botón **Consultar** 

# <u>REGISTRO DE DATOS LABORALES -TITULAR</u>

| Consulta    | por Cadena Labo    | oral             |                          |                         |                                             |
|-------------|--------------------|------------------|--------------------------|-------------------------|---------------------------------------------|
| Situación : | Activos            |                  | Estado Envío ; Pende     | nte 💌                   | Consultar                                   |
| Régimen :   | 276 - Administrati | ivos             | Estado Registro : Pendie | nte 🚽                   | Habiita para Envío                          |
|             |                    |                  |                          |                         | Deshabilita para Envio                      |
| )rigen Tipo | Documento          | Apelido Paterno  | Apellido Materno         | Nombres                 | Sexo Estado Estado Estado<br>Envío Registro |
| APROB       | ADOS: 0            | PENDIENTES: 0    | HABILITADOS: 0           | TRANSF/VERIF.: 0        | RECHAZADOS: 0                               |
| Grupo       | Ocupacional        | Categoria Oo     | upacional C              | argo Ocupacional        | Código de Riesgo                            |
| Régim       | en Pensionario     | Estado<br>ALTA v | Motivo de Baja           | Rubro<br>SOS ORDINARIOS | Tipo de Planila                             |

Fuente: Manual del SIAF

i. Luego, se visualizarán los datos laborales de la persona queacabamos de registrar y se dará clic en el botón
 Habilita para Envio

#### **REGISTRO DE DATOS LABORALES -TITULAR**

| ③ Consuta   | por Cadena La  | sboral              |                             |                          |        |                              |                      |
|-------------|----------------|---------------------|-----------------------------|--------------------------|--------|------------------------------|----------------------|
| Situación : | Activos        | *                   | Estado Envío : Pend         | ente 🔍                   |        | Nueva Co                     | nsulta               |
| Régimen :   | 276 - Administ | rativos 🚽           | Estado Registro : Pand      | ente 🚽                   |        | Habilta par                  | a Envio              |
|             |                |                     |                             |                          |        | Deshabilita p                | ara Envío            |
| Drigen Tipo | Documento      | Apellido Paterno    | Apellido Materno            | Nombres                  | Sexo E | stado Estado<br>Envio        | e Estado<br>Registro |
| M 01        | 09859638       | SILVA               | FALLA                       | ROLANDO                  | M      | A P                          | Ρ                    |
|             |                |                     |                             |                          |        |                              |                      |
| APROB       | ADOS: 0        | PENDIENTES: 1       | HABILITADOS: 0              | TRANSF/VERIF.: 0         |        | RECHAZA                      | DOS: 0               |
| 01 FUNCION  | Ocupacional    | CTIVO 001 FUNCIONAR | Doupacional<br>IOS 0001 F-1 | Cargo Ocupacional        | 00 SIN | Código de Rie<br>CODIGO DE I | esgo<br>RIESGO       |
| Régim       | en Pensionario | Estado<br>ALTA -    | Motivo de Baja              | Rubro<br>RSOS ORDINARIOS | ACTIVO | Tipo de Plani                | la                   |

Fuente: Manual del SIAF

j. Se muestra el mensaje: "Proceso Terminado", al cual damos clicen el botón Aceptar.

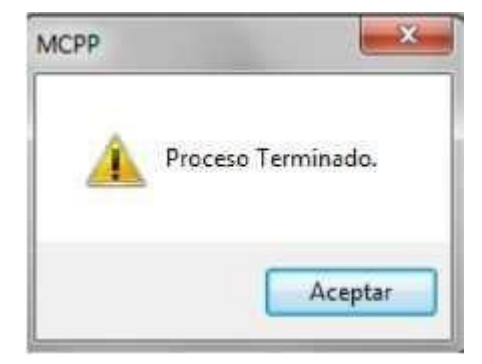

k. Realizar la transferencia a la BD-MEF, para luego recibir la aprobación correspondiente.

1. Para el caso de tratarse de un nuevo trabajador, corresponde registrar los datos remunerativos. Para ello, ingresar al Sub Menú Registro/Ingresos Remunerativos y/o Pensionarios.

## Modificación de Datos Laborales

Se permite modificar los datos laborales de origen = A (Automático) y M (Manual), para el cual se debe:

a. Ubicar el registro, dando clic en el botón para realizar la búsqueda del trabajador.

b. Ingresar los datos solicitados, la búsqueda se podrá realizar ingresando datos en uno

de los campos o también en todos, luegodar clic en *maines, para visualizar el resultado* de la consulta.

| Dec. de Iden | Ifcación | Ap.Paterno              | Ad.Maranto       |         | Nombrea        | Facture N | 40. 1                                    |     |
|--------------|----------|-------------------------|------------------|---------|----------------|-----------|------------------------------------------|-----|
| 00200454     |          | <                       |                  | I       | and an officer | 1.8.1     |                                          | * 員 |
| Tion Delt    | Nro. Doo | imento Apellido Paterno | Apelico Materrio | Nombrea | Facta Nec.     | TP R. CL  | Grupe Coup.                              |     |
| DINVLE       | 0020045  | 4 PRECIADO              | RODRIGUEZ        | GENESIS | 24/05/1998     | 0.002020  | 1111 ( ) ( ) ( ) ( ) ( ) ( ) ( ) ( ) ( ) |     |

c. Para retornar a la ventana principal, dar clic en el botón

d. Ubicado el registro, dar clic en el botón 🥙 , que se encuentraen la parte superior de la ventana.

5

#### REGISTRO DE DATOS LABORALES -TITULAR

| (i) Co | nsuita (        | por Cadena La          | iboral                      |                       |                        |       |                 |                      |                    |
|--------|-----------------|------------------------|-----------------------------|-----------------------|------------------------|-------|-----------------|----------------------|--------------------|
| Situa  | ción :          | Actives                |                             | Estado Envio : Too    | ios 👻                  |       | Nue             | eva Con              | sulta              |
| Régi   | men :           | 276 - Administ         | rativos 🚽                   | Estado Registro : Too | tos 🗸 🗸                |       | Hab             | ilta para            | Envio              |
|        |                 |                        |                             |                       |                        |       | Desha           | sbilta pa            | ra Envio           |
| Origen | Tipo            | Documento              | Apellido Paterno            | Apellido Materno      | Nombres                | Sexo  | Estado          | Estado<br>Envio      | Estado<br>Registro |
| A      | 01              | 00200454               | PRECIADO                    | RODRIGUEZ             | GENESIS                | F     | A               | T                    | A                  |
| Α      | 01              | 00200577               | MONTERO                     | ZARATE                | CLAUDIO                | М     | Α               | T                    | A                  |
| A      | 01              | 00200579               | MORAN                       | AGUILAR               | JUAN                   | м     | A               | т                    | A                  |
| Α      | 01              | 00200647               | RUJEL                       | SARMENTO              | ROBERTO                | м     | A               | т                    | A                  |
| A      | 01              | 00201207               | GUEVARA                     | VINCES                | EDGAR NOLBERTO         | м     | A               | т                    | A                  |
| AF     | ROBA            | DOS: 304               | PENDIENTES: 0               | HABILITADOS: 0        | TRANSF/VERIF.: 0       |       | REC             | HAZAD                | 05:0               |
| 03 TE  | Grupo           | Ocupecional<br>S       | Categoria (<br>003 TECNICOS | Doupacional 0099 ST   | Cargo Ocupacional<br>F | 00 51 | Códig<br>N CODH | o de Ries<br>GO DE R | go<br>IESGO        |
| 02 DL  | Régime<br>19990 | n Pensionario<br>- SNP | Estado<br>ALTA +            | Motivo de Baja        | Rubro                  | ACTIV | Tipo            | de Planila           |                    |

Fuente: Manual del SIAF

e. De seleccionar el tipo de Situación = Activos y el registro de tipode origen = "A", se habilitan las casillas: Rubro, Es Responsable y Forma de Pago. Luego, guardar los cambios, dando clic en el botón

Nota 1: El campo "Es Responsable = Si", cuando la persona tiene la esponsabilidad de pagar planilla a un grupo de trabajadores pensionista y solo puede ser personal activo.

Nota: 2: El campo "Forma de Pago", muestra la forma de pago al personal por: Abono en Cuenta y Cheque.
## REGISTRO DE DATOS LABORALES -TITULAR

| (i) Co | nsulta            | por Cadena La          | aboral                    |                |           |              |                     |        |                  |                      |             |
|--------|-------------------|------------------------|---------------------------|----------------|-----------|--------------|---------------------|--------|------------------|----------------------|-------------|
| Situa  | ción :            | Activos                | ·*                        | Estado         | Envío :   | Todos        | *                   |        | Nue              | va Con               | sulta       |
| Régi   | men :             | 276 - Administ         | trativos 🚽                | Estado Re      | egistro : | Todos        |                     |        | Hab              | ilta para            | Envío       |
|        |                   |                        |                           |                |           |              |                     |        | Desha            | sbilts pa            | ra Envi     |
| Origen | Тіро              | Documento              | Apelido Paterno           | Apelido        | Materno   |              | Nombres             | Sexo   | Estado           | Estado<br>Envio      | Estade      |
| A      | 01                | 00200454               | PRECIADO                  | RODRIGUEZ      |           | GE           | NESIS               | F      | A                | T                    | A           |
| A      | 01                | 00200577               | MONTERO                   | ZARATE         |           | CL           | AUDIO               | M      | A                | т                    | A           |
| А      | 01                | 00200579               | MORAN                     | AGUILAR        |           | JUA          | N                   | м      | A                | т                    | Α           |
| A      | 01                | 00200647               | RUJEL                     | SARMIENTO      |           | ROB          | BERTO               | м      | A                | т                    | A           |
| A      | 01                | 00201207               | GUEVARA                   | VINCES         |           | EDO          | GAR NOLBERTO        | м      | A                | т                    | A           |
| AP     | ROBA              | DO S: 304              | PENDIENTES: 0             | HABIL          | ITADOS    | 0            | TRANSF/VERIF.: 0    |        | REC              | HAZAD                | OS: 0       |
| 03 TE  | Grupo             | OcupacionalS           | Categoria<br>003 TECNICOS | Doupacional    | 0099      | Cargo<br>STF | Ocupacional         | 00 50  | Códig<br>N CODIO | o de Ries<br>SO DE R | go<br>IESGO |
| 02 DL  | Régime<br>19990 - | n Pensionario<br>- SNP | Estado<br>ALTA -          | Motivo de Baja |           | ECURSOS      | Rubro<br>ORDINARIOS | ACTIVO | Tipo (           | de Planila           | -           |

Fuente: Manual del SIAF

f. De seleccionar el tipo de Situación = Pensionistas, y el registro detipo de origen = "A", se habilitan las casillas: Rubro, Forma de Pago, y Responsable.

Para el caso de Pensionistas, que se les paga a través de un personal activo, en el campo Forma de Pago: "3 - Por Responsable", en el campo Responsable, se seleccionará el nombre del personal Activo que fue asignado, para cobrar el cheque y realizar el pago en efectivo.

#### REGISTRO DE DATOS LABORALES -TITULAR

| (iii) Cor | nsulta ;        | por Cadena La                | boral   |                             |                |             |                   |       |                       |                       |             |
|-----------|-----------------|------------------------------|---------|-----------------------------|----------------|-------------|-------------------|-------|-----------------------|-----------------------|-------------|
| Situa     | ción :          | Pensionistas                 |         | 4                           | Estado En      | vio ; Todos |                   |       | Nue                   | va Con                | sulta       |
| Régi      | men :           | 270 - Administ               | rativos | -                           | Estado Regis   | tro : Todes |                   |       | Hab                   | ilta para             | Envío       |
|           |                 |                              |         | and a second                |                |             |                   |       | Deshabilta para Envio |                       |             |
| Origen    | Tipo            | Documento                    | Apel    | lido Paterno                | Apellido Ma    | terno       | Nombres           | Sexo  | Estado                | Estado<br>Envio       | Estado      |
| A         | 01              | 00202006                     | PEREZ   |                             | GUERRA         |             | AREL              | М     | A                     | T                     | A           |
| A         | 01              | 00202307                     | BODERO  |                             | FEUOO          |             | ALFREDO           | м     | A                     | т                     | A           |
| A         | 01              | 00202388                     | LEON    |                             | SUNCION        |             | ROSA LEONOR       | F     | A                     | т                     | A           |
| A         | 01              | 00202780                     | SILVA   |                             | SAAVEDRA       |             | NOLBERTO          | м     | Α                     | т                     | Α           |
| A         | 01              | 00203765                     | GARCIA  |                             | DE RODRIGUEZ   |             | ARTURO            | м     | А                     | т                     | A           |
| Al        | PROBA           | DOS: 60                      | PE      | NDIENTES: 0                 | HABILIT        | DOS: 0      | TRANSF/VERIF.:    | 0     | REC                   | HAZAD                 | OS: 0       |
| 01 FU     | Grupo           | Ocupacional<br>ARIOS Y DIREC |         | Categoria Oo<br>FUNCIONARIO | s 0            | 005 F-5     | Cargo Ocupacional | 00 51 | Códig<br>N CODIO      | o de Ries<br>30 DE Ri | go<br>IESGO |
| 01 DL     | Régime<br>20530 | n Pensionario                | ALT     | Estado                      | Motivo de Baja | REQUE       | Rubro             | PENSI | Tipo d                | de Planilla           |             |

Fuente: Manual del SIAF

g. De seleccionar el tipo de Situación = Activos, y el registro de tipode origen = "M", se habilitan las casillas: Grupo, Categoría, Cargo Ocupacional, Código de Riesgo, Régimen Pensionario, Estado, Rubro, Fecha Ingreso, Es Responsable y Forma de Pago.

h. Para continuar con el proceso, dar clic en el botón Nueva Consulta.

## REGISTRO DE DATOS LABORALES -TITULAR

| @ Co   | nsulta            | por Cadena La                 | sboral                      | _                    |                                    |       |                 |                      |               |
|--------|-------------------|-------------------------------|-----------------------------|----------------------|------------------------------------|-------|-----------------|----------------------|---------------|
| Situa  | ción :            | Activos                       | <u></u>                     | Estado Envío : Tr    | ansferido 🚽                        |       | Nue             | eva Cor              | nsulta        |
| Régi   | men :             | 276 - Administ                | irativos 🚽                  | Estado Registro : To | dos 👻                              |       | Hab             | ilita para           | a Envío       |
|        |                   |                               |                             |                      |                                    |       | Desha           | sbilta pa            | ira Envio     |
| Origen | Тіро              | Documento                     | Apellido Paterno            | Apellido Materno     | Nombres                            | Sexo  | Estado          | Estado<br>Envío      | Estado        |
| M      | 01                | 09942371                      | LUJAN                       | CUADROS              | ALFREDO                            | М     | A               | т                    | A             |
| A      | 01                | 16647070                      | TAPIA                       | DIAZ                 | MARIA DEL CARMEN                   | F     | A               | т                    | A             |
| A      | 01                | 17421619                      | ASALDE                      | FLORES               | JUAN ROBERTO                       | М     | A               | т                    | A             |
| A      | 01                | 17521067                      | CABALLERO                   | MIRANDA              | LORENZO                            | Μ     | A               | т                    | A             |
| Α      | 01                | 17527560                      | MORALES                     | ALVA                 | ANIBAL                             | М     | A               | т                    | A             |
| AP     | ROBA              | DOS: 304                      | PENDIENTES: 0               | HABILITADOS: 0       | TRANSF/VERIF.: 0                   |       | REC             | HAZAD                | OS: 0         |
| 03 TE  | Grupo             | Ocupacional<br>S              | Categoria O<br>003 TECNICOS | oupacional 0096 S    | Cargo Ocupacional<br>TC            | 00 54 | Códig<br>N CODH | o de Ries<br>GO DE R | igo<br>IIESGO |
| 09 510 | Régime<br>N RÉGII | n Pensionario<br>MEN PENSIONA | ARIO ALTA 💌                 | Motivo de Baja       | R u b r o<br>NON Y SOBRECANON, REG | ACTIV | Tipo            | de Planili           |               |

Fuente: Manual del SIAF

i. Seleccionar los filtros correspondientes y dar clic en el botón Consultar.

# FIGURA Nº 58

## REGISTRO DE DATOS LABORALES -TITULAR

| ]]母[>      | < 👪 🧐 🔳 🕫 🤮 Ent                         | idad 600000 UNIDAD EJE                                                                                         | CUTORA DE PRUEBA                                                                                                    |                                                                                                    |
|------------|-----------------------------------------|----------------------------------------------------------------------------------------------------|----------------------------------------------------------------------------------------------------|----------------------------------------------------------------------------------------------------|
| Consulta   | por Cadena Laboral                      |                                                                                                    |                                                                                                    |                                                                                                    |
| Shuación : | Activos                                 | Estado Envío :                                                                                                 | Pendiente 💌                                                                                                    | Consultar                                                                                                    |
| Studeout . | Long Long Long Long Long Long Long Long | and a second second second second second second second second second second second second second second second | Contraction of the second second seco | The party of the party of the p |

Fuente: Manual del SIAF

j. Se mostrarán los registros cuyo Estado de Envío = Pendiente, luego, dar clic en el

botón Habilita para Envío

## REGISTRO DE DATOS LABORALES -TITULAR

| (B) (Ca) |                 | nor Cadena L            | shared                      |                       |                   |    |                   |                       |              |   |
|----------|-----------------|-------------------------|-----------------------------|-----------------------|-------------------|----|-------------------|-----------------------|--------------|---|
| Situa    | ción :          | Activos                 | aborai                      | Estado Envío - Par    | fente             |    | Nu                | eva Cor               | nsulta       | 1 |
| Régi     | men :           | 276 - Administ          | trativos 🚽                  | Estado Registro : Pen | dente -           |    | Hal               | oiita pari            | a Envio      | i |
|          |                 | 5                       |                             |                       |                   |    | Desh              | abilita pe            | ara Envio    | 1 |
| Origen   | Тіро            | Documento               | Apellido Paterno            | Apelido Materno       | Nombres           | S  | exo Estado        | Estado                | Estado       |   |
| A        | 01              | 00200454                | PRECIADO                    | RODRIGUEZ             | GENESIS           | 1  | F A               | P                     | P            | Ĩ |
| м        | 01              | 09942371                | LUJAN                       | CUADROS               | ALFREDO           |    | M A               | Ρ                     | P            | 1 |
| A        | 01              | 00202006                | PEREZ                       | GUERRA                | ARIEL             | 1  | M A               | P                     | P            |   |
| A        | PROB            | ADOS: 0                 | PENDIENTES: 2               | HABILITADOS: 0        | TRANSF/VERIF.: 0  | )  | REC               | HAZAD                 | OS: 0        |   |
| 03 TE    | Grupo           | Ocupacional<br>S        | Categoria O<br>003 TECNICOS | cupacional 0099 STF   | Cargo Ocupacional | 00 | Códig<br>SIN CODI | jo de Ries<br>GO DE R | igo<br>IESGO |   |
| 02 DL    | Régime<br>19990 | en Pansionario<br>- SNP | Estado<br>ALTA v            | Motivo de Baja        | R u b r o         | AC | Tipo<br>TIVO      | de Planill            |              |   |

Fuente: Manual del SIAF

k. Se muestra el mensaje: "Proceso Terminado", al cual se da clicen el botón Aceptar

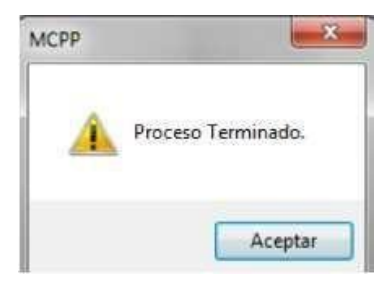

l. Finalmente, el registro se ha habilitado para ser trasmitido a la BD del MEF, para que en un momento posterior se reciba la aprobación correspondiente.

#### Ingresos Remunerativos v/o Pensionarios

Permite registrar los conceptos de ingresos de cada personal. Paraello, ingresar al Sub Menú Registro / Ingresos Remunerativos y/o Pensionarios.

Realizar los siguientes pasos:

a. En la ventana "Registro de Ingresos Remunerativos y/o Pensionarios, dar clic en 🛛 🚜

#### **REGISTRO DE INGRESOS REMUNERATIVOS Y/O PENSIONISTAS**

| 44     | 2    | Entidad 60000 | UNIDAD EJECUTORA DE PR | UEBA             |          |         |                  |                 |                |   |
|--------|------|---------------|------------------------|------------------|----------|---------|------------------|-----------------|----------------|---|
| Drigen | Тіро | Documento     | Apellido Paterno       | Apellido Materno | 3        | Nombres |                  | Estado<br>Envio | Estado<br>Reg. |   |
| М      | 01   | 00200213      | ALVAREZ                | RODRIGUEZ        | EDITA    |         |                  | т               | A              | 1 |
| м      | 01   | 00200421      | ARROSPEDI              | VIVANCO          | OSCA     | R RAUL  |                  | т               | A              |   |
| А      | 01   | 00200448      | CACERES                | GARCIA           | ALEJA    | NDRO    |                  | т               | A              |   |
| А      | 01   | 00200454      | PEREZ                  | BARRETO          | CARL     | os      |                  | т               | Α              |   |
| Cod    | 1.   |               | Concepto               |                  | Ingresos | Aportes | Mes<br>Ejecución | Estado<br>Envío | Estado<br>Reg. |   |
|        |      |               |                        |                  |          |         |                  |                 |                |   |
|        |      |               |                        | Totales ;        | 0.00     | 0.00    |                  |                 |                | - |

Fuente: Manual del SIAF

b. Ingresar los datos solicitados, la búsqueda se podrá realizar ingresando datos en uno

de los campos o también en todos, luegodar clic en *Marcola de la consulta. Y para* 

retornar a la ventana principal, dar clic en el botón

## FIGURA Nº 61

| Coc. de láer | Mascen    | Ap:Paterro         | ApBlaterro      |            | Kombree    | Fecha Na   |            |
|--------------|-----------|--------------------|-----------------|------------|------------|------------|------------|
| 36083860     |           |                    |                 |            |            | 783        | 2 × 3      |
| Tipe the     | Nra Dacum | nto Apalito Palamo | Apelide Materna | Ministries | Fecha Nac  | TP RI CL C | Скира Осыр |
| DNILE        | 09659638  | SILVA              | FALLA           | ROLANDO    | 20/04/1975 |            |            |

Fuente: Manual del SIAF

c. Se muestra el registro encontrado, y en parte inferior de la ventana observamos que sus conceptos remunerativos se encuentran en blanco.

d. Dar clic en el botón Insertar Concepto

#### REGISTRO DE INGRESOS REMUNERATIVOS Y/O PENSIONARIOS

| 99     | 2    | Entidad 6000 | 00 UNDAD EJECUTORA DE PR | UEBA               |          |                 |                  |                 |                |   |
|--------|------|--------------|--------------------------|--------------------|----------|-----------------|------------------|-----------------|----------------|---|
| Origen | Tipo | Documento    | Apellido Paterno         | Apellido Materno   |          | Nombres         |                  | Estado<br>Envío | Estad<br>Reg   | 0 |
| М      | 01   | 09846490     | BACA                     | SUCLUPE            | D.4      | NIEL ARTURO     |                  | P               | P              | Ċ |
| M      | 01   | 09859638     | SILVA                    | FALLA              | RC       | LANDO           |                  | Ρ               | P              | 1 |
| м      | 01   | 09860042     | MENDOZA                  | ALFARO             | HU       | GO              |                  | P               | P              |   |
| М      | 01   | 09864657     | PALACIOS                 | HIDALGO            | AL       | QUELINE MAGDALE | NA               | P               | P              |   |
| Co     | d.   |              | Concepto                 |                    | Ingresos | Aportes         | Mes<br>Ejecución | Estado<br>Envío | Estado<br>Reg. |   |
|        |      |              |                          | Insertar Concepto  |          |                 |                  |                 |                |   |
|        |      |              |                          | Modificar Concepto |          |                 |                  |                 |                |   |
| -      |      |              |                          | Eliminar Concepto  |          |                 |                  |                 |                |   |
|        |      |              |                          |                    |          |                 |                  |                 |                |   |
|        |      |              |                          | Totales :          | 0.1      | 0.00            |                  |                 |                |   |

Fuente: Manual del SIAF

e. En la ventana "Editando Conceptos", seleccionaremos el Tipo de Concepto y Concepto, el campo Totales Neto, es editable. Para guardar los cambios, dar clic en el botón **Grabar**, este proceso permite retornar a la ventana principal.

#### FIGURA Nº 63

#### EDITANDO CONCEPTOS

| ipo de Concepto : | INGRESOS              |  |
|-------------------|-----------------------|--|
| Concepto :        | Bonificatión Personal |  |
| Totales Neto :    | 2500.00               |  |

Fuente: Manual del SIAF

**f.** Se mostrará el nuevo concepto ingresado. De manera similar, repetir el mismo procedimiento para registrar otros conceptos remunerativos que correspondan.

## REGISTRO DE INGRESOS REMUNERATIVOS Y/O PENSIONARIOS

| <b>#4</b> | 2    | Entidad 6000    | 00 UNIDAD EJECUTORA D        | E PRUEBA             |          |              |                  |                 |                |   |
|-----------|------|-----------------|------------------------------|----------------------|----------|--------------|------------------|-----------------|----------------|---|
| Drigen    | Tipo | Documento       | Apellido Paterno             | Apellido Materno     | 2        | Nombres      |                  | Estado<br>Envío | Estado<br>Reg. |   |
| м         | 01   | 09846490        | BACA                         | SUCLUPE              | DANEL    | ARTURO       |                  | P               | P              | C |
| М         | 01   | 09859638        | SILVA                        | FALLA                | ROLAN    | (DO          |                  | P               | P              | 1 |
| М         | 01   | 09860042        | MENDOZA                      | ALFARO               | HUGO     |              |                  | Ρ               | Ρ              |   |
| М         | 01   | 09864657        | PALACIOS                     | HIDALGO              | JAQUE    | LINE MAGDALE | NA               | P               | Ρ              |   |
| Co        | d,   |                 | Concepto                     |                      | Ingresos | Aportes      | Mes<br>Elecución | Estadol         | Estado<br>Reg. | ^ |
| 1-01      | 55 4 | * Disp.Complem. | Pensión mínima para regimene | es a cargo de la ONP | 2,500.00 |              | 00               | P               | Р              |   |
|           |      |                 |                              |                      |          |              |                  |                 |                |   |
|           |      |                 |                              | Totalas :            | 2,500.00 | 0.00         |                  |                 |                |   |

## Fuente: Manual del SIAF

g. Luego, dar clic derecho del mouse sobre el registro del trabajador y seleccionar la opción Habilitar Envio

## FIGURA Nº 65

#### REGISTRO DE INGRESOS REMUNERATIVOS Y/O PENSIONARIOS

| 99    | 2    | Entidad 6000       | 00 UNIDAD EJECUTORA DE PR       | IUEBA            |          |         |              |                 |              |   |
|-------|------|--------------------|---------------------------------|------------------|----------|---------|--------------|-----------------|--------------|---|
| rigen | Tipo | Documento          | Apellido Paterno                | Apellido Materno | ,        | Nombres | ě.           | Estado<br>Envío | Estad<br>Reg | 0 |
| М     | 01   | 09846490           | BACA                            | SUCLUPE          | DANIEL   | ARTURO  |              | P               | P            | ĺ |
| М     | 01   | 09859638           | SILVA                           | FALLA            | ROLAN    | 00      |              | Р               | P            | 1 |
| М     | 01   | 09860042           | MENDOZA                         | ALFARO           | HUGO     |         | Jabilitar Em | ло              |              | 1 |
| М     | 01   | 09864657           | PALACIOS                        | HIDALGO          | JAQUE    | LINE MA | 2eshabilitar | Envio           | -            |   |
| Cod   | t.   |                    | Concepto                        |                  | Ingresos | Aportes | Ejecución    | Envío           | Reg.         |   |
| 1-00  | 03   | Movilidad y Refrig | erio Art.1" b)                  |                  | 100.00   |         | 00           | Р               | P            | 1 |
| 1-00  | 25   | Aguinaldo/Gratific | cación Diciembre                |                  | 300.00   |         | 12           | P               | P            | 1 |
| 1-00  | 77   | Aguinaldo/Gratific | acion Julio                     |                  | 10.00    |         | 07           | P               | P            |   |
| 1-01  | 55   | 4* Disp.Complem.   | Pensión mínima para regimenes a | cargo de la ONP  | 2,500.00 |         | 00           | Р               | P            |   |
| 3-00  | 07   | Aporte del Emplex  | ador a Essalud %                |                  |          | 120.0   | 0 00         | P               | P            |   |
|       |      |                    |                                 |                  |          |         |              |                 |              |   |
|       |      |                    |                                 | Totales :        | 2,910.00 | 120.0   | 0            |                 |              |   |

## Fuente: Manual del SIAF

h. El Estado de Envió de este registro, así como el de sus conceptos remunerativos pasan a Estado N, indicando que el registro se ha habilitado para ser trasmitido a la BD del MEF, para que en un momento posterior se reciba la aprobación correspondiente.

## FIGURA Nº 66

#### REGISTRO DE INGRESOS REMUNERATIVOS Y/O PENSIONARIOS

| 44     | 2    | Entidad 6000       | 00 UNIDAD EJECUTORA DE        | RUEBA             |          |              |                  |                 |                |
|--------|------|--------------------|-------------------------------|-------------------|----------|--------------|------------------|-----------------|----------------|
| Drigen | Tipo | Documento          | Apellido Paterno              | Apellido Materno  | 3        | Nombres      |                  | Estado<br>Envío | Estado<br>Reg. |
| м      | 01   | 09609768           | GONZALEZ                      | RUIZ              | ELMER    | GIL          |                  | Ρ               | P              |
| м      | 01   | 09766546           | CONDORI                       | QUISPE            | DAVID    | CELESTINO    |                  | P               | P              |
| М      | 01   | 09859638           | SILVA                         | FALLA             | ROLAN    | DO           |                  | N               | Ρ              |
| M      | 01   | 09860042           | MENDOZA                       | ARROYO            | HUGO     |              |                  | P               | P              |
| м      | 01   | 09864657           | PALACIOS                      | HUERTA            | JAQUE    | LINE MAGDALE | NA               | Р               | 2 P -          |
| Co     | d.   |                    | Concepto                      |                   | ingresos | Aportes      | Mes<br>Ejecución | Estado<br>Envío | Estado<br>Reg. |
| 1-00   | 03 1 | lovilidad y Refrig | gerio Art.1* b)               |                   | 100.00   |              | 00               | N               | P              |
| 1-00   | 25   | Aguinaldo/Gratific | cación Diciembre              |                   | 300.00   |              | 12               | N               | Ρ              |
| 1-00   | 77   | Aguinaldo/Gratific | cacion Julio                  |                   | 10.00    |              | 07               | Ν               | P              |
| 1-01   | 55 4 | * Disp.Complem.    | Pensión mínima para regimenes | a cargo de la ONP | 2,500.00 |              | 00               | N               | P              |
| 3-00   | 07   | Aporte del Emplei  | ador a Essalud %              |                   |          | 120.00       | 00               | N               | P              |
|        | -    |                    |                               | Totales :         | 2,910.00 | 120.00       | L                |                 | _              |

Fuente: Manual del SIAF

i. El ingreso de conceptos solo está permitido para el personal cuyo origen ="M". De insertar los conceptos para el caso de lostrabajadores con origen = "A", el Sistema mostrará una validación con el mensaje: "Imposible!! Registre su planilla por el Sistema AIRHSP".

#### FIGURA Nº 67

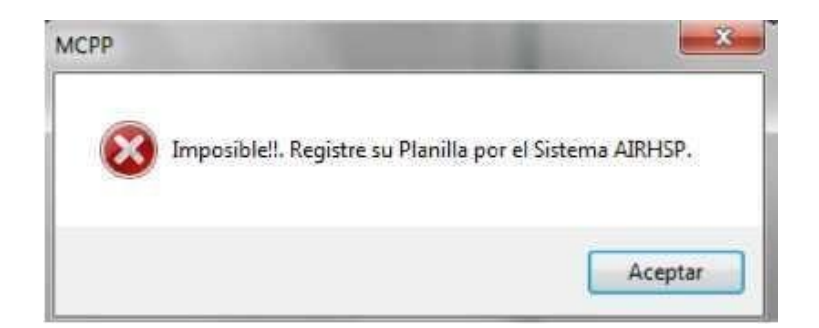

Fuente: Manual del SIAF

## <u>Planilla Mensual</u>

El Sistema tiene dos formas de gestionar una planilla, una por el archivo TxT y la otra a través de esta opción de forma manual. Paraello, ingresar al Sub Menú **Registro/ Planilla Mensual.** 

En la ventana "Registro de Planilla Mensual", se visualizan los siguientes filtros:

**Tipo de Planilla:** En él se visualizan las opciones: Activo, Pensionista, Beneficiario, Otros Descuento Judicial y Judicial.

#### FIGURA Nº 68

#### Registro de Planilla Mensual 5 Entidad 600000 UNIDAD EJECUTORA DE PRUEBA Parámetros de Búsqueda : Generación de Planilla Mensual Consultar Tipo Planilla . Imprimir Clase Planila INSIONISTA Año BENEFICIARIO limina todo el Itativo de Ptanilla OTROS Mes Estado Envío : Todos DESCUENTO JUDICIAL . Habilta para Envio Planilla de un UDICIAL Correlativo Planila do Registro : Todos Deshabilta para Envío Origen Dato Estado Estado Tipo Documento Apellidos y Nombres Rubro Ingresos Descuentos Importe Neto Envío Registro 0.00 0.00 0.00 Totales ACTIVOS: 0 INACTIVOS: 0

## REGISTRO DE PLANILLA MENSUAL

## Fuente: Manual del SIAF

**Clase Planilla:** Presenta las opciones, de acuerdo al filtroseleccionado previamente en el Tipo Planilla.

## REGISTRO DE PLANILLA MENSUAL

| Entid                                              | ad 6           | 00000    | UNIDAD EJECUTORA            | DE PRUEBA                     |       |         |          |                     |           |                        |                                |   |
|----------------------------------------------------|----------------|----------|-----------------------------|-------------------------------|-------|---------|----------|---------------------|-----------|------------------------|--------------------------------|---|
| Parámetro                                          | s de           | Búsq     | ueda :                      |                               |       |         |          | Consulta            |           | Generación<br>Men      | de Planilla<br>sual            | ] |
| Clase Plar                                         | ila :          | HABERES  |                             |                               |       |         |          |                     |           | Impr                   | imir                           | ] |
| Clase Planila<br>Año<br>Mes<br>Correlativo Planila | ño :           | CAFAE    |                             |                               | Wedge |         | -        | Later a march 100 m |           | Elimina<br>Correlativo | todo el<br>de Pfanilla         |   |
| Año :<br>Mes :<br>Correlativo Planilia :           | es :<br>illa : | FAG      |                             | tado Envio :<br>to Registro : | Todos |         | -        | Deshabilta para E   | Envio I   | Elimina Pla<br>Traba   | a Planilla de un<br>Irabajador |   |
| Drigen<br>Dato Tipo                                | Docun          | PRACTICA | S PRE-PROFES<br>Apellidos y | Nombres                       |       | Rubro   | Ingresos | Descuentos          | Importe N | eto Estad              | to Estado<br>o Registro        | 2 |
|                                                    |                |          |                             |                               |       |         |          |                     |           |                        |                                |   |
|                                                    |                |          |                             |                               | Tai   | tales : | 0.0      | 0.00                |           | 0.00                   |                                | - |

Fuente: Manual del SIAF

Para generar una planilla mensual a través del MCPP (Manual),se realizan los siguientes pasos:

| a. Dar clic en el botón  | Generación de Planilla<br>Mensual |                    |                   |             |
|--------------------------|-----------------------------------|--------------------|-------------------|-------------|
| b. Se muestra la venta   | na "Generación de                 | e Planilla Mensua  | al", y enla parte | inferior la |
| ventana, dar clic derecl | no del mouse y sel                | leccionar la opció | <u>N</u> uevo     |             |

## FIGURA Nº 70

# GENERACIÓN DE PLANILLA MENSUAL

| Año : 20      | 14 Wes: Octubre  | Constitute Plant | ae rama. [or reaches |                  |               |
|---------------|------------------|------------------|----------------------|------------------|---------------|
|               |                  | Generar Concepto | la : 09 💌 Rubro : F  | RECURSOS ORDINAF | ROS 💌         |
| ipo Documento | Apellido Paterno | Apellido Materno | Nombres              | Marca<br>Todo    | Observaciones |

Fuente: Manual del SIAF

c. Se mostrará la ventana "Búsqueda del Registro Titular", la búsqueda se realizará ingresando los datos solicitados en cualquiera de los campos: Doc. de Identificación, Ap. Paterno, Ap. Materno, Nombre, Fecha Nac., luego dar clic en , para visualizar el resultado de la consulta y para retornar a la ventanaprincipal, dar clic en el botón

#### FIGURA Nº 71

## **<u>BÚSQUEDA DEL REGISTRO DEL TITULAR</u>**

| Doc. de Ident | ificación A    | p.Paterno        | Ap.Materno       | 1       | Nombres    | Feo  | ha Na | - 1.04     | _ |
|---------------|----------------|------------------|------------------|---------|------------|------|-------|------------|---|
| 9859638       |                |                  |                  |         |            | 1.1  |       |            | × |
| ipo Doc.      | Nro. Documento | Apellido Paterno | Apellido Materno | Nombres | Fecha Nac. | TP R | . CL  | Grupo Ocup |   |
| ONVLE         | 09859638       | SILVA            | FALLA            | ROLANDO | 20/04/1975 |      |       |            |   |

Fuente: Manual del SIAF

d. Se muestra el registro del trabajador seleccionado. Para seguir agregando trabajadores a la planilla a generar, repetir lospasos b y c.

#### FIGURA Nº 72

## <u>GENERACIÓN DE PLANILLA MENSUAL</u>

| Ger  | nerar Nue          | eva Planill                                                                                                    | a de Concept       | tos Remunerativ                             | vos                                |              |                  |                                                                                                    |  |
|------|--------------------|----------------------------------------------------------------------------------------------------|--------------------|---------------------------------------------|------------------------------------|--------------|------------------|----------------------------------------------------------------------------------------------------|--|
|      |                    |                                                                                                    | Tipo Planila : ACT | rivo 🔍                                      | Clase Planila :                    | 01 - HABERES |                  |                                                                                                    |  |
|      |                    |                                                                                                    |                    |                                             |                                    |              |                  |                                                                                                    |  |
|      |                    | Constant of the second second s | 1                  |                                             |                                    | 1            |                  | Present Control of Control of Con |  |
|      | Año :              | 2014 🚽                                                                                                    | Mes : Octubre      | - Correlati                                 | ivo Planila : 09 💽                 | Rubro :      | RECURSOS ORDINAR | 805                                                                                                    |  |
|      | Año :              | 2014 -                                                                                                    | Mes : Octubre      | - Correlati                                 | tivo Planila : 09 💌                | Rubro :      | RECURSOS ORDINAR | NOS 💌                                                                                                    |  |
|      | Año :              | 2014 +                                                                                                    | Mes : Octubre      | Generar Co                                  | tivo Planila : 09 💽<br>onceptos Sa | Rubro :      | RECURSOS ORDINAR | NOS                                                                                                    |  |
| Tipo | Año :<br>Documento | 2014 -                                                                                                    | Mes : Octubre      | Correlati     Generar Co     Apelido Matemo | tivo Planila : 09 💽<br>onceptos Sa | Rubro :      | RECURSOS ORDINAR | Observaciones                                                                                                    |  |

Fuente: Manual del SIAF

e. Luego, dar clic en el botón Generar Conceptos

# GENERACIÓN DE PLANILLA MENSUAL

| Gen       | erar Nue                          | eva Planilla de Cond                | ceptos Remunerativos                               | 5                                       |                    |               |  |
|-----------|-----------------------------------|-------------------------------------|----------------------------------------------------|-----------------------------------------|--------------------|---------------|--|
|           |                                   | Tipo Planilla :                     | ACTIVO                                             | Clase Planilla : 01 - HABERES           |                    |               |  |
|           | Año :                             | 2014 - Mes : Oc                     | tubre - Correlativo P                              | anila 09 - Rubro                        | RECURSOS ORDINAR   | 105           |  |
|           |                                   | Contraction of the second           |                                                    | and I have been stated a                |                    | 1             |  |
|           |                                   |                                     | Generar Conce                                      | eptos Salir                             |                    |               |  |
| Tipo      | Documento                         | Apelido Paterno                     | Generar Conce<br>Apelido Materno                   | pptos Salir<br>Nombres                  | Marca<br>Todo      | Observaciones |  |
| Tipo      | Documento<br>00200577             | Apelido Paterno<br>MONTERO          | Generar Conce<br>Apelido Materno<br>VINCES         | Nombres                                 | Marca<br>Todo      | Observaciones |  |
| Гіро<br>1 | Documento<br>00200577<br>00200579 | Apelido Paterno<br>MONTERO<br>MORAN | Generar Conce<br>Apelido Materno<br>VINCES<br>ULFE | Nombres<br>RAFAEL ANIBAL<br>JUAN MIQUEL | Marca<br>Todo<br>V | Observaciones |  |

Fuente: Manual del SIAF

f. Se mostrará un mensaje: "Planilla generada con Éxito", al cualse dará clic en el botón Aceptar.

| МСРР | <b>**</b>                    |
|------|------------------------------|
| Â    | Planilla generada con Exito. |
|      | Aceptar                      |

g. Para visualizar la planilla generada anteriormente, dar clic enel botón Consultar

# FIGURA Nº 74

## REGISTRO DE PLANILLA MENSUAL

| Entidad                | 600000 UNIDAD EJECU | TORA DE PRUEBA    |           | _        |                 |              |                           |                    |
|------------------------|---------------------|-------------------|-----------|----------|-----------------|--------------|---------------------------|--------------------|
| Parámetros d           | le Búsqueda :       |                   |           |          | Consultar       | Gen          | eración de<br>Mensu       | e Planilla         |
| Tipo Planila :         | ACTIVO              |                   |           |          |                 |              | -                         |                    |
| Clase Planila :        | HABERES             |                   |           |          |                 |              | Imprin                    | nir                |
| Año :                  | 2014 💌              |                   |           |          |                 | Cor          | Elimina to<br>relativo de | do el<br>Planilla  |
| Mes :                  | Octubre             | Estado Envío :    | Todos     |          | Habilta para Er | nvio         |                           |                    |
| Correlativo Planilla : | 23                  | Estado Registro : | Todos     | -        | Oeshabilta para | Envio        | Trabajar                  | for de un          |
| rigen Tipo Docu        | imento Ape          | llidos y Nombres  | Rubro     | Ingresos | Descuentos      | Importe Neto | Estado<br>Envio           | Estado<br>Registro |
|                        |                     |                   |           |          |                 |              |                           |                    |
|                        |                     |                   |           |          |                 |              |                           |                    |
|                        |                     |                   | Totales : | 0.00     | 0.00            | 0.0          |                           |                    |

#### Fuente: Manual del SIAF

h. El Sistema permite visualizar el detalle de los conceptos de cada trabajador de la planilla, para esto deberá dar doble clic sobre el registro seleccionado.

## FIGURA Nº 75

#### REGISTRO DE PLANILLA MENSUAL

| -              |            |          |       |                    |                   |       |       |          |                  |           |          |                     |             |
|----------------|------------|----------|-------|--------------------|-------------------|-------|-------|----------|------------------|-----------|----------|---------------------|-------------|
| Para           | imet       | os d     | e Bú  | squeda :           |                   |       |       |          | Nueva Cons       | ulta      | Generaci | ón de Pl            | anill       |
|                | Tipo Pl    | anilla : | ACTIV | 0                  | ]                 |       |       |          |                  |           | M        | ensual              |             |
| (              | lase Pl    | nila :   | HABE  | RES                |                   |       |       |          |                  |           | Im       | primir              |             |
|                |            | Año :    | 2014  | <b>W</b>           |                   |       |       |          |                  |           | Elimi    | na todo<br>vo de Pl | el<br>anill |
|                |            | Mes :    | Oct   | ubre 👻             | Estado Envío :    | Todos |       |          | Habilita para E  | nvío      |          |                     |             |
| Corre          | lativo Pla | inila :  | 09    | -                  | Estado Registro : | Todos |       |          | Deshabilita para | Envío     | Tra      | bajador             | de ui       |
| Origen<br>Dato | Tipo       | Docur    | mento | Ap                 | ellidos y Nombres |       | Rubro | Ingresos | Descuentos       | Importe I | Neto Es  | tado E<br>tvío Ri   | stad        |
| м              | 01         | 002005   | 577   | MONTERO VINCES,    | RAFAEL            |       | 00    | 4582     | 27               | 458       | 32.27    | p                   | P           |
| м              | 01         | 002005   | 579   | MORAN ULFE, JUAN   | MANUEL            |       | 00    | 3336.    | 05               | 333       | 36.05    | P                   | P           |
| M              | 01         | 098596   | 538   | SILVA FALLA, ROLAN | NDO OGN           |       | 00    | 2600     | 00               | 260       | 00.00    | P                   | Ρ           |
| -              |            |          |       |                    |                   |       |       |          |                  |           |          |                     |             |
|                |            |          |       |                    |                   |       | -     |          |                  |           |          |                     | _           |

Fuente: Manual del SIAF

i. Además, también permite registrar nuevos conceptos, actualizar o eliminar los existentes, siempre y cuando el Estado de Envío y Estado de Registro se encuentren en estado "P". Además, en la parte inferior de la ventana se visualizan los totales correspondientes a los Ingresos, Descuentos y Aportes, así como los Totales Neto.

#### FIGURA Nº 76

#### ACTUALIZACIÓN DE CONCEPTOS REMUNERATIVOS

| and the second the second strength |                                      |                          |           |            |         |    |    |
|------------------------------------|--------------------------------------|--------------------------|-----------|------------|---------|----|----|
| Cod.                               | Concepto                             | Tipo                     | Ingresos  | Descuentos | Aportes | EE | ER |
| 0003 Moviidad y Re                 | sfrigerio Art.1" b)                  | ingresos                 | 100.00    |            |         | Ρ  | P  |
| 0155 4" Disp.Compl                 | lem.,Pensión mínima para regimenes a | cargo de la Ol Ingresos  | 2,500.00  |            |         | Ρ  | P  |
| 0007 Aporte del Em                 | pleador a Essalud %                  | Aportes                  |           |            | 120.00  | Ρ  | P  |
|                                    |                                      |                          | 2 600 00  | 0.00       | 120.00  |    |    |
|                                    |                                      | This where the states of | 2.000.001 | 0.00       | 149.90  |    |    |

## Fuente: Manual del SIAF

j. Para el ejemplo, hemos agregado un nuevo concepto tal como se muestra en la figura.

## FIGURA Nº 77

## ACTUALIZACIÓN DE CONCEPTOS REMUNERATIVOS

| Cod.             | Concepto        | Tipo             |    | ngresos  | Descuentos | Aportes | EE | ER |  |
|------------------|-----------------|------------------|----|----------|------------|---------|----|----|--|
| M Editando Pl    | nilla de Pagos  |                  | 83 | 100.00   |            |         | Ρ  | P  |  |
|                  |                 |                  |    | 2,500.00 |            |         | Ρ  | P  |  |
| Tipo de Concepto | DESCUENTOS -    |                  |    |          |            | 120.00  | Ρ  | Ρ  |  |
| Descripción      | TARDANZA        |                  | -  |          |            |         |    |    |  |
| Totales Neto     | 25.00           |                  |    |          |            |         |    |    |  |
|                  |                 |                  |    |          |            |         |    |    |  |
|                  |                 |                  |    |          |            |         |    |    |  |
|                  | Grabar Cancelar |                  |    |          |            |         |    |    |  |
|                  | Grabar Cancelar |                  |    |          |            |         |    |    |  |
|                  | Grabar Cancelar |                  |    |          |            |         |    |    |  |
|                  | Grabar Cancelar |                  |    |          |            |         |    |    |  |
|                  | Grabar Cancelar | Totales Brutos : |    | 2,600.00 | 0.00       | 120.00  |    |    |  |

Fuente: Manual del SIAF

k. Luego, se mostrará un mensaje: "Recuerde, los montos registrados en los Conceptos Remunerativos serán considerados en el Adjunto Girado. Desea grabar los cambios?",

al cual se dará clic en el botón

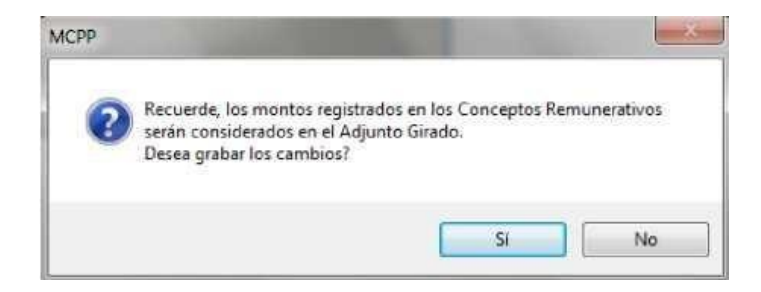

 Se mostrará el Concepto Remunerativo agregado. Para salirde la ventana, dar clic en el botón

## ACTUALIZACIÓN DE CONCEPTOS REMUNERATIVOS

| Cod.  | Concepto                                                        | Тіро       | Ingresos | Descuentos | Aportes | EE | ER |   |
|-------|-----------------------------------------------------------------|------------|----------|------------|---------|----|----|---|
| 10003 | Movilidad y Refrigerio Art 1° b)                                | Ingresos   | 100.00   |            |         | р  | P  | 1 |
| 10155 | 4º Disp.Complem.,Pensión mínima para regímenes a cargo de la Ol | Ingresos   | 2,500.00 |            |         | р  | Р  | 1 |
| 20001 | TARDANZA                                                        | Descuentos |          | 25.00      |         | Р  | Ρ  | 1 |
| 30007 | Aporte del Empleador a Essalud %                                | Aportes    |          |            | 120.00  | P  | Ρ  |   |
|       |                                                                 |            |          |            |         |    |    |   |
|       |                                                                 |            |          |            |         |    |    |   |

Fuente: Manual del SIAF

m. El Sistema presentará la ventana principal, con el Tipo, Clasede Planilla, Año, Mes y Correlativo correspondiente a la planilla quese acaba de generar. Luego, dar clic en botón **Nueva Consulta**, parahabilitar para envío.

n. Seleccionar en el campo Estado Envío = Pendiente y dar clic en el botón **Consultar**, para visualizar en la parte inferior de la ventana, los resultados de dicha búsqueda.

o. Dar clic en el botón Habilita para Envio

## FIGURA Nº 79

|--|

| Registro d       | de Planill  | a Mensu | lal             |                     |           |           |          |      |               |         |        |                        |                    |    |
|------------------|-------------|---------|-----------------|---------------------|-----------|-----------|----------|------|---------------|---------|--------|------------------------|--------------------|----|
| 2                | Entidad     | 60000   | UNIDAD EJE      | ECUTORA DE PRUEBA   |           |           |          |      |               |         |        |                        |                    |    |
| Parán            | netros      | de Bi   | isqueda :       |                     |           |           |          | N    | lueva Cons    | uita    | Gene   | ración di              | Planilla           |    |
| т                | ipo Planili | : ACTI  | vo              | -                   |           |           |          |      |               |         |        | Mensu                  | al                 |    |
| Cla              | se Planili  | HAB     | ERES            | *                   |           |           |          |      |               |         |        | Imprin                 | nir                |    |
|                  | Añ          | 2014    |                 |                     |           |           |          |      |               |         | Corre  | limina to<br>Sativo de | do el<br>Planilla  |    |
|                  | Mes         | : 00    | tubre 👻         | Estado Envi         | io : Pend | liente    | -        | н    | abilta para E | nvio    | Filmi  | an Block               | the state sea      | ł. |
| Correlati        | ivo Planili | : 09    | -               | Estado Registr      | o: Pend   | liente    |          | Det  | shabiita para | Envío   | Elimi  | Trabajao               | la de un<br>lor    |    |
| Origen T<br>Dato | Tipo Do     | cumento |                 | Apellidos y Nombres |           | Rubro     | Ingresos |      | Descuentos    | Importe | Neto   | Estado<br>Envío        | Estado<br>Registro |    |
| м                | 01 002      | 00577   | MONTERO VINCE   | ES, RAFAEL          |           | 00        | 4582     | 27   |               | 45      | 82.27  | P                      | P                  | 1  |
| м                | 01 002      | 00579   | MORAN ULFE, JU  | JAN MANUEL          |           | 00        | 3336     | 05   |               | 33      | 36.05  | Р                      | P                  |    |
| м                | 01 098      | 59638   | SILVA FALLA, RO | LANDO               |           | 00        | 2600     | 00   |               | 26      | 00.00  | р                      | Ρ                  | l  |
|                  |             |         |                 |                     |           |           |          |      |               |         |        |                        |                    |    |
|                  |             |         |                 |                     |           | Totales : | 10518    | 32   | 0.00          | 10      | 618.32 | ]                      |                    |    |
| AP               | ROBADO      | S: 0    | PENDIE          | ENTES: 3            | ABILITA   | DO 5: 0   | TF       | RANS | F/VERIF.: 0   |         | REC    | HAZAD                  | O 5: 0             |    |

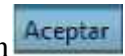

p. Se mostrará el mensaje: "Proceso Terminado", al cual se da clic en el botón . De esta manera la planilla queda terminada para ser transmitida a la base de datos del MEF y recibir la aprobación correspondiente.

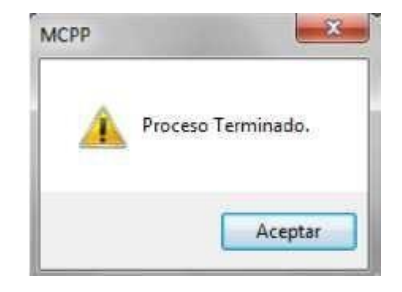

Nota: Cabe señalar, que de no existir datos bancarios, el Sistema generará un archivo en Excel en la carpeta "Listados", indicando lainformación de las personas que no cumplen con dicho requisito.

## **Datos Beneficiarios v Judiciales**

Esta opción permite el registro de beneficiarios y descuentos judiciales, para los trabajadores de una entidad. Para ello ingresar al Sub Menú Registro/ Datos Beneficiarios y Judiciales, con la cual accederá a la ventana "Registro de Datos de Beneficiarios".

#### FIGURA Nº 80

## **REGISTRO DE DATOS DE BENEFICIARIOS**

| D | 7 X | 49           | Entidad 6        | UNIDAD EJECUTORA        | DE PRUEBA |                       |
|---|-----|--------------|------------------|-------------------------|-----------|-----------------------|
|   |     |              |                  |                         |           | Consultar             |
|   |     | Estado Envio | Todos            | Estado Registro : Todos |           | Habiita para Envío    |
|   |     |              |                  |                         |           | Deshabilka para Envío |
|   | Tee | Decumento    | Apellido Paterno | Apelido Materno         | Nombres   | Sexo Estado Estado    |

Fuente: Manual del SIAF

#### Modificación de Datos del Beneficiario

a. Ubicar el registro, dando clic en el botón 🊧 para realizar la búsqueda del trabajador.

b. Ingresar los datos solicitados, la búsqueda se podrá realizar ingresando datos en uno de los campos o también en todos, luegodar clic en

## FIGURA Nº 81

| Doc. de Ident | ificación   | Ap.Paterno           | Ap.Materno       |         | Nombres    | Fecha   | Nao.          | - |
|---------------|-------------|----------------------|------------------|---------|------------|---------|---------------|---|
| 00204133      |             |                      |                  |         |            | 11      | × ×           | 2 |
| Tipo Doc.     | Nro. Docume | nto Apellido Paterno | Apellido Materno | Nombres | Fecha Nac. | TP RL C | L Grupo Ocup. |   |
| DNI/LE        | 00204133    | MEZA                 | VILLANUEVA       | CARMEN  | 31/01/1951 |         |               |   |

Fuente: Manual del SIAF

c. Para retornar a la ventana principal, dar clic en el botón

d. Ubicado el registro, dar clic en el botón 🧖, que se encuentra en la parte superior de la ventana.

## FIGURA Nº 82

|        | <b>)</b> >        | < M 9/        |              | Entidad    | 600000 UNIDAD EJEC          | UTORA DE   | PRUEBA           |         |            |                 |                    |
|--------|-------------------|---------------|--------------|------------|-----------------------------|------------|------------------|---------|------------|-----------------|--------------------|
|        |                   |               |              |            |                             |            |                  |         | Nue        | va Con          | sulta              |
|        |                   | Estado En     | rvío : Todos |            | Estado Registro :           | Todos      |                  |         | Hab        | ita para        | Envio              |
|        |                   |               |              |            |                             |            |                  |         | Desha      | bilta pa        | ira Envio          |
| Drigen | Tipo              | Documento     | Apelli       | do Paterno | Apellido Materno            |            | Nombres          | Sexo    | Estado     | Estado<br>Envío | Estado<br>Registro |
| A      | 01                | 00204133      | MEZA         |            | VILLANUEVA                  | CAR        | MEN              | F       | A          | Т               | A                  |
| A      | 01                | 00239221      | CASTILLO     |            | LEON                        | JOSE       | E EDUARDO        | м       | A          | т               | A                  |
| A      | 01                | 42064482      | CHINGA       |            | MENDOZA                     | JOR        | GE ARTURO        | м       | A          | т               | A                  |
| A      | 01                | 44186760      | QUUANO       |            | ZETA                        | ALF        | REDO             | м       | A          | т               | A                  |
| AF     | PROB/             | DOS: 21       | PEN          | DIENTES: 0 | HABILITADOS:                | 0          | TRANSF/VERIF.: 0 |         | REC        | HAZAD           | OS: 0              |
| F. I   | ngreso<br>01/1901 | ALTA          | Estado       | RECURSOS   | Rubro<br>ORDINARIOS         | - ABONO EI | n CUENTA         | BEN     | Tipo       | de Plani<br>RIO | la .               |
|        | Cias              | e de Planilla |              | Documen    | to de Identidad del Titular |            | Anellidos y N    | lombres | dei Titula |                 |                    |

## **REGISTRO DE DATOS DE BENEFICIARIOS**

e. Se activan las casillas: F. Ingreso, Estado, Rubro, Forma de Pago, Tipo de Planilla, Clase de Planilla (presenta las opciones de acuerdoal filtro seleccionado previamente en el Tipo de Planilla), Documento de Identificación del Titular, para modificar los datosque correspondan.

f. Dar clic en el botón **[11]**, para grabar los cambios.

PENDIENTES: 0

Do 01 - DNI/LE

Estado

.

ALTA

0

APROBADOS: 21

Clase de Planilla

F. Ingreso

01/01/1901

09 - ORFANDAD 10 - DEPENDENCIA 11 - MONTEPIO

#### FIGURA Nº 83

| gistro      | de Da          | tos de Benefi                    | ciarios                    |                               |                                        |             |             |                 |                    |
|-------------|----------------|----------------------------------|----------------------------|-------------------------------|----------------------------------------|-------------|-------------|-----------------|--------------------|
| 18          | ≱  ×           | 49                               | Entidad                    | 600000 UNIDAD EJECUT          | ORA DE PRUEBA                          |             |             |                 |                    |
|             |                |                                  |                            |                               |                                        |             | Nue         | va Con          | sulta              |
|             |                | Estado En                        | vio: Todos                 | Estado Registro : Todi        | os 🔍                                   |             | Habi        | lta para        | Επνίο              |
|             |                |                                  |                            |                               |                                        |             | Desha       | bilta pa        | ra Envio           |
|             |                | Documento                        | Apellido Paterno           | Apellido Materno              | Nombres                                | Sexo        | Estado      | Estado<br>Envío | Estado<br>Registro |
| rigen       | Tipo           |                                  | The second second second   |                               |                                        |             |             |                 |                    |
| rigen       | 01             | 00204133                         | MEZA                       | VILLANUEVA                    | CARMEN                                 | F           | A           | т               | A                  |
| A A         | 01<br>01       | 00204133<br>00239221             | MEZA                       | VILLANUEVA                    | CARMEN<br>JOSE EDUARDO                 | F           | A<br>A      | T<br>T          | A                  |
| A<br>A<br>A | 01<br>01<br>01 | 00204133<br>00239221<br>42064482 | MEZA<br>CASTILLO<br>CHINGA | VILLANUEVA<br>LEON<br>MENDOZA | CARMEN<br>JOSE EDUARDO<br>JORGE ARTURO | F<br>M<br>M | A<br>A<br>A | T<br>T<br>T     | A<br>A<br>A        |

HABILITADOS: 0

.

Rubro

nto de Identidad del Titular

.

RECURSOS ORDINARIOS

TRANSF/VERIF .: 0

•

Apellidos y Nombres del Titular

Forma de Pago

1 - ABONO EN CUENTA

RECHAZADOS: 0

.

Tipo de Planilla

BENEFICIARIO

#### **REGISTRO DE DATOS DE BENEFICIARIOS**

Fuente: Manual del SIAF

| g. Para | continuar      | con | el | proceso, | dar | clic | en | el |
|---------|----------------|-----|----|----------|-----|------|----|----|
| botón   | Nueva Consulta |     |    |          |     |      |    |    |

h. Seleccionar los filtros correspondientes y dar clic en el botón **Consultar**. Se visualizan los registros cuyo Estado de Envío = Pendiente, luego, dar clic en el botón **Habilita para Envio** 

## REGISTRO DE DATOS DE BENEFICIARIOS

| נ             |                 |           | Entidad          | 600000 UNIDAD EJECUTOR     | A DE PRUEBA                      |      |        |                 |                    |
|---------------|-----------------|-----------|------------------|----------------------------|----------------------------------|------|--------|-----------------|--------------------|
|               |                 |           |                  |                            |                                  |      | Nue    | va Con          | sulta              |
|               |                 | Estado En | vio : Pendiente  | - Estado Registro : Pende  | ente 🤟                           |      | Hab    | iita para       | Envío              |
|               |                 |           |                  |                            |                                  |      | Desha  | ibilita pa      | ra Envio           |
| rigen         | Tipo            | Documento | Apellido Paterno | Apellido Materno           | Nombres                          | Sexo | Estado | Estado<br>Envio | Estado<br>Registro |
| A :           | 01              | 00204133  | MEZA             | VILLANUEVA                 | CARMEN                           | F    | A      | P               | Р                  |
| AF            | PROB            | ADO S: 0  | PENDIENTES: 1    | HABILITADOS: 0             | TRANSF/VERIF.: 0                 | 10   | REC    | HAZAD           | OS: 0              |
| F. In<br>01/0 | greso<br>1/1901 | ALTA      | Estado           | Rubro<br>ORDINARIOS - 1-AB | Forma de Pago<br>DNO EN CUENTA - | BE   | Tipo   | de Plani<br>RIO | la                 |

Fuente: Manual del SIAF

i. Se muestra el mensaje: "Proceso Terminado", al cual se da clicen el botón Aceptar

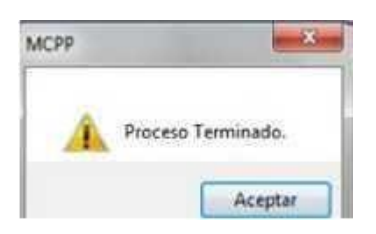

j. Finalmente, el registro se ha habilitado para ser trasmitido a la BD del MEF, para que en un momento posterior se reciba la aprobación correspondiente.

#### Registro de Datos del Beneficiario.

a. Seleccionar los filtros que correspondan y luego dar clic en elbotón **Consultar**.

b. Dar clic en el botón , para visualizar la ventana "Selección del Padrón Ingresado", en el campo "Ir al Documento N°" se seleccionará el tipo de documento, para luego registrar el nro. de documento, luego, dar clic en el botón , con lo cual se retornaa la ventana anterior. Cabe señalar, que los datos personales del beneficiario han sido registrados previamente.

## SELECCIÓN DEL PADRÓN INGRESADO

| ipo | Num Documento | Apellidos y Nombres         | Estado | Envío |   |                    |
|-----|---------------|-----------------------------|--------|-------|---|--------------------|
| 01  | 09377135      | CHAVEZ AGUILAR, JOSE CARLOS | A      | A     |   |                    |
| 01  | 09578915      | ZUMARAN FERNANDEZ, JAIME    | A      | A     |   |                    |
| 01  | 09606509      | RODRIGUEZ MENDOZA, JUANA    | A      | A     |   | Ir al Documento Nº |
| 01  | 09609768      | GONZALEZ RENGIFO, PAOLO     | A      | A     |   | DNI/LE             |
| 01  | 09766546      | CONDORI RUIZ, RODOLFO       | A      | А     |   | 09959619           |
| 01  | 09821080      | MACEDA LUZA, MARTINA        | A      | А     | _ | 0000000            |
| )1  | 09846490      | BACA MORANTE, SOCORRO       | A      | A     |   |                    |
| 01  | 08714078      | GARCIA LLAUCE, NATIVIDAD    | A      | A     |   |                    |
|     |               |                             |        |       |   | Acentar            |

Fuente: Manual del SIAF

c. Se visualizará el registro seleccionado, y en la parte inferior de la ventana se activaran los campos: F. Ingreso, Estado, Rubro,Forma de Pago, Tipo de Planilla, Clase de Planilla (presenta las opciones de acuerdo al filtro seleccionado previamente en el Tipode Planilla), Documento de Identidad del Titular. Completar los datos que correspondan y luego dar clic en el botón.

#### FIGURA Nº 86

|                      |                      |           | _           |          | -                                       |                  |      | Nue    | rva Con         | sulta              |
|----------------------|----------------------|-----------|-------------|----------|-----------------------------------------|------------------|------|--------|-----------------|--------------------|
|                      |                      | Estado En | vio : Todos |          | <ul> <li>Estado Registro : 1</li> </ul> | odos 🚽           |      | Hab    | lita para       | Envio              |
|                      |                      |           |             |          |                                         |                  |      | Desha  | sbilta pa       | ra Envío           |
| igen                 | Tipo                 | Documento | Apellido    | Paterno  | Apellido Materno                        | Nombres          | Sexo | Estado | Estado<br>Envio | Estado<br>Registro |
| M                    | 01                   | 08714078  | GARCIA      |          | LLAUCE                                  | NATIVIDAD        | F    | A      | Ρ               | Р                  |
| A                    | 01 16428217 ARROBAS  |           |             |          | PARRAGUIRRE                             | ARTURO           | М    | A      | т               | A                  |
| A                    | 01 40156328 PALACIOS |           |             |          | PORRAS                                  | DAM              | М    | A      | т               | A.                 |
| A 01 42064482 CHINGA |                      |           |             | ZUMAETA  | JACKELINE                               | F.               | A    | т      | A               |                    |
| A                    | 01                   | 45044478  | BERROCAL    |          | CUBAS                                   | VANESSA          | F    | A      | т               | A                  |
| AP                   | ROBA                 | DOS: 20   | PEND        | ENTES: 0 | HABILITADOS:                            | TRANSF/VERIF.: 0 |      | REC    | HAZAD           | OS: 0              |
|                      |                      |           | Estada      |          | Rubro                                   | Forma de Paso    |      | Tana   | de Plani        | 1a -               |

#### **REGISTRO DE DATOS DE BENEFICIARIOS**

Fuente: Manual del SIAF

#### 3.1.4.2 Procesos

Consta de la opción, que se muestra en la figura

## FIGURA Nº 87

| SIAF 20  | 014 -         | -        |          |              |             |              |
|----------|---------------|----------|----------|--------------|-------------|--------------|
| Sistemas | Mantenimiento | Registro | Procesos | Reportes     | Utilitarios | Comunicación |
|          |               |          | Import   | ación de Pla | anilla      |              |

#### Fuente: Manual del SIAF

#### 1. Importación de Planilla

Permite realizar la importación y validación del archivo externo TxT,que contiene información de planilla del personal, la cual debe cumplir con la estructura establecida por el Sistema. Para ello ingresar al Sub Menú Procesos/Importación de Planilla.

#### Estructura de la Planilla

A continuación, se muestra la estructura de la planilla en archivo enExcel y en TxT.

#### FIGURA Nº 88

## <u>ESTRUCTURA DE LA PLANILLA</u>

|    | F7     | • (      |    | fe.   | 09            |             |         |          |           |         |           |      |   |                                            |                      |
|----|--------|----------|----|-------|---------------|-------------|---------|----------|-----------|---------|-----------|------|---|--------------------------------------------|----------------------|
|    | A      | 8        | C  | D     | F             | G           | H       | 1        | 1         | K       | L.        | M    | N | 0                                          | Q                    |
| 1  | 600000 | 2014     | 09 | 01 02 | 54            | 2           | 2706.30 | 0.00     | 0.00      | 0.00    | 0.00      | 0.00 |   | 600000;2014;09;01;02;54;2;2706.3;0;0;0;0;0 | PLL60000201409010254 |
| 2  | 01     | 31620806 | 00 | 1 000 | 1 DESCRIPCION | 2000        |         |          | П         |         |           |      |   | 01;31620806;00;1;0001;DESCRIPCION;2000     |                      |
| 3  | 01     | 31620806 | 00 | 1 000 | 3 DESCRIPCION | 706.3       |         |          | V         |         |           |      |   | 01;31620806;00;1;0003;DESCRIPCION;706.3    | 4                    |
| 4  | 01     | 31620806 | 00 | 9 999 | 9 NETO        | 2706.3      | Sumat   | orias de | los Canci | eptos R | emunerati | vos  |   | 01;31620806;00;9;9999;NETO;2706.3          | NOMBRE DEL           |
| 5  |        |          |    |       |               |             | (1;2;3) | 4:5:6)   |           | tone i  |           |      |   |                                            | ARCHIVO              |
| 6  |        |          |    |       |               |             |         |          |           |         |           |      |   |                                            | /                    |
| 7  |        | LEYENDA  |    | 3     | 09            | Mes         |         |          |           |         |           |      |   |                                            |                      |
| 8  |        |          |    |       | 01            | Tipo de Pla | milla   |          |           |         |           |      |   | ARCHIVO TxT.                               |                      |
| 9  |        |          |    |       | 02            | Clase de P  | lanilla |          |           |         |           |      |   |                                            |                      |
| 10 |        |          |    |       | 54            | N* de Plan  | illa    |          |           |         |           |      |   |                                            |                      |
| 11 |        |          |    |       | 2             | N* de Regi  | stro    |          |           |         |           |      |   |                                            |                      |
| 12 |        |          |    |       | 2706.3        | Neto        |         |          |           |         |           |      |   |                                            |                      |
| 13 | -      |          |    |       |               |             |         |          |           |         |           |      |   |                                            |                      |
|    |        |          |    |       | ARCH          | VO EN EXCE  | iL      |          |           |         |           |      |   |                                            |                      |

Fuente: Manual del SIAF

## Importación de la Planilla

a. Seleccionar el archivo de origen, dando clic en el botón

# FIGURA Nº 89

## IMPORTACIÓN DE LA PLANILLA

| abecera de Conc                   | eptos Remunerativ | os     |                      | Dat     | os Comparat | ivos de Con    | ceptos Rem    | unerativo  | s |
|-----------------------------------|-------------------|--------|----------------------|---------|-------------|----------------|---------------|------------|---|
| Tipo de Planilla :                |                   |        |                      | Tipo    | Descripción | Total Cabecera | Total Detaile | Diferencia | 1 |
| Clase de Planilla :               |                   |        |                      |         |             |                |               |            |   |
| Año :                             |                   |        |                      |         |             |                |               |            |   |
| Mes:                              |                   |        |                      |         |             |                |               |            |   |
| Correlativo de Planilla :         |                   |        |                      |         |             |                |               |            |   |
| Registros a Procesar :            | 0                 |        |                      |         |             |                |               |            |   |
| Nro. Trabajadores :               | 0                 |        |                      |         |             |                |               |            | , |
| etalle de Concept                 | os Remunerativos  |        |                      |         | Totales:    | 0.00           | 0.00          | 0.00       | Ì |
| Tipo Documento Apelidos y Nombres |                   | Código | Descripción de Conce | pto Rer | nunerativo  | Monto          | Observa       | iciones    |   |
|                                   |                   |        |                      |         |             |                |               |            |   |

Fuente: Manual del SIAF

b. Ubicar el archivo en la ruta correspondiente, y luego dar clicen el botón

| Buscar en        | 🗧 📗 Listado | 5                        | • | G 🗊 🔛 🖽 -          |          |
|------------------|-------------|--------------------------|---|--------------------|----------|
| e.               | Nombre      |                          |   | Fecha de modifica  | Tipo     |
| Sitios recientes | PLLOO       | 0726201409010203.txt     |   | 10/10/2014 09:49 a | Text Doc |
|                  |             |                          |   |                    |          |
| Escritorio       |             |                          |   |                    |          |
|                  |             |                          |   |                    |          |
| Bibliotecas      |             |                          |   |                    |          |
|                  |             |                          |   |                    |          |
| Equipo           |             |                          |   |                    |          |
| Rad              | -           | m                        |   |                    | ,        |
| Neu              | Nombre:     | PLL000726201409010203.bt |   | · · [              | Abrir    |
|                  |             |                          |   |                    |          |

Fuente: Manual del SIAF

c. El Sistema realiza las actualizaciones correspondientes, ysi noencuentra ningún error en la estructura e información del archivo, muestra el mensaje: "Proceso realizado con éxito", al cual se da clicen el botón

| MCPP | ×                               |
|------|---------------------------------|
|      | Proceso realizado con éxito!!!. |
|      | Aceptar                         |

d. Luego, se muestra los datos obtenidos a partir del archivo importado. En la sección Cabecera de Conceptos Remunerativos, sevisualizan los datos, en los campos: Tipo, Clase de Planilla, Año, Mes, Correlativo de Planilla, Registros a Procesar y Nro. Trabajadores. Enla sección Datos Comparativos de Conceptos Remunerativos, se visualizan los datos obtenidos a partir de la cabecera del archivo respecto a los totales calculados a partir del detalle, en todos los casos la diferencia entre estos montos debe ser nula para que el archivo sea válido. Asimismo, en la parte inferior de la ventana se muestra la sección Detalle de Conceptos Remunerativos, donde se listan los registros de la planilla importada, en cada línea se muestrael tipo de documento, número de documento, apellidos y nombres, código, descripción del concepto remunerativo, monto y las observaciones. Además, se puede visualizar el número total de registros. En el caso de encontrarse errores se habilitaría el botón "Ver Errores" y el botón "Grabar" se visualizará desactivado.

Ver Errores, se visualizará en un archivo enExcel las Al dar clic en el botón observaciones encontradas.

# FIGURA Nº 91

| UE     | : 600000 UNIDAD EJECUTOR              | RA DE PR  | UEBA     |
|--------|---------------------------------------|-----------|----------|
| PLA    | NILLA: - PERIODO: C                   | CTUBRE    | 2014     |
| Código | OBSERVACIONES                         | REGISTROS | PERSONAS |
| E03    | Documento No existe en Padrón Persona | 5         | 5        |
|        | Sub Total:                            | 5         |          |

Fuente: Manual del SIAF

Si todo es correcto para culminar con el proceso, dar clic enel botón Grabar e.

## FIGURA Nº 92

# IMPORTACIÓN DE PLANILLAS

| Selección de Arch         | ivo a Importar              |          |                                      |        |                     |                |                  |                |   |
|---------------------------|-----------------------------|----------|--------------------------------------|--------|---------------------|----------------|------------------|----------------|---|
| Archivo Origen : Q:\SIAF  | GRILISTADOSIPLL0007262      | 14090102 | 03.TXT                               |        | 8                   |                |                  |                |   |
| Cabecera de Conc          | ceptos Remunerativos        |          | D                                    | ator   | s Comparat          | ivos de Con    | ceptos Rem       | unerativo      | 5 |
| Tipo de Planilla :        | 01 ACTIVO                   |          | Tipo                                 |        | Descripción         | Total Cabecera | Total Detaile    | Diferencia     |   |
| Clase de Planilla :       | CAFAE                       |          | 1                                    | INGR   | ESOS (+)            | 3,248.18       | 3,248.18         |                | 1 |
| ۵.00                      | 2014                        |          | 2                                    | DESC   | CUENTOS (-)         |                |                  |                |   |
| there is                  |                             |          | 3                                    | APOP   | TES                 | 142.00         | 142.00           |                |   |
| NICS :                    | 10 - Octubre                |          | 4                                    | REIN   | TEOROS (+)          |                |                  |                |   |
| Correlativo de Planilla : | 03                          |          | 5                                    | ENCA   | ARGATURAS (+)       |                |                  |                |   |
| Registros a Procesar :    | 19                          |          | 6                                    | OTRO   | INDRESOS (+)        |                |                  |                | 1 |
| Nro. Trabajadores : 1     |                             |          |                                      | MON    | TO NETO             | 3,248.18       | 3,248.18         |                |   |
| etalle de Concept         | tos Remunerativos           |          |                                      |        | Totales:            | 3,248.18       | 3,248.18         | 0.00           | ] |
| Tipo Documento            | Apelidos y Nombres          | Código   | Descripción de Concepto F            | Remur  | retativo            | Mento          | Observa          | ciones         |   |
| WLE 40003414 BARREN       | ECHEA DE LA CRUZ, ALEXANDER | 1-0001   | Bonif Espec. Escala del 01 al 10, An | -      | del DS.051-91-PC    | 55.83          |                  |                | 1 |
| ILE 40003414 BARRENS      | ECHEA DE LA CRUZ, ALEXANDER | 1-0003   | Movilidad y Refrigerio Art.1* b)     |        |                     | 5.00           |                  |                |   |
| WLE 40003414 BARRENS      | ECHEA DE LA CRUZ, ALEXANDER | 1-0005   | Asig Excep.para Servidores y Pensi   | onista | is del SP, Art.1" y | 30.00          |                  |                |   |
| WLE 40003414 BARRENS      | ECHEA DE LA CRUZ, ALEXANDER | 1-0015   | Bonif Espec, del 16% para el person  | al dei | Sector Público (N   | 103.35         |                  |                |   |
| WLE 40003414 BARRENS      | ECHEA DE LA CRUZ, ALEXANDER | 1-0025   | Aguinaldo/Gratificación Diciembre    |        |                     | 300.00         |                  |                |   |
| WLE 40003414 BARREN       | ECHEA DE LA CRUZ, ALEXANDER | 1-0029   | Rem Reunificada DS 109,190,264.31    | 3,316  | -90,019-91-EF Ar    | 40.47          |                  |                |   |
| WLE 40003414 BARREN       | ECHEA DE LA CRUZ, ALEXANDER | 1-0036   | Bonit Espec. a F2,F1,Prof,Tco,Aux. y | Esca   | la 11 del DS 051-   | 385.00         |                  |                |   |
| WLE 40003414 BARREN       | ECHEA DE LA CRUZ, ALEXANDER | 1-0075   | Bonif Espec, del 16% para el person  | al del | Sector Público      | 139.07         |                  |                |   |
| otal Registros :          | 19                          |          |                                      |        |                     | W              | enficando Reg. o | te Control: 19 | d |
|                           |                             |          |                                      |        |                     |                | Validando        | Panistene 10   | 1 |

## Fuente: Manual del SIAF

f. Finalmente, se muestra el mensaje: "Conceptos Remunerativos grabados con éxito", y se dará clic en el botón Aceptar.

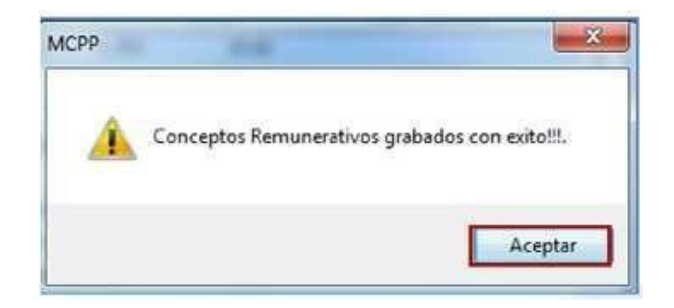

Si la importación de la planilla genera errores, a continuación se muestra una lista:

## **GRAFICO Nº 93**

| E01 | Tipo Doc. No Existe                                  |
|-----|------------------------------------------------------|
| E02 | Nro. Documento vacío                                 |
| E03 | Documento no existe en Padrón Persona                |
| E04 | Padrón Inactivo                                      |
| E05 | Padrón Fallecido                                     |
| E06 | Registro INACTIVO en Datos Laborales                 |
| E07 | Padrón no tiene Datos Laborales                      |
| E08 | Concepto No Existe                                   |
| E09 | Concepto No Existe en Plaza                          |
| E10 | Concepto registrado más de una vez                   |
| E11 | Error en Longitud del Nro. Documento                 |
| E12 | Error Tipo Concepto no pertenece a Clase de Planilla |
| E13 | Monto supera el Importe en Plaza                     |
| E14 | Monto Total supera el Importe Total en Plaza         |
| E15 | Monto vacío o Dato Inválido                          |
| E16 | Tipo de Concepto No Existe                           |
| E17 | Campo CCI está vacío                                 |
| E18 | Campo Cta. Ahorro está vacío                         |
| E19 | CCI debe ser solo dígitos                            |
| E20 | Cta. Bancaria debe ser solo dígitos                  |
| E21 | Longitud de CCI incorrecto                           |
| E22 | Padrón no tiene CCI registrado                       |
| E23 | Padrón no tiene Cta. Ahorro registrado               |

Fuente: Manual del SIAF

Esta lista de errores, se podrá visualizar en el archivo en Excel que segenera en la carpeta listados, tal como se muestra en las siguientes figuras:

| UE: 60 | 00000 UNIDAD EJECUTOR<br>NILLA: - PERIODO | ANILLA D<br>RA DE PRI<br>: OCTUBI | UEBA<br>RE 2014 |  |  |
|--------|-------------------------------------------|-----------------------------------|-----------------|--|--|
| Código | OBSERVACIONES                             | REGISTROS                         | PERSONAS        |  |  |
| E10    | Concepto registrado mas de una vez        | <u>6</u>                          | 2               |  |  |
|        | Sub Total:                                | 6                                 |                 |  |  |

Fuente: Manual del SIAF

## FIGURA Nº 95

| T- 0     | D D      | No. 0    | Eta Eta   | C          | oncepto | en Planilla  |                     | Observation                        |  |
|----------|----------|----------|-----------|------------|---------|--------------|---------------------|------------------------------------|--|
| rip_bocu | ues_uocu | Nro_Docu | rte. rto. | Tipo       | Código  | Descripción  | importe en Pianilia | Observacion                        |  |
| 01       | DNI/LE   | 00022222 | 00        | 2-DESCUENT | 0014    | INASISTENCIA | 24.52               | Concepto registrado mas de una vez |  |
| 01       | DNI/LE   | 00022222 | 00        | 2-DESCUENT | 0014    | INASISTENCIA | 26.83               | Concepto registrado mas de una vez |  |
| 01       | DNI/LE   | 00022222 | 00        | 2-DESCUENT | 0014    | INASISTENCIA | 20.98               | Concepto registrado mas de una vez |  |
| 01       | DNI/LE   | 00022222 | 00        | 2-DESCUENT | 0809    | JUDICIALES   | 241.68              | Concepto registrado mas de una vez |  |
| 01       | DNI/LE   | 00022222 | 00        | 2-DESCUENT | 0809    | JUDICIALES   | 271.64              | Concepto registrado mas de una vez |  |
| 01       | DNI/LE   | 00022222 | 00        | 2-DESCUENT | 0809    | JUDICIALES   | 264.20              | Concepto registrado mas de una vez |  |

## Fuente: Manual del SIAF

## 3.1.4.3 Reportes

A través del Sub Módulo Reportes, se podrá visualizar los reportes de. Datos Personales, Datos Laborales, Datos Maestros, Planilla de Pagos vs. Ingresos Remunerativos y/o Pensionarios, resumen de Planilla Migrada, Planilla por Banco y Rubro de Financiamiento, Planilla por Persona, Personal por Persona, Personal vinculado a Responsable/ Tercero, Detalle de Planilla Migrada.

## <u>REPORTES</u>

| Sistemas | Mantenimiento | Registro | Procesos | Reportes Utilitarios Comunicación                             |
|----------|---------------|----------|----------|---------------------------------------------------------------|
|          |               |          |          | Datos Personales                                              |
|          |               |          |          | Datos Laborales                                               |
|          |               |          |          | Datos Maestros                                                |
|          |               |          |          | Planilla de Pagos vs. Ingresos Remunerativos y/o Pensionarios |
|          |               |          |          | Resumen de Planilla Migrada                                   |
|          |               |          |          | Planilla por Banco y Rubro de Financiamiento                  |
|          |               |          |          | Planilla por Persona                                          |
|          |               |          |          | Personal vinculado a Responsable / Tercero                    |
|          |               |          |          | Detalle de Planilla Migrada                                   |

Fuente: Manual del SIAF

#### 1. Reporte: Datos Personales

Ingresar al Sub Menú Reportes/Datos Personales, la cual permite visualizar la ventana "MCPP – Datos Personales", con los filtros de búsqueda: Tipo de Documento, ¿Es Titular?, ¿Es Fallecido?, Estado de Envío, Estado, Motivo de Baja, los cuales deben ser seleccionados según correspondan, para emitir el **reporte.** 

#### FIGURA Nº 97

#### **REPORTE: DATOS PERSONALES**

|                       | Tipo de Documento. :                                            | 01 - DNVLE                     |                      |       |
|-----------------------|-----------------------------------------------------------------|--------------------------------|----------------------|-------|
|                       | <ul> <li>Datos F</li> <li>Errores</li> </ul>                    | Personales<br>de Datos Persona | ales                 |       |
| Es Tirular? : (Todos) | ی داده که داده داده داده داده داده داده د                       | : (Todos) 💌                    | Estado de Envío : (1 | odos) |
| Estado :              | (Todos)                                                         | Motivo de Baja :               | (Todos)              |       |
| Criterio de Archivo : | <ul> <li>Hoja de Cálculo</li> <li>Documento de Texto</li> </ul> | Ordenado Por :                 | Documento     Nombre |       |

Fuente: Manual del SIAF

Cabe señalar, que al seleccionar la alternativa: Datos Personales, se han incorporado las columnas: Banco, Nro. de Cuenta Bancaria, Número CCI, Procedencia Información y Forma de Pago.

#### FIGURA Nº 98

| 51           | AF - Modulo Co<br>PLIEG | ntroide Pago de Plan | ol de Planites - 2014<br>LISTADO DE DATOS PERSONALES |                   |      |               |                  |      |             |            |                      | Fedra<br>Hors<br>Fag     |                            |                     |    |
|--------------|-------------------------|----------------------|------------------------------------------------------|-------------------|------|---------------|------------------|------|-------------|------------|----------------------|--------------------------|----------------------------|---------------------|----|
| Tipo<br>Doc. | Num.<br>Documento       | Apellido<br>Patemo   | Apellido<br>Matemo                                   | Nombres           | Sexo | Fecha<br>Nac. | Fecha<br>Fallec. | Tit. | Est.<br>Env | Banco      | Nro.<br>Cta Bancaria | Número<br>CCI            | Procedencia<br>Información | Forma de<br>Pago    | Es |
| 01           | 00000010                | OLIVOS               | RODAS                                                | BRITALDO          | u    | 24/05/1951    | 01/01/1900       | NO   | A           | 011        | 191-0965447          | 00124648787878788999     | AUTOMATICO                 | ABONO EN            | N  |
| 01           | 00033230                | AGUINAGA             | MANTILLA                                             | DAVID ERNESTO     | м    | 11/12/1950    | 27               | ND   | A           | 001        | 04231538388          | 014111111111111111111111 | MANUAL                     | ABONO EN<br>CUENTA  | 8  |
| 01           | 00200213                | ALCANTARA            | RODRIGUEZ                                            | CESAR             | м    | 19/04/1901    | 100              | 91   | 7           | 001        | 04691340991          | 0000-00000000 00000000   | MANUAL                     | ABONO EN<br>CUENTA  | -1 |
| 01           | 00200421                | ARROSPED             | VILELA                                               | OSCAR RALL        | м    | 17/07/1958    | 11               | NO   | P           | 801        | 04048538655          | 0180000474102538308      | MANUAL                     | ABOND EN<br>CUENTA  | 5  |
| 01           | 00200448                | COSTA                | GARCIA                                               | MARLON ALE JANDRO | u    | 08/07/1953    | 316              | 51   | A           | 000        | 04091341009          | 0000-00000000-00000000   | AUTOMATICO                 | ABOND EN<br>CUENTA  | N  |
| 01           | 00200464                | PRECIADO             | BALLADARES                                           | EDITA             | F    | 24/05/1959    | 11               | 51   | Ä           | 011        | 191-2457898          |                          | AUTOMATICO                 | ABOND EN<br>CUENTA  | N  |
| 01           | 00200577                | MONTERO              | VINCES                                               | RAFAEL            | м    | 07/11/1966    | 11               | 51   | ٨           | <b>B48</b> | 1932228433           | 00219312228433803111     | AUTOMATICO                 | ABOND EN<br>CUENTA  | N  |
| 01           | 00200579                | MORAN                | ULFE                                                 | JUAN MANJEL       | м    | 02/08/1965    | 01/01/1900       | 91   | A           | 001        | 04091310448          | 0000-00000000-00000000   | AUTOMATICO                 | ABONO EN<br>QUENTA  | N  |
| 01           | 00200647                | RWEL                 | ZAPATA                                               | WILFREDO          | м    | 29/12/1954    | 200              | 8    | ٠           | 000        | 04891311703          | 0000 0000000 00000000    | AUTOMATICO                 | ABONO EN<br>CUENTA  | N  |
| 01           | 00200807                | JINENEZ              | ZARATE                                               | LILIVERONICA      | F    | 17/12/1963    | 0                | 51   | ٨           | 000        | 04891438541          | 0000 0000000 00000000    | AUTOMATICO                 | ABONO EN<br>CLIENTA | N  |

#### LISTADO DE DATOS PERSONALES

Fuente: Manual del SIAF

Asimismo, de seleccionar la alternativa: Errores de DatosPersonales, se muestra el siguiente reporte:

#### FIGURA Nº 99

#### LISTADO DE ERRORES DE DATOS PERSONALES

| 24           | PLIEGO<br>EJECUTORA | de Field de Fieldes - 2014     | LISTA     | IDO DE ER     | RORES            | DE DATO               | SPERSONALES   | Fecta<br>Hora<br>Peg |       |
|--------------|---------------------|--------------------------------|-----------|---------------|------------------|-----------------------|---------------|----------------------|-------|
| Tipo<br>Doc. | N* Documento        | Apellidos y Nombres            | Sexo      | Fecha<br>Nec. | Es<br>Falle sido | Fecka<br>Felecimiento | Dato<br>Error | Respuests<br>RENEC   | Ense  |
| 01 0         | 0219997             | BARRETO SALINAS EDGARDO HUGO   | MASCULINO | 27/88/1967    | NO               | 11                    | NOMBRE        | ROLANDEDGARDO        | 0269  |
| 01 4         | 3174731             | TAVARA REYES PAUL              | MASCULINO | 03/89/1985    | NO               | 11                    | NOMBRE        | CHRYSTIAM PAUL       | 0.269 |
| 01 7         | 1741089             | GALVEZ NUÑEZ MAGRENA           | FEMENINO  | 10/07/1993    | NO               | 11                    | NOMBRE        | KATYA NAGRENA        | 0269  |
| 01 8         | 0409476             | SANCHEZ CARLIN DE LAS MERCEDES | FEMENINO  | 26/09/1969    | NO               | 11                    | NOMBRE        | LIDADE LASMERCE DE S | 0269  |
|              |                     |                                |           |               |                  |                       |               | Total de Registros : | 4     |

## Fuente: Manual del SIAF

#### 2. Reporte: Datos Laborales

Ingresar al Sub Menú Reportes/Datos Laborales, el Sistema mostrará la ventana

"MCPP – Datos Laborales", con los filtros de búsqueda: Cadena Laboral, Cadena Ocupacional, C. Riesgo, Reg. Pens., Estado de Envío, Estado, Motivo de Baja, los cuales deben ser seleccionados según correspondan, paraemitir el reporte.

## FIGURA Nº 100

|             | Tip                 | o de Documento. :<br>Dat<br>Erro<br>Alta<br>Pla    | (Todos)<br>os Laborale<br>ores de Date<br>s y Bajas<br>nilla | es<br>os Laborales  |                      |  |
|-------------|---------------------|----------------------------------------------------|--------------------------------------------------------------|---------------------|----------------------|--|
|             | Cadena Laboral :    | 1 Tipo o<br>Régin<br>Condic                        | de Personal :<br>nen Laboral :<br>ión Laboral :              | Activos             |                      |  |
| Car         | dena Ocupacional. : | 01 Gr<br>Categ                                     | upo: Funcio<br>oría:                                         | narios y Directivos |                      |  |
| C.Hiesgo: ( | Estado : (Too       | dos)                                               | (Todos)                                                      | Motivo de Baja :    | (Todos)              |  |
| Criter      | rio de Archivo :    | Hoja de Cálculo<br>Documento de 1<br>Base de Datos | 'exto                                                        | Ordenado Por :      | Documento     Nombre |  |

## **DATOS LABORALES**

Fuente: Manual del SIAF

Cabe señalar, que en esta versión se ha modificado el reporte "Listado De Datos Laborales", en el cual se visualiza laSituación, Régimen y Condición laboral, Grupo y CategoríaOcupacional, en forma descriptiva.

## LISTADO DE DATOS LABORALES

| SIAF - Modulo Control de Pago de Planilas - 2014<br>Versión 14.06.00 |                          |                      |                          |                       | Vista preliminar                | ► ►I 100%                    | •          | -                   |        |     |
|----------------------------------------------------------------------|--------------------------|----------------------|--------------------------|-----------------------|---------------------------------|------------------------------|------------|---------------------|--------|-----|
| PL                                                                   | IEGO :<br>TORA :         |                      | LISTADO DE DATOS         | LABORALES             |                                 |                              | 1          | iona<br>Iona<br>Pag |        |     |
| Tine MR                                                              |                          |                      | CADENA LABORAL           |                       |                                 |                              | Earths     | Fecha<br>Cese       |        | Ent |
| Doc. Documento Apellidos y Nombres                                   | Apeliidos y Nombres      | SITUACION<br>LABORAL | REGIMEN<br>LABORAL       | CONDICION<br>LABORAL  | GRUPO<br>OCUP                   | CAT<br>OCUP.                 | Ingreso    |                     | Estado | Env |
| 01 00000010                                                          | OLIVOS RODAS EDITH       | 1-Actives            | 01-276 - Administratives | 01-Nombrado           | 01-Funcionarios y<br>Directivos | 00-Sin Nivel<br>Remuterativo | 01/01/1901 | 01/01/1960          | ALAB   | Ť   |
| 01 00200579                                                          | MORAN ULFE MANUEL        | 1-Actives            | 01-278 - Administratives | 02-Contratado a plazo | 01-Funcionarios y<br>Directivos | 00-Sin Nivel<br>Remunerativo | 14/01/2014 | 01/01/1900          | ALTA   | T   |
| 01 00201207                                                          | GUEVARA ZARATE JUAN      | 1-Actives            | 01-276 - Administratives | 02-Contratado a plazo | 01-Funcionarios y<br>Directivos | 00-Sin Nivel<br>Remunerativo | /1/03/1989 | 01/01/1901          | ALTA   | T   |
| 01 00201237                                                          | AÑAZCO LAVALLE ALFREDO   | 1-Actives            | 01-276 - Administratives | 01-Nombrado           | 01-Funcionarios y<br>Directivos | 00-Sin Nivel<br>Remunerativo | 11/01/2010 | 03/01/2011          | AL AB  | Ť   |
| 01 00201367                                                          | CRESPO ARIAS VIDAL       | 1-Activos            | 01-276 - Administrativos | 02-Contratado a plazo | 01-Funcionarios y<br>Directivos | 00-Sin Nivel<br>Remunerativo | 10/06/1961 | 01-01/1901          | ALTA   | Ŧ   |
| 01 00201895                                                          | VIÑAS DIOSES FIDEL       | 1-Activos            | 01-276 - Administrativos | 31-Elegido por Voto   | 01-Funcionarios y<br>Directivos | 00-Sin Nivel<br>Remunerativo | 11/01/2011 | 01/01/1900          | ALTA   | т   |
| 01 00202407                                                          | CRESPO QUEVARA ELBER     | 1-Actives            | 01-278 - Administrativos | 01-Nombrado           | 01-Funcionarios y<br>Directivos | 00-Sin Nivel<br>Remuterativo | 0/05/1989  | 01/01/1901          | ALTA   | T   |
| 01 00203283                                                          | PEÑA GARAY ARLENY        | 1-Activos            | 01-278 - Administrativos | 01-Nombrado           | 01-Funcionarios y<br>Directivos | 00-Sin Nivel<br>Remunerativo | 7/12/1987  | 01/01/1900          | ALTA   | T   |
| 01 00203332                                                          | SALDARRIAGA APOLO        | 1-Actives            | 01-278 - Administrativos | 01-Nombrado           | 01-Funcionarios y<br>Directivos | 00-Sin Nivel<br>Remunerativo | 4/05/2010  | 01/01/1900          | ALTA   | T   |
| 01 00204088                                                          | ESCOBAR INFANTE O SWALDO | 1-Activos            | 01-276 - Administrativos | 02-Contratado a plazo | 01-Funcionarios y<br>Directivos | 00-Sin Nivel<br>Remunerativo | 0/04/1980  | 01/01/1901          | ALTA   | Т   |
| 01 00204483                                                          | RODRIGUEZ RUIZ OBDULIO   | 1-Activos            | 01-278 - Administrativos | 01-Nombrado           | 01-Funcionarios y<br>Directivos | 00-Sin Nivel<br>Remuterativo | 11/01/1980 | 01/01/1901          | ALTA   | T   |
| 01 00204654                                                          | LIVIAPOMA TUSE MANUEL    | 1-Activos            | 01-278 - Administrativos | 01-Nombrado           | 01-Funcionarios y<br>Directivos | 00-Sin Nivel<br>Remuterativo | 1/09/1979  | 01/01/1901          | ALTA   | T   |
| 01 00205348                                                          | TRELLES PEÑA REYNALDO    | 1-Activos            | 01-278 - Administrativos | 02-Contratado a piezo | 01-Funcionarios y<br>Directivos | 00-Sin Nivel<br>Remunerativo | 5/05/2012  | 01/01/1900          | ALTA   | T   |

Fuente: Manual del SIAF

#### 3. Reporte: Planilla de Pagos vs. Ingresos Remunerativos y/o Pensionarios

En esta versión, se ha incorporado el reporte "Planilla de Pagos vs. Ingresos Remunerativos y/o Pensionarios", en la que se permitecomparar la planilla mensual vs. el presupuesto mensual de cada trabajador. Para ello, ingresar al Sub Menú Reportes/Planilla de Pagos vs. Ingresos Remunerativos y/o Pensionarios. En la ventana "MCPP – Planilla de Pagos vs. Ingresos Remunerativos y/o Pensionarios", se visualizan los filtros de búsqueda: Tipo de Planilla,Clase Planilla, Año, Mes, Correlativo Planilla, los cuales deben ser seleccionados según correspondan, para emitir el reporte.

## PLANILLA DE PAGOS VS. INGRESOS REMUNERATIVOS Y/O PENSIONARIOS

| Clase Planilla : 01 -       | HABERES                                                                                |
|-----------------------------|----------------------------------------------------------------------------------------|
| Año : 2014<br>Mes : Octubre | Correlativo<br>Planilla :                                                              |
| Criterio de Archivo :       | <ul> <li>Hoja de Cálculo</li> <li>Documento de Texto</li> <li>Base de Datos</li> </ul> |

Fuente: Manual del SIAF

Luego, se visualiza el reporte, tal como se presenta en la figura:

## <u>PLANILLA DE PAGOS VS. INGRESOS REMUNERATIVOS Y/O</u> <u>PENSIONARIOS</u>

| SIAF - Modulo | Control de Pago de Planillas - 2014 | Vi                                                                              | sta preliminar                                 |                     |        |
|---------------|-------------------------------------|---------------------------------------------------------------------------------|------------------------------------------------|---------------------|--------|
| ersión 14.06  | 00                                  | 1                                                                               | • • 🚯 🕨                                        | 1 100% 💌            | ₽ 4    |
|               | PLANILLA DE I                       | PAGOS VS INGRE SOS REMUNERATIVOS Y/<br>Correspondiente al mes de Octubre - 2014 |                                                | S                   |        |
| EJEC          | PLIEGO :<br>CUTORA :                | . NU                                                                            | LASE DE PLANILLA : 01<br>IERO DE PLANILLA : 05 | HABERES             |        |
| o Concepto    | Denominación del Concepto           | Descripción del Concepto                                                        | Presupuestado<br>Mensual                       | Planilla<br>Mensual | Estado |
| pellidos y    | Nombres: SILVA FALLA, ROL           | ANDO                                                                            |                                                |                     |        |
| INGRE         | SOS                                 | Maulidad uDafricaria Set 17 b)                                                  | 100.00                                         | 100.00              | P      |
| 0025          | AGUIGRAT DICEMBRE                   | Anuinaldo/Gratifinanión Tiniambra                                               | 300.00                                         | 0.00                |        |
| 0077          | AGUIGRAT JULIO                      | Aquinaldo/Gratificacion Julio                                                   | 10.00                                          | 0.00                |        |
| 0155          | DLeg.817 4* Disp.                   | 4° Disp. Complem, Pensión mínima para regímenes a cargo d                       | e 2,500.00                                     | 2,500.00            | P      |
|               | Total Ingresos                      |                                                                                 | 2,910.00                                       | 2,600.00            | ,      |
|               | TOTAL INGRESOS                      |                                                                                 | 2,910.0                                        | 2,600.00            | ,      |
| DE SCU        | ENTOS                               |                                                                                 |                                                |                     |        |
| 0001          | ESSALUD                             | Enfermedad y Maternidad - Seguro Social de Salud DL 22482                       | 0.00                                           | 25.00               | P      |
|               | Total Descuentos                    |                                                                                 | 0.0                                            | 25.00               |        |
|               | TOTAL DESCUENTOS                    |                                                                                 | 0.0                                            | 0 25.00             | ,      |
| APORT         | ES                                  |                                                                                 |                                                |                     |        |
| 0007          | ESSALUD                             | Aporte del Empleador a Essalud %                                                | 120.00                                         | 120.00              | P      |
|               | Total A portes                      |                                                                                 | 120.00                                         | 120.00              | )      |
|               | TOTALAPORTES                        |                                                                                 | 120.0                                          | 0 120.00            | 0      |
|               |                                     |                                                                                 |                                                |                     |        |

Fuente: Manual del SIAF

#### 4. Reporte: Resumen de Planilla Migrada

Se ha incorporado el reporte "Resumen de Planilla Migrada", en la que se visualiza la información consolidada por número de planilla migradas al Sistema. Para ello, ingresar al Sub Menú Reportes/ Resumen de Planilla Migrada. En la ventana "MCPP-Resumen de Planilla Migrada", se visualizan los filtros: Tipo Planilla,Clase Planilla, Año, Mes, Correlativo Planilla, los cuales deben ser seleccionados según correspondan, para emitir el reporte.

## RESUMEN DE PLANILLA MIGRADA

| Tipo Planilia : ACTIVO                    |
|-------------------------------------------|
| Clase Planilla : 01 - HABERES             |
| Año: 2014 💌                               |
| Mes : Octubre  Correlativo  Planilla : 08 |
| Criterio de Archivo :                     |
| Documento de Texto Base de Datos          |

Fuente: Manual del SIAF

Se visualiza el siguiente reporte:

## **RESUMEN DE PLANILLA MIGRADA**

|       |           |                                                                                             | 1                    | Vista | preli | minar        |       |                        |      |      |       |
|-------|-----------|---------------------------------------------------------------------------------------------|----------------------|-------|-------|--------------|-------|------------------------|------|------|-------|
| SIAF  | - Modulo  | Control de Pago de Planillas - 2014                                                         |                      | н     | ۰.    | ß            | Þ     | $\left\ \cdot\right\ $ | 100% | - 1  | •     |
| Versi | ón 14.08. | 00                                                                                          |                      | -     |       | Pag : 1 de 1 |       |                        |      |      |       |
|       |           | RESUMEN DE PLAN                                                                             | ILLA MIGRADA         |       |       |              |       |                        |      |      |       |
|       |           | Correspondiente al Mes O                                                                    | ctubre-2014          |       |       |              |       |                        |      |      |       |
|       |           |                                                                                             |                      |       |       |              |       |                        |      |      |       |
|       | P         | LIEGO :                                                                                     |                      |       | TIASE | DEPL         | ANILL | A: A<br>A - A          | LARE | DES  |       |
|       | EJECU     | JTORA :                                                                                     |                      | N     | UMER  | ODEP         | LANIL | LA :                   | 07   | 120  |       |
| IPO   | CONCE     | PTO DESCRIPCION DEL CONCEPTO                                                                | DENOMIN              | ACION | N DEL | CONCE        | PTO   |                        |      | MONT | ro    |
| _     |           |                                                                                             |                      |       |       |              |       |                        |      |      |       |
|       | INGRE     | SOS                                                                                         | D0 40 - 0 - 101      |       |       |              |       |                        |      |      |       |
| 1     | 0001      | BonitEspec. Escala del 01 al 10, Anexos del DS.001-91-PCM<br>Madilidad «Reference Art 12 b) | DS.051-91 Bohit.Dit. |       |       |              |       |                        |      |      | 30.   |
|       | 0003      | Asia Europ para Servidores v Ressionistes del S.P. Art 11 v 61                              | DS 204-50-EF MOV.F   |       |       |              |       |                        |      |      | 90    |
|       | 0015      | Bonif Esnen del 18% nara el nerson al del Se dor Público (Medicos                           | DU 090-96            |       |       |              |       |                        |      |      | 90    |
|       | 0028      | Bonificación Familiar Im/ 3 00 Art 11* DS 051-91-PCM                                        | DS 051-91 Bonif Fan  |       |       |              |       |                        |      |      | 3     |
| 1     | 0029      | Rem Reunificada DS 109 190 264 313 316-90 019-91-EF Art 6*                                  | REM REUNIFICADA      | 2     |       |              |       |                        |      |      | 35    |
| 1     | 0036      | BonifEspec a F2 F1 ProfTco Aux, vEscala 11 del DS 051-91-PCM                                | DU.037-94            |       |       |              |       |                        |      |      | 360   |
| 1     | 0043      | Fila la Remuneracon Basica a S/ 50.00 si la asig Cafae menor S/ 1.250.00                    | DU.105-2001          |       |       |              |       |                        |      |      | 50    |
| 1     | 0046      | Mandato judicial para el pago de incentivos laborales a traves del CAFAE                    | Mand Judic Incentivo | 8     |       |              |       |                        |      | 1    | ,200  |
| 1     | 0075      | Bonif Espec. del 16% para el person al del Sector Público                                   | DU.011-99            |       |       |              |       |                        |      |      | 122   |
| 1     | 0076      | Bonif Espec. del 16% para el personal del Sector Público                                    | DU.073-97            |       |       |              |       |                        |      |      | 105   |
| 1     | 0089      | DS.028-89-P CM Homologacion y nivelacion de remuneraciones                                  | REM BASICA           |       |       |              |       |                        |      |      | 0     |
| 1     | 0151      | Asistencia y estímulos abonados a través del CAFAE-RO                                       | CAFAE DU 088-2001    | I-RO  |       |              |       |                        |      | 1    | 840   |
|       |           | TOTAL INGRE SOS                                                                             |                      |       |       | 3 <b>-</b>   |       |                        |      | 3    | 933.  |
|       |           | TOTAL GENERAL INGRESOS                                                                      |                      |       |       |              |       |                        |      | 3    | ,933. |
| 6     | APORT     | TES                                                                                         |                      |       |       |              |       |                        |      |      |       |
| 3     | 0007      | Aporte del Empleador a Essalud %                                                            | ESSALUD              |       |       |              |       |                        |      |      | 72.   |
|       |           | TOTAL APORTES                                                                               |                      |       |       | 2            |       |                        |      |      | 72.   |
|       | MONTO     | DSNETOS                                                                                     |                      |       |       |              |       |                        |      |      |       |
| 9     | 9999      | MONTO NETO ENVIADO                                                                          | MONTO NETO           |       |       |              |       |                        |      | 3    | ,933. |
|       |           | TOTAL MONTOS NETOS                                                                          |                      |       |       | -            |       |                        |      | 3    | ,933. |
|       |           | TOTAL DE TRA BA LA PORES -                                                                  |                      |       |       |              |       |                        |      |      |       |

Fuente: Manual del SIAF

#### 5. Reporte: Planilla por Banco y Rubro de Financiamiento

En este reporte, se visualiza la información agrupada a nivel de Situación, Banco y Rubro de Financiamiento. Para ello, ingresar al Sub Menú Reportes /Planilla por Banco y Rubro de Financiamiento. En la ventana "MCPP- Planilla por Banco y Rubro deFinanciamiento", se visualizan los filtros: Tipo Planilla, Clase Planilla,Año, Mes, Correlativo Planilla, Banco, Rubro, Estado Personal, Estado de Envío Planilla, Estado de Envío Persona, los cuales debenser seleccionados según correspondan, para emitir el reporte.

| Criterio de               | e Archivo :<br>Occumento de Texto<br>Base de Datos |
|---------------------------|----------------------------------------------------|
| Estado de Envío Persona:  | (Todos)                                            |
| Estado de Envío Planilla: | (Todos)                                            |
| Estado Personal :         | ACTIVO                                             |
| Rubro :                   | TODOS LOS RUBROS                                   |
| Banco :                   | TODOS LOS BANCOS                                   |
| Correlativo<br>Planilla : | 01 💌                                               |
| Mes :                     | Octubre                                            |
| Año :                     | 2014                                               |
| Clase Planilla :          | 01 - HABERES                                       |
| Tipo Planilla :           | ACTIVO                                             |

PLANILLA POR BANCO Y RUBRO DE FINANCIAMIENTO

Fuente: Manual del SIAF

Se visualiza el siguiente reporte:

## FIGURA Nº 107

## PLANILLA POR BANCO Y RUBRO DE FINANCIAMIENTO

| - Modulo Control de Pago de Planilas - 2014<br>ón 14.06.00 |                                 | PLANILLA POR BANCO Y RUBRO DE FINANCIAMIENTO<br>Correspondiente al Mea de 10-2014                                                                                                    |                          |                |               |                                          | Vista preliminar<br>I € € ⓑ > >I 100% ▼ ₽                         |            |  |  |  |
|------------------------------------------------------------|---------------------------------|----------------------------------------------------------------------------------------------------|--------------------------|----------------|---------------|------------------------------------------|-------------------------------------------------------------------|------------|--|--|--|
| PLIEGO :<br>EJECUTORA<br>SITUACION : Actives               |                                 | 1                                                                                                    | IANCO : BANCO DE LA      | NACION         |               | TIPO DE<br>CLASE DE<br>NÚMERO DE<br>RUBI | PLANELA ACTIVO<br>PLANELA 01-HAE<br>PLANELA 01<br>R0 : RECURSOS 0 | RENARIOS   |  |  |  |
| and the second                                             | 1                               | 100 C 100 C | or/ secondary source and | 0.000          | Extanto Envio |                                          | 101201940                                                         |            |  |  |  |
| Documento de Identidad                                     | Apelicos y Nombres              | Neta                                                                                                    | Cuenta Bancaria          | Porma de Pogo  | información   | Persona Pianilia                         |                                                                   | Norto Neto |  |  |  |
| 01 - 00200213                                              | ALCANTARA RODRIGUEZ, OSCAR RAUL | 0001                                                                                                    | 04691340991              | ABONO ENCUENTA | MANUAL        | ENVIADO                                  | EWIADO                                                            | 2,513.99   |  |  |  |
| 01 - 00200421                                              | ARROSPEDI VILELA, CESAR         | 0006                                                                                                    | 04046538655              | ABONO ENCUENTA | MANUAL        | PENDIENTE                                | EWIADO                                                            | 3,561.55   |  |  |  |
|                                                            |                                 |                                                                                                    |                          |                |               | TOTAL                                    |                                                                   | 20000      |  |  |  |

Fuente: Manual del SIAF

## 6. Reporte: Planilla por Persona

En este reporte, se visualiza la información al detalle de la planilla migrada de una
persona en particular. Para ello, ingresar al Sub Menú Reportes/Planilla por Persona. En la ventana "MCPP - Planilla por Persona", se ingresará el número de DNI que corresponda, para realizar la búsqueda. Luego, automáticamente se visualizaran los datos de la persona a quien se le generó la planilla.

#### FIGURA Nº 108

| NI :                   | 80673691                         |  |
|------------------------|----------------------------------|--|
|                        | JIMENEZ PURIZAGA MARITZA CECILIA |  |
| ipo Planilla :         | 01-ACTIVO                        |  |
| lase Planilla :        | 01-HABERES                       |  |
| Año :                  | 2014                             |  |
| des:                   | Octubre                          |  |
| Correlativo Planilla : | 12 💌                             |  |

#### PLANILLA POR PERSONA

Fuente: Manual del SIAF

Se visualiza el siguiente reporte:

#### PLANILLA POR PERSONA

| SIAF - Modulo  | Control de Pago de Pl | anilas - 2014         |                               |          |                     | Fecha :                           |
|----------------|-----------------------|-----------------------|-------------------------------|----------|---------------------|-----------------------------------|
| version 14.003 |                       |                       |                               |          |                     | Pág.:                             |
|                |                       |                       | PLANILLA PO                   |          | ONA                 |                                   |
|                |                       | Corre                 | s pondiente al Me             | s de Oct | ubre 2014           |                                   |
|                |                       | com                   | a pondicitie di int           | J 40 00  |                     |                                   |
|                |                       |                       |                               |          | TIPO DE PLANI       | LLA : ACTIVO                      |
| PLI            | EGO                   |                       |                               |          | CLASE DE PLANI      | LA :01-HABERES                    |
| EJECUT         | ORA :                 |                       |                               |          | NÚMERO DE PLANI     | LLA:12                            |
| TIPO           | CONCEPTO              |                       | DESCRIPCION                   | DELCON   | CEPTO               | MONTO                             |
| NI: 80673691   | JMENEZ PURIZA GA      | MARITZA CECILIA       | Meta: 0007                    | Rubro:   | Procedencia: Manual | Forma de Pago: ABONO EN<br>CUENTA |
| INGRESOS       | 5                     |                       |                               |          |                     |                                   |
| 1              | 0131                  | Honorarios por servi  | dios prolèsion ales/técni cos |          |                     | 1,500.00                          |
|                |                       |                       | TOTAL INGRESOS                |          |                     | 1,500.00                          |
|                |                       |                       |                               |          | TOTAL INGRESOS      | 1,500.00                          |
| <b>APORTES</b> |                       |                       |                               |          |                     |                                   |
| APORTES        |                       |                       |                               |          |                     |                                   |
| 3              | 0007                  | Aporte de l'Emple ado | or a Essalud %                |          |                     | 100.00                            |
|                |                       |                       | TOTAL APORTES                 |          |                     | 100.00                            |
|                |                       |                       |                               |          | TOTAL APORTES       | 100.00                            |
| MONTOSM        | <b>IETOS</b>          |                       |                               |          |                     |                                   |
| MONTO NETO     |                       |                       |                               |          |                     |                                   |
| 9              | 9999                  | Monto Neto            |                               |          |                     | 1,500.00                          |
|                |                       |                       | TOTAL MONTO NETO              |          |                     | 1,500.00                          |
|                |                       |                       |                               |          | TOTAL MONTOS NETOS  | 1,500.00                          |
|                |                       |                       |                               |          | HOUTO HETO          |                                   |

Fuente: Manual del SIAF

#### 7. Reporte: Persona vinculada a Responsable/Tercero

En este reporte, se visualiza la información vinculada a responsables o terceros en la gestión de pagos. Para ello, ingresar alSub Menú Reportes/Persona vinculada a Responsable /Tercero. En la ventana "MCPP – Persona vinculada a Responsable/Tercero", se visualizan los filtros: Tipo Planilla, Clase Planilla, Año, Mes, Correlativo Planilla, Personal Responsable/Tercero, los cuales deben ser seleccionados según correspondan, para emitir el reporte.

#### PERSONAL VINCULADO A RESPONSABLE

| Tip                                         | o Planilla :           | PENSIONISTA                                                                                                    |  |
|---------------------------------------------|------------------------|----------------------------------------------------------------------------------------------------|--|
| Clas                                        | e Planilla :           | 07 - PENSIONISTAS                                                                                                    |  |
|                                             | Año :                  | 2014                                                                                                    |  |
| Mes :                                       | Setiembre              | Correlativo<br>Planilla 01                                                                                                    |  |
| ersonal Responsable /                       | Contract of the second |                                                                                                    |  |
| ersonal Responsable /<br>Tercero :<br>Crite | rio de Arct            | CESAR GARCIA RODRIGUEZ      O     O     O     O     O     O     O     O     O     O     O     O     O     O     O     O     O     O     O     O     O     O     O     O     O     O     O     O     O     O     O     O |  |

Fuente: Manual del SIAF

Se visualiza el siguiente reporte:

#### FIGURA Nº 111

#### PERSONAL VINCULADO A RESPONSABLE

| SIAF - Nodulo Control de Pago de Planilas - 2014<br>Versión 14.05.00            |                                                                                                    | PERSONAL VINCULADO A RESPONSAB                                                  | LE / TERCEF                                  | ROS                                                                                                    | sta prelir<br>∢ ∢          | ninar<br>(B)       | F FI | 100X -                                        | •                                    | 6 |
|---------------------------------------------------------------------------------|----------------------------------------------------------------------------------------------------|---------------------------------------------------------------------------------|----------------------------------------------|----------------------------------------------------------------------------------------------------|----------------------------|--------------------|------|-----------------------------------------------|--------------------------------------|---|
|                                                                                 |                                                                                                    | CORRESPONDIENTE AL MES DE OCTUE                                                 | 3RE - 2014                                   |                                                                                                    |                            |                    | Pag  | : 1 de 1                                      |                                      |   |
| PLIE<br>EJECUTO                                                                 | 00 :<br>RA :                                                                                                    |                                                                                 |                                              | TIPO DE PLANELA<br>CLASE DE PLANELA<br>NUMERO DE PLANELA                                                                                   | PENSIO<br>07-PEN<br>01     | INISTA<br>SIONISTA | s    |                                               |                                      |   |
|                                                                                 |                                                                                                    |                                                                                 |                                              |                                                                                                    |                            |                    |      |                                               |                                      |   |
| RESPON                                                                          | SABLE / TERCERO : GARCIA ROORIGUEZ CESA                                                                                                    | R                                                                               |                                              |                                                                                                    |                            |                    |      |                                               |                                      |   |
| RESPON                                                                          | SABLE / TERCERO : DARCIA RODRIGUEZ CESA<br>APELLIDOS Y NOMBRES                                                                                          | R<br>SITUACION DEL TRABAJADO R                                                  | META                                         | RUBRO DE<br>FINANCIAMENT                                                                                                    | 0                          |                    | 2    | MONTO<br>NETO                                 |                                      |   |
| RESPON<br>DNI<br>201879                                                         | SABLE / TERCERO : DARCIA RODRIQUEZ CESA<br>APELLIDOS Y NOMBRES<br>VILLASE CA CORONADO ALFREDO                                                           | R<br>SITUACION DEL TRABAJADOR                                                   | META<br>0001                                 | RUBRO DE<br>FINANCIAMENT<br>RECURSOS ORDINARIOS                                                                                            | 0                          |                    | 2    | NETO<br>1296                                  | 1.19                                 |   |
| RESPON<br>DNI<br>201879<br>202005                                               | APELLIOOS Y NOMBRES<br>VILLASE CA CORONADO ALFREDO<br>PEREZ GRON RIGOBERTO ALAN                                                                         | R<br>SITUACION DEL TRABAJADOR<br>ACTIVO<br>ACTIVO                               | META<br>0001<br>0001                         | RUBRO DE<br>FNANCIAMENT<br>RECURSOS ORDINARIOS<br>RECURSOS ORDINARIOS                                                                      | 0<br>5<br>5                |                    |      | NONTO<br>NETO<br>1296<br>1889                 | 0.19<br>9.75                         |   |
| RESPON<br>DNI<br>1201879<br>1202008<br>1202307                                  | SABLE / TERCERO OARCIA RODRIQUEZ CESA<br>APELLIDOS Y NOMBRES<br>VILLASECA CORONADO ALFREDO<br>PEREZ GRION RIGIOBERITO ALAN<br>BIODERO MORAN ADIRE, HUGO | R<br>SITUACION DEL TRABAJADOR<br>ACTIVO<br>ACTIVO                               | META<br>0001<br>0001<br>0001                 | RUBRO DE<br>FNANCIAMENT<br>RECURSOS ORDINARIOS<br>RECURSOS ORDINARIOS<br>RECURSOS ORDINARIOS                                               | 0<br>5<br>5                |                    | 1    | WONTO<br>NETO<br>1256<br>1889<br>1351         | 0.19<br>9.75<br>1.82                 |   |
| RESPON<br>DNI<br>1201879<br>1202008<br>1202307<br>1202368                       | APELLOOS Y NOMBRES<br>VILLASE CA CORONADO ALFREDO<br>PEREZ ORION RIGOGERITO ALAN<br>BODERO MORAN ADREL. HUGO<br>LEON SUNCION MARTHA                     | R<br>SITUACION DEL TRABAJADOR<br>ACTIVO<br>ACTIVO<br>ACTIVO<br>ACTIVO           | META<br>0001<br>0001<br>0001<br>0001         | RUBRO DE<br>FRANCIAMENT<br>RECURSOS ORDINARIOS<br>RECURSOS ORDINARIOS<br>RECURSOS ORDINARIOS<br>RECURSOS ORDINARIOS                        | 0<br>5<br>5<br>5           |                    |      | MONTO<br>NETO<br>1296<br>1351<br>1345         | 5.19<br>5.75<br>1.82<br>5.05         |   |
| RESPON<br>DNI<br>1201879<br>1202008<br>1202008<br>1202388<br>1202388<br>1202388 | APELLOOS Y NOMBRES<br>VILLASE CA CORONADO ALFREDO<br>PEREZ GRON RIGOBERTO ALAN<br>BIODERO MORAN ADMEL HUGO<br>LEON SUNCION MARTHA<br>SILVA REUOD LUIS   | R<br>SITUACION DEL TRABAJADOR<br>ACTIVO<br>ACTIVO<br>ACTIVO<br>ACTIVO<br>ACTIVO | META<br>0001<br>0001<br>0001<br>0001<br>0001 | RUBRO DE<br>FRANCIAMENT<br>RECURSOS ORDINARIOS<br>RECURSOS ORDINARIOS<br>RECURSOS ORDINARIOS<br>RECURSOS ORDINARIOS<br>RECURSOS O RONARIOS | 0<br>5<br>5<br>5<br>5<br>5 |                    | 1    | MONTO<br>NETO<br>1889<br>1351<br>1346<br>1338 | 5.19<br>9.75<br>1.82<br>5.95<br>8.10 |   |

Fuente: Manual del SIAF

#### 8. Reporte: Detalle De Planilla Migrada

En este reporte, se visualiza el detalle de la información de la planilla importada. Para ello, ingresar al menú Reportes y seleccionar la opción "Detalle de Planilla Migrada". En la ventana "MCPP – Detalle de Planilla Migrada", se visualizan los filtros: Tipo Planilla, Clase Planilla, Año, Mes, Correlativo Planilla, los cuales deben ser seleccionados según correspondan, para emitir el reporte.

# FIGURA Nº 112

| Tipo Pianilla :  | ACTI   | VÕ      | ٠                         |      |
|------------------|--------|---------|---------------------------|------|
| Clase Planilla : | 01 - 1 | HABERES |                           |      |
| Año :            | 2014   |         |                           |      |
| Mes : Octubre    | -      |         | Correlativo<br>Planilia : | 97   |
| Criterio de Arch | ivo :  | Hois    | de Cálculo                |      |
|                  |        | C Doc   | umento de T               | exto |
|                  |        | Base    | e de Datos                |      |
|                  |        |         |                           |      |

## DETALLE DE PLANILLA MIGRADA

Fuente: Manual del SIAF

Se visualiza el siguiente reporte:

#### DETALLE DE PLANILLA MIGRADA

| SIAF | - Modulo<br>ón 14.00. | Control de Pago de Planillas - 2014<br>20                                | Fedia<br>Hora<br>Pág                                                       |                     |
|------|-----------------------|--------------------------------------------------------------------------|----------------------------------------------------------------------------|---------------------|
|      |                       | DETALLE DE PLANII                                                        | LA MIGRADA                                                                 |                     |
|      |                       | Correspondiente al Mes O                                                 | ctubre - 2014                                                              |                     |
|      | PI<br>EJECU           | LIEGO :<br>TORA :                                                        | TIPO DE PLANILLA : AI<br>CLASE DE PLANILLA : 01<br>NUMERO DE PLANILLA : 01 | CTNO<br>I - HABERES |
| ripo | CONCEP                | DESCRIPCION DEL CONCEPTO                                                 | DENOMINACION DEL CONCEPTO                                                  | MONTO               |
| Ape  | llidos y              | Nombres : MENDOZA APOLO , ROCIO DE JE SU S                               |                                                                            |                     |
| 1    | INGRE                 | sos                                                                      |                                                                            |                     |
| 1    | 0001                  | BonitEspec, Escala del 01 al 10, Anexos del DS.051-91-PCM                | DS.051-91 Bonif Dif.                                                       | 30.5                |
| 1    | 0003                  | Movilidad yRefrigerio Art.1* b)                                          | DS 264-90-EF Mov Ref                                                       | 5                   |
| 1    | 0005                  | Asig Excep para Servidores yPensionistas del SP, Art.1" y 5"             | DS 276-91-EF                                                               | 90.                 |
| 1    | 0015                  | Bonif Espec. del 18% para el personal del Sector Público (Medicos:       | DU 090-96                                                                  | 90.                 |
| 1    | 0028                  | Bonilloación Familiar Im/ 3.00 Art.11 * DS.051-91-PCM                    | DS 001-91 BonifFam.                                                        | 3.                  |
| 1    | 0029                  | Rem.Reunificada DS 109.190.264,313,316-90,019-91-EF Art.6*               | REM.REUNIFICADA                                                            | 38.                 |
| 1    | 0036                  | BonifEspec.a F2.F1.ProfTco.Aux. yEscala 11 del DS.051-51-PCM             | DU.037-84                                                                  | 360.                |
| 1    | 0043                  | Fija la Remuneracon Basica a S/.50.00 si la asig Cafse menor S/.1.250.00 | DU 105-2001                                                                | 60                  |
| 1    | 0048                  | Mandato judidal para el pago de incentivos laborales a traves del CAFAE  | Mand Judic Incentivo                                                       | 1,200               |
| 1    | 0075                  | Bonit Espec, del 16% para el person al del Sector Público                | DU.011-99                                                                  | 122.                |
| 1    | 0078                  | BonitEspec. del 16% para el person al del Sector Público                 | DU 073-97                                                                  | 105.4               |
| 1    | 6900                  | DS.029-89-P CM Homologation y nivelacion de remuneraciones               | REMBASICA                                                                  | 0.1                 |
| 1    | 0151                  | Asistencia y estímulos abonados a través del CAFAE-RO                    | CAFAE DU 088-2001-RO                                                       | 1,840.              |
|      |                       | TOTAL INGRESOS                                                           |                                                                            | 3,933.6             |
|      |                       | TOTAL GENERAL INGRESOS                                                   |                                                                            | 3,933.6             |
| 3    | APORT                 | ES                                                                       |                                                                            |                     |
| 3    | 0007                  | Aporte del Empleador a Essalud %                                         | ESISALUD                                                                   | 72.0                |
|      |                       | TOTAL A PORTES                                                           |                                                                            | 72.0                |
| 1    | MONTO                 | ) NETO                                                                   |                                                                            |                     |
| 9    | 9999                  | MONTO NETO ENVIADO                                                       | MONTO NETO                                                                 | 3,933.5             |
|      |                       | TOTAL MONTO NETO                                                         |                                                                            | 2,923 (             |

Fuente: Manual del SIAF

#### 3.1.4.5. Validaciones de la base de datos del MEF

A continuación, se mostrarán los siguientes mensajes de advertencia:

**1.** Cuando la UE envía una planilla con un trabajador que nose encuentra registrado en la Base de Datos del AIRHSP yse trasmite a la BD-MEF, la planilla se aprobará con el siguiente mensaje: **0766 – TRABAJADOR NO EXISTE EN ELAIRHSP.** 

#### REGISTRO DE DATOS LABORALES

| @ Co                      | nsuta          | por Cadena La           | boral          |                         |                   |       |                                       |       |                  |                      |                    |
|---------------------------|----------------|-------------------------|----------------|-------------------------|-------------------|-------|---------------------------------------|-------|------------------|----------------------|--------------------|
| Situa                     | ción :         | Activos                 |                | 4                       | Estado Envio :    | Todos | 3 <b>a</b>                            |       | Nue              | va Cor               | sulta              |
| Régi                      | men :          | 276 - Administ          | rativos        | -                       | Estado Registro : | Todos | · · · · · · · · · · · · · · · · · · · |       | Hab              | iita para            | Envío              |
|                           |                |                         |                |                         |                   |       |                                       |       | Desha            | ibilta pa            | ra Envio           |
| Origen                    | Тіро           | Documento               | Apellido Pat   | erno                    | Apellido Materno  | 6     | Nombres                               | Sexo  | Estado           | Estado<br>Envío      | Estado<br>Registro |
| A                         | 01             | 09930701                | RABAGO         |                         | OVIEDO            | _     | JOSEFINA                              | F     | A                | T                    | A                  |
| A                         | 01             | 10493626                | HURTADO        |                         | TAMAYO            |       | GEORGINA                              | F     | A                | т                    | A                  |
| A                         | 01             | 10610342                | JIMENEZ        |                         | CHACON            |       | FERNANDO                              | м     | A                | т                    | A                  |
| м                         | 01             | 10782254                | AGUIRRE        |                         | MELONI            |       | ESTEBAN                               | М     | A                | т                    | A                  |
| A                         | 01             | 15678400                | PALOMINO       |                         | CHINCHAY          |       | MARIO                                 | М     | A                | т                    | A                  |
| AF                        | ROBA           | DOS: 321                | PENDIENT       | 'ES; 0                  | HABILITADOS       | i: 0  | TRANSF/VERIF=0                        | 1     | REC              | HAZAD                | OS: 0              |
| 02 PR                     | Grups          | Ocupacional<br>ONALES   | Ca<br>002 PROF | tegoria Oc<br>FESIONALI | es                | P-1   | Cargo Ocupacional                     | 00 54 | Códig<br>N CODIO | o de Ries<br>SO DE R | 190<br>16500       |
| 02 DL                     | Régim<br>19990 | en Pensionario<br>- SNP | Estad          | -                       | Motivo de Baja    | RECUR | Rubro                                 | ACTIV | Tipo i           | de Planili           | -                  |
| Fech<br>Ingres<br>26/11/2 | a<br>90<br>013 | Facha<br>Cese<br>7.7    | Responsable    | Forma                   | de Pago           |       |                                       |       |                  |                      |                    |

Fuente: Manual del SIAF

2. Sí en una planilla se modifica el monto del concepto de ingreso de un trabajador que es diferente al registrado enla Base de Datos del AIRHSP y se trasmite a la BD-MEF, seaprobará la planilla con el siguiente mensaje: 0794 - EL IMPORTE POR CONCEPTOS SOBREPASA A LO DEL AIRHSP.

#### ACTUALIZACIÓN DE CONCEPTOS REMUNERATIVOS

| Cod. | Concepto                                                          | Tipo             | Ingresos       | Descuentos | Aportes | EE | ER |   |
|------|-------------------------------------------------------------------|------------------|----------------|------------|---------|----|----|---|
| 0001 | Bonif.Espec. Escala del 01 al 10, Anexos del DS.051-91-PCM        | Ingresos         | 22.80          |            |         | т  | A  | 1 |
| 0003 | Movilidad y Refrigerio Art.1° b)                                  | Ingresos         | 5.00           |            |         | т  | A  |   |
| 0005 | Asig Excep.para Servidores y Pensionistas del SP, Art.1* y 5*     | Ingresos         | 75. <b>d</b> 0 |            |         | т  | A  |   |
| 0015 | Bonif.Espec. del 16% para el personal del Sector Público (Medico: | Ingresos         | 70.71          |            |         | т  | A  |   |
| 0025 | Aguinaldo/Gratificación Diciembre                                 | Ingresos         | 300.00         |            |         | т  | A  |   |
| 0029 | Rem.Reunificada DS.109,190,264,313,316-90,019-91-EF Art.6* DS     | Ingresos         | 30.04          |            |         | т  | A  |   |
| 0036 | Bonif Espec a F2,F1,Prof,Tco,Aux. y Escala 11 del DS.051-91-PCI   | Ingresos         | 254.00         |            |         | Τ  | A  |   |
| 0043 | Fija la Remuneracon Basica a S/.50.00 si la asig.Cafae menor S/.1 | Ingresos         | 50.00          |            |         | т  | A  |   |
| 0075 | Bonif.Espec. del 16% para el personal del Sector Público          | Ingresos         | 40.15          |            |         | т  | A  |   |
| 0076 | Bonif.Espec. del 16% para el personal del Sector Público          | Ingresos         | 90.02          |            |         | т  | A  |   |
| 0077 | Aguinaldo/Gratificacion Julio                                     | Ingresos         | 300.00         |            |         | т  | A  |   |
| 0089 | DS.028-89-PCM Homologacion y nivelacion de remuneraciones         | Ingresos         | 0.06           |            |         | т  | A  |   |
| 8600 | Diferencia entre el Art.7* y el Art.6* del DS.051-91-PCM          | Ingresos         | 8.89           |            |         | т  | A  |   |
| 0104 | Bonificación Personal                                             | Ingresos         | 0.01           |            |         | т  | A  |   |
|      |                                                                   | Totales Brutos : | 2,727.80       | 0.00       | 122.00  |    |    |   |
|      |                                                                   |                  | Totalas Nato   | 2,727.80   |         |    |    |   |

#### Fuente: Manual del SIAF

#### 3.2 Módulo de proceso presupuestario – MPP

#### 3.2.1. Introducción

Para poder entender de qué manera funciona el módulo presupuestal de SIAF-ONLINE, se debe entender cuáles son los elementos que lo complementan:

#### ELEMENTOS DEL PROCESO PRESUPUESTARIO

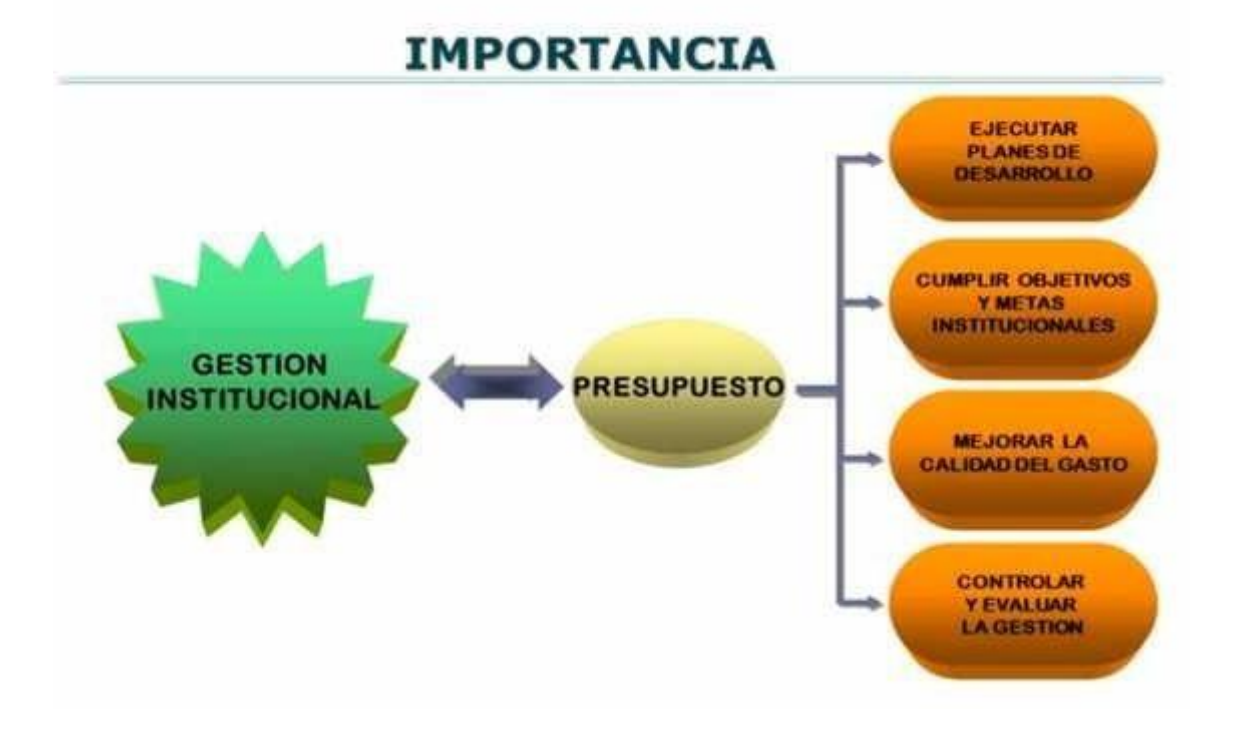

FUENTE: Manual SIAF-SP

El sistema Nacional de Presupuesto Público es el conjunto de principios, procesos, normas, procedimientos, técnicas e instrumentos que conducen el proceso presupuestario de las Entidades Públicas,

El sistema Nacional de Presupuesto Público es un instrumento de gestión del Estado que debe estar ligado permanentemente con el Plan Operativo Institucional (POI), y permite a las entidades lograr sus objetivos y metas.

El **Pliego**, es la entidad, ya sea Gobierno Local, Regional o Nacional, que administra, distribuye y autoriza el presupuesto y la programación de compromisos anuales. Es el que racionaliza el recurso de acuerdo a la necesidad de cada Ejecutora, tanto del presupuesto, como de la Programación de Compromisos Anual (PCA). Para citar un ejemplo, el gobierno regional de Cajamarca tiene varias Unidades Ejecutoras (UE) entre ellas la Unidad Ejecutora N° 309 – UGEL CAJAMARCA, que necesita utilizar el presupuesto para diferentes proyectos y actividades, pero quien finalmente es el que distribuye todo ese presupuesto es el Pliego.

#### INGRESO A LOS MÓDULOS DEL SIAF

| Adulta :                                                                                                    | Elanas :            | and the second second |
|----------------------------------------------------------------------------------------------------|---------------------|-----------------------|
| SIAF     Modulo Administrador Del Sistema     Módulo De Conciliación De Cuentas     Módulo De Conciliación De Operaci     Módulo De Control De Proyectos     Módulo De Ejecución De Proyectos     Módulo De Proceso Presupuestario     Módulo Administrativo | De E<br>nes<br>lias | GN<br>GN<br>Iego      |
| •                                                                                                    |                     |                       |

FUENTE: Manual SIAF-SP

Es decir, es el único autorizado para aprobar o rechazar las modificaciones a los saldos de presupuesto que registre la UE, así como para aprobar las modificaciones a la Programación de Compromisos Anual, y el único autorizado a coordinar con el Ministerio de Economía y Finanzas respecto a las asignaciones de PCA.

Eso quiere decir que a través del módulo de presupuesto, el Pliego coordina la asignación de recursos y la ejecución del gasto según regímenesde modificaciones presupuestarias y la programación de dicha ejecución.

Este módulo SIAF-Presupuestal, apoya la elaboración del presupuestoy controla los compromisos de gasto, estableciendo topes de gasto para cada Unidad Ejecutora (UE), y mantiene el presupuesto actualizado y ajustado, de manera que al terminar el año fiscal las cuentas cierren adecuadamente.

#### 3.2.2. Fases del proceso presupuestario

En el componente del presupuesto destacan las siguientes fases:

#### I. Programación:

Durante esta etapa las entidades programan su propuesta depresupuesto institucional y el Ministerio de Economía y Finanzas elabora el anteproyecto de Presupuesto del Sector Público teniendo en cuenta dichas propuestas.

La programación presupuestaria es la etapa inicial del Proceso Presupuestario en el que la entidad estima los gastos a ser ejecutados en el año fiscal siguiente, en función a los servicios que presta y para el logro de resultados. Dentro de dicha etapa, realizalas acciones siguientes:

• Revisar la Escala de Prioridades de la entidad.

• Determinar la Demanda Global de Gasto, considerando la cuantificación de las metas, programas y proyectos para alcanzar los objetivos institucionales de la entidad.

• Estimar los fondos públicos que se encontrarán disponibles para el financiamiento del presupuesto anual y, así, determinar el monto de la Asignación Presupuestaria a la entidad.

• Determinar el financiamiento de la Demanda Global deGasto, en función a la Asignación Presupuestaria Total.

El proceso de programación se realiza en cuatro pasos:

PASO 1: Definir el objetivo y escala de Prioridades.

PASO 2: Definir las metas en sus dimensiones físicas yfinancieras.

PASO 3: Definir la demanda global de gasto.

PASO 4: Estimar la Asignación Presupuestaria Total.

#### II. Formulación:

En esta fase se determina la estructura funcional programáticadel pliego y las metas en función de las escalas de prioridades, consignándose las cadenas de gasto y las fuentes de financiamiento.

En la formulación presupuestaria los pliegos deben:

• Determinar la Estructura Funcional y la Estructura Programática del presupuesto de la entidad para las categorías presupuestarias son: "Acciones Centrales",

Asignaciones Presupuestarias que no resultan en Productos – APNOP y los Programas Presupuestales. En el caso de los Programas Presupuestales, se utiliza la estructura funcional y la estructura programática establecida en el diseño de dichos programas.

• Vincular los proyectos a las categorías presupuestarias: Programas Presupuestales, Acciones Centrales y Asignaciones Presupuestales.

• Registrar la programación física y financiera de las actividades/acciones de inversión y/u obra en el Sistema de Integrado de Administración Financiera – SIAF-Modulo Presupuestal.

#### III. Aprobación:

El presupuesto público se aprueba por el Congreso de laRepública mediante una Ley que contiene el límite máximo de gastoa ejecutarse en el año fiscal.

La aprobación presupuestaria presenta cinco pasos:

PASO 1: El MEF –DGPP prepara el Anteproyecto de la Ley Anual de Presupuesto del Sector Público.

PASO 2: El Consejo de Ministros remite el Proyecto de Ley Anual del Presupuesto al Congreso de la República.

PASO 3: El Congreso debate y aprueba

PASO 4: Las entidades aprueban su Presupuesto Institucional de Apertura (PIA) de acuerdo a la asignación aprobada por la Ley Anual de Presupuesto

PASO 5: La DGPP emite a los pliegos el reporte oficial de presupuesto con el desagregado por ingresos y egresos.

#### IV. Ejecución:

En esta etapa se atiende las obligaciones de gasto de acuerdoal presupuesto institucional aprobado para cada entidad pública, tomando en cuenta la Programación de Compromisos Anual (PCA). Inicia el 01 de enero y culmina el 31 de diciembre de cadaaño fiscal.

El proceso de la ejecución del gasto según tipifica el art.40 Decreto Legislativo N°1440-2019-EF., está compuesto por las siguientes etapas:

#### Certificación:

Acto de la administración en el que se constata que existen los créditos presupuestarios para atender las asignaciones durante el año fiscal.

#### **Compromiso:**

Es un acuerdo de realización de gastos previamente aprobados. Se puede comprometer el presupuesto anual o por el periodo de la obligación en los casos de Contrato Administrativo de Servicios – CAS, contratode suministro de bienes, pago de servicios, entre otros.

#### **Devengado:**

Es la obligación de pago luego de un gasto aprobado y comprometido. Se da previa acreditación documental de la entrega del bien o servicio materia del contrato.

#### Pago:

Es el acto administrativo con el cual se concluye parcialo totalmente el monto de la obligación reconocida, debiendo formalizarse a través del documento oficial correspondiente. Con el pago culmina el proceso de ejecución. No se puede realizar el pago de obligaciones no devengadas.

#### V. Evaluación: art 57 D.LEG Nº 1440

Es la etapa del proceso presupuestario en la que se realiza la medición de los resultados obtenidos y el análisis de las variaciones físicas y financieras observadas, con relación a lo aprobado en los Presupuestos del Sector Público.

Las evaluaciones dan información útil para la fase deprogramación presupuestaria y contribuyen así a mejorar la calidad del gasto público.

Hay tres tipos de evaluaciones, cuyo detalle se encuentra acontinuación:

- Evaluación a cargo de las entidades
- Evaluación en términos financieros a cargo de la DGPP-MEF
- Evaluación Global de la Gestión Presupuestaria (investigarquien lo realiza)

#### INTERRELACIÓN ENTRE AIRHSP Y EL PROCESO PRESUPUESTARIO

El presupuesto para el pago de planillas del personal activo y cesante; es asignado de

acuerdo a lo registrado en el AIRHSP, por lo cual todas las Unidades Ejecutoras de un Pliego buscan tener actualizado dicho aplicativo para la debida asignación presupuestal y pueda responder a todos las obligaciones de gasto, en el año fiscal.

El aplicativo AIRHSP, se actualiza según lo cargado en el Sistema NEXUS (Sistema de Administración de Plazas), en el cual están registradas todas las plazas asignadas por el Ministerio de Educación en coordinación con el MEF para laasignación presupuestal.

#### 3.3 Módulo de personal activo – AIRHSP

3.3.1 Dirección de Gestión de Personal Activo – DGPA
3.3.1.1 Habilitación de nuevas plazas (DL N° 276, 728, carreras especiales- docentes).

| •<br>• | Las habilitaciones generales:<br>Las habilitaciones y modificaciones debe<br>tipo de persona (activos, pensionistas, C<br>Todos los pedidos deben incluir la s<br>Intervención Estratégica, de corresponde<br>Si el pedido es mayor a 30 registros, deb<br>formato "Datos Laborales y Nómina" del | en ser solicitadas de manera independiente para ca<br>AS, etc.).<br><b>Secuencia Funcional – SecFun</b> y el código<br>er.<br>ben incluir listado en medio magnético en Excel, en<br>AIRHSP.                                                                                                    |
|--------|----------------------------------------------------------------------------------------------------|----------------------------------------------------------------------------------------------------|
| 1      | HABILITACIÓN DE NUEVAS<br>(DL 276, 728, Servicio Civil, Carreras<br>Especiales)                                                                                                    | Descripción de contenido                                                                                                    |
| 1,1    | Oficio remitido por el Pliego                                                                                                    | Debe señalar los documentos sustentatorios que<br>acompañan al oficio.                                                                                                    |
| 1.2    | Documento de la Oficina de<br>Presupuesto del Pliego y la UE                                                                                                    | La UE y el Pliego deben sustentar la disponibilidad<br>presupuestal de lo solicitado.                                                                                                    |
| 1.3    | Documento de la Oficina de<br>Personal del Pliego y la UE                                                                                                    | La UE y el Pliego deben indicar el marco legal que<br>autorice la creación de las nuevas plazas. Además<br>debe contar con la relación de plazas a habilitar<br>detallando el régimen laboral, grupo ocupacional<br>nivel remunerativo, cargo funcional, fuente de<br>financiamiento y Secuencia Funcional – SecFun. |
| 1.4    | Cuadro de Asignación de Personal -<br>CAP o CAP Provisional, CPE                                                                                                    | Incluir resolución que aprueba el CAP o CAP<br>Provisional, CPE. Si es CAP Provisional, haciendo<br>referencia al informe de SERVIR.                                                                                                    |
| 1.5    | Informe de SERVIR - CAP<br>Provisional                                                                                                    |                                                                                                    |
| 1.6    | Presupuesto Analítico de Personal -<br>PAP                                                                                                    | Debe contener todos los ingresos mensuales y<br>ocasionales, además de las cargas sociales. Inclui<br>resolución que aprueba el PAP vigente.                                                                                                    |

|     | REQUISITOS PARA I                                                                        | EL REGISTRO EN EL AIRHSP                                                                                                    |
|-----|------------------------------------------------------------------------------------------|----------------------------------------------------------------------------------------------------|
| Con | sideraciones generales:                                                                  |                                                                                                    |
| •   | Las habilitaciones y modificaciones deben<br>de persona (activos, pensionistas, CAS, etc | ser solicitadas de manera independiente para cada tip<br>c.).                                                                                                    |
| •   | Todos los pedidos deben incluir la <b>Secue</b><br>Estratégica, de corresponder.         | ncia Funcional - SecFun y el código de Intervenció                                                                                                    |
|     | Si el pedido es mayor a 30 registros, deben i<br>"Datos Laborales y Nómina" del AIRHSP.  | ncluir listado en medio magnético en Excel, en el format                                                                                                    |
| 2   | MODIFICACIÓN DE DATOS<br>LABORALES Y CONCEPTOS EN<br>PLAZAS                              | Descripción de contenido                                                                                                    |
| 2.1 | Oficio remitido por el Pliego                                                            | Debe señalar los documentos sustentatorios que<br>acompañan al oficio.                                                                                                    |
| 2.2 | Documento de la Oficina de<br>Presupuesto del Pliego y UE                                | La UE y el Pliego deben sustentar la disponibilidad<br>presupuestal de lo solicitado.                                                                                                    |
| 2.3 | Documento de la Oficina de Personal<br>del Pliego y UE                                   | La UE y el Pliego deben indicar el marco legal que<br>autorice la modificación de los datos laborales o<br>conceptos de la plaza. Dicho pedido debe de ser<br>presentado en Excel, en el formato del reporte "Datos<br>Laborales y Nómina" del AIRHSP. Asimismo deben<br>señalar el número del CAP, número del PAP y número<br>AIRHSP del registro que se desea modificar. |
| 2.4 | Cuadro de Asignación de Personal -<br>CAP o CAP Provisional, CPE                         | Incluir resolución que aprueba el CAP o CAP<br>Provisional, CPE. Si es CAP Provisional, haciendo<br>referencia al informe de SERVIR.                                                                                                    |
| 2.5 | Informe de SERVIR - CAP Provisional                                                      |                                                                                                    |
| 2.6 | Presupuesto Analítico de Personal -<br>PAP                                               | Debe contener todos los ingresos mensuales y<br>ocasionales, además de las cargas sociales. Incluir<br>resolución que aprueba el PAP vigente.                                                                                                    |

#### 3.3.1.3 Cambio de Condición Laboral en Plazas

# GRÁFICO Nº 120

|     | REQUISITOS PARA                                                                           | EL REGISTRO EN EL AIRHSP                                                                                                    |
|-----|-------------------------------------------------------------------------------------------|----------------------------------------------------------------------------------------------------|
| Con | sideraciones generales:                                                                   |                                                                                                    |
| F   | as habilitaciones y modificaciones deben s<br>persona (activos, pensionistas, CAS, etc.). | er solicitadas de manera independiente para cada tipo d                                                                                                    |
| E   | Todos los pedidos deben incluir la Secue<br>Estratégica, de corresponder.                 | encia Funcional - SecFun y el código de Intervenció                                                                                                    |
|     | Si el pedido es mayor a 30 registros, deben<br>'Datos Laborales y Nómina" del AIRHSP.     | incluir listado en medio magnético en Excel, en el format                                                                                                    |
| 3   | CAMBIO DE CONDICIÓN LABORAL<br>EN PLAZAS                                                  | Descripción de contenido                                                                                                    |
| 3.1 | Oficio remitido por la UE                                                                 | Debe contener la relación del personal que incluya<br>"Dice" y "Debe Decir" de la condición laboral a<br>modificar.                                                                                                    |
| 3.2 | Documento de la Oficina de<br>Presupuesto de la UE.                                       | Debe señalar que lo solicitado no tiene impacto<br>presupuestal.                                                                                                    |
| 3.3 | Documento de la Oficina de Personal<br>de la UE.                                          | Debe contener la relación detallando el número<br>AIRHSP, apellidos y nombres, régimen laboral, nivel<br>remunerativo, condición laboral ("Dice" y Debe Decir")<br>y número de resolución de nombramiento. Para el caso<br>de los nombramientos y ascensos autorizados en el<br>artículo 8 de la Ley N° 30879, Ley de Presupuesto<br>2019, deben adjuntar la documentación<br>correspondiente.<br>Asimismo, deben adjuntar copia de las resoluciones de<br>nombramiento, ascenso y/o reasignación que permitan<br>validar el nivel adquirido registrado en el AIRHSP. |

#### 3.3.1.4 Sentencias Judiciales (Personal Activo)

# GRÁFICO Nº 121

| Con | sideraciones generales:                                                           |                                                                                                    |
|-----|-----------------------------------------------------------------------------------|----------------------------------------------------------------------------------------------------|
| • 1 | Las habilitaciones y modificaciones de<br>cada tipo de persona (activos, pensioni | eben ser solicitadas de manera independiente para<br>stas, CAS, etc.).                                                                                                    |
| i   | Todos los pedidos deben incluir la<br>Intervención Estratégica, de correspond     | Secuencia Funcional – SecFun y el código de<br>ler.                                                                                                    |
|     | Si el pedido es mayor a 30 registros, de<br>el formato "Datos Laborales y Nómina" | eben incluir listado en medio magnético en Excel, er<br>del AIRHSP.                                                                                                    |
| 4   | SENTENCIAS JUDICIALES<br>(Personal activo)                                        | Descripción de contenido                                                                                                    |
| 4.1 | Oficio remitido por el Pliego                                                     | Debe señalar los documentos sustentatorios que<br>acompañan al oficio.                                                                                                    |
| 4.2 | Documento de la Oficina de<br>Presupuesto del Pliego y UE                         | La UE y el Pliego deben sustentar la disponibilidad<br>presupuestal de lo solicitado.                                                                                                    |
| 4.3 | Documento de la Oficina de<br>Personal del Pliego y UE                            | <ul> <li>Debe precisar el sustento correspondiente al pedido.</li> <li>Adjuntar:</li> <li>Cuadro de Asignación de Personal - CAP o CAP Provisional o CPE, el CAP Provisional debe incluir el informe de SERVIR.</li> <li>Presupuesto Analítico de Personal - PAP vigente, debidamente aprobado</li> <li>Copia certificada emitida por el Poder Judicial de: <ul> <li>Sentencia de Primera Instancia</li> <li>Sentencia de Vista</li> <li>Casación</li> <li>Requerimiento judicial de cumplimiento de sentencia (fallo)</li> </ul> </li> </ul> |
| 4.4 | Informe del Procurador respecto a la calidad de cosa juzgada                      | Informe del Procurador Público del Pliego que<br>acredite que la Sentencia Judicial tiene la calidad<br>de cosa juzgada.                                                                                                    |

# 3.4 Módulo de personal pensionista y sobrevivientes - AIRHSP

3.4.1. Dirección de Gestión de Pensiones – DGP

3.4.1.1. Registro de pensionistas (cesantes y sobrevivientes).

# **GRÁFICO Nº 122**

|     | REQUISITOS PARA                                                                           | EL REGISTRO EN EL AIRHSP                                                                                                    |
|-----|-------------------------------------------------------------------------------------------|----------------------------------------------------------------------------------------------------|
| Con | sideraciones generales:                                                                   |                                                                                                    |
| • 1 | as habilitaciones y modificaciones deben s<br>persona (activos, pensionistas, CAS, etc.). | er solicitadas de manera independiente para cada tipo                                                                                                    |
| I   | Todos los pedidos deben incluir la Secue<br>Estratégica, de corresponder.                 | encia Funcional - SecFun y el código de Intervencio                                                                                                    |
| •   | Si el pedido es mayor a 30 registros, deben<br>Datos Laborales y Nómina" del AIRHSP.      | incluir listado en medio magnético en Excel, en el forma                                                                                                    |
| 5   | REGISTRO DE PENSIONISTAS<br>(Cesantes y sobrevivientes)                                   | Descripción de contenido                                                                                                    |
| 5.1 | Oficio remitido por la UE                                                                 | Debe señalar los documentos sustentatorios que<br>acompañan al oficio.                                                                                                    |
| 5.2 | Documento de la Oficina de Presupuesto<br>de la UE                                        | Debe sustentar la disponibilidad presupuestal de la solicitado.                                                                                                    |
| 5.3 | Documento de la Oficina de Personal de<br>la UE:                                          | <ul> <li>Debe contener:</li> <li>Relación en Excel, en el formato "Datos Laborales Nómina" del AIRHSP, detallando pensionistas y los montos por cada concepto.</li> <li>Copia fedateada de la Resolución de otorgamiento de pensión, que incluya el cálculo desagregado de la pensión</li> <li>Informe de líquidación de la pensión emitida por la Oficina de Personal (en caso que la Resolución ne incluya el cálculo desagregado de la pensión por conceptos)</li> <li>Copia simple de la Resolución de ONP, en los caso que corresponda (Documento en el que se reconoce el derecho de pensión).</li> </ul> |

# 3.4.1.2. Sentencias judiciales (pensionistas).

## GRÁFICO Nº 123

|       | REQUISITOS PARA                                                                                                    | EL REGISTRO EN EL AIRHSP                                                                                                    |
|-------|----------------------------------------------------------------------------------------------------|----------------------------------------------------------------------------------------------------|
| Con   | sideraciones generales:                                                                                                    |                                                                                                    |
| • •   | as habilitaciones y modificaciones deben s<br>persona (activos, pensionistas, CAS, etc.).<br>fodos los pedidos deben incluir la Secuencia | er solicitadas de manera independiente para cada tipo de<br>Funcional – SecFun y el código de Intervención Estratégica                                                                                                    |
| • • • | le corresponder.<br>Si el pedido es mayor a 30 registros, deben inc<br>aborales y Nómina" del AIRHSP.                                     | luir listado en medio magnético en Excel, en el formato "Dato                                                                                                    |
| 6     | SENTENCIAS JUDICIALES (Pensionistas)                                                                                                    | Descripción de contenido                                                                                                    |
| 6.1   | Oficio remitido por la UE                                                                                                    | Debe señalar los documentos sustentatorios que acompañan al oficio.                                                                                                    |
| 6.2   | Documento de la Oficina de Presupuesto<br>de la UE                                                                                        | Debe sustentar la disponibilidad presupuestal de lo solicitado.                                                                                                    |
| 6.3   | Documento de la Oficina de Personal de la<br>UE                                                                                           | Informa el cálculo del beneficio a otorgar.<br>Adjuntar:<br>• Copia certificada emitida por el Poder Judicial de:<br>• Sentencia de Primera Instancia<br>• Sentencia de Vista<br>• Casación<br>• Requerimiento judicial de cumplimiento de sentencia<br>(fallo) |
| 6.4   | Informe del Procurador respecto a la calidad de cosa juzgada                                                                              | Indica el estado del expediente si tiene calidad de cosa juzgada.                                                                                                    |

## 3.5 Módulo de personal CAS – AIRHSP

### 3.5.1. Habilitar Casilleros CAS DL Nº 1057

# GRÁFICO Nº 124

|     | REQUISITOS PARA                                                                           | EL REGISTRO EN EL AIRHSP                                                                                                    |
|-----|-------------------------------------------------------------------------------------------|----------------------------------------------------------------------------------------------------|
| Con | sideraciones generales:                                                                   |                                                                                                    |
| • 1 | as habilitaciones y modificaciones deben s<br>persona (activos, pensionistas, CAS, etc.). | er solicitadas de manera independiente para cada tipo o                                                                                                    |
|     | l'odos los pedidos deben incluir la Secuencia<br>de corresponder.                         | Funcional – SecFun y el código de Intervención Estratégic                                                                                                    |
|     | Datos Laborales y Nómina" del AIRHSP.                                                     | Description de sectorial                                                                                                    |
| 0   | HABILITAR NUEVOS CAS                                                                      | Descripción de contenido                                                                                                    |
| 8.1 | Oficio remitido por el Pliego                                                             | Debe señalar los documentos sustentatorios que<br>acompañan al oficio.                                                                                                    |
| 8.2 | Documento de la Oficina de Presupuesto<br>del Pliego y UE                                 | La UE y el Pliego deben sustentar la disponibilidad<br>presupuestal de lo solicitado.                                                                                                    |
| 8.3 | Documento de la Oficina de Personal del<br>Pliego y UE                                    | La UE y el Pliego deben señalar la necesidad y la<br>temporalidad del requerimiento, y la relación de registros<br>CAS detallando el grupo ocupacional, cargo funcional<br>honorario, fuente de financiamiento y Secuencia<br>Funcional – SecFun. |

|     | REQUISITOS PARA                                                                                | EL REGISTRO EN EL AIRHSP                                                                                                    |
|-----|------------------------------------------------------------------------------------------------|----------------------------------------------------------------------------------------------------|
| Con | sideraciones generales:                                                                        |                                                                                                    |
| •   | as habilitaciones y modificaciones deben s<br>persona (activos, pensionistas, CAS, etc.).      | ser solicitadas de manera independiente para                                                                                                    |
|     | Todos los pedidos deben incluir la Secu<br>Estratégica, de corresponder.                       | encia Funcional - SecFun y el código de Intervenciór                                                                                                    |
|     | Si el pedido es mayor a 30 registros, deben<br>'Datos Laborales y Nómina" del AIRHSP.          | incluir listado en medio magnético en                                                                                                    |
| 9   | MODIFICACIÓN DE CARGO<br>FUNCIONAL Y HONORARIOS<br>(disminución del monto) EN<br>REGISTROS CAS | Descripción de contenido                                                                                                    |
| 9.1 | Oficio remitido por la UE                                                                      | Debe contener la relación de registros que incluya<br>"Dice" y "Debe Decir" del cargo funcional y/o el<br>honorario a disminuir.                                |
| 9.2 | Documento de la Oficina de<br>Presupuesto de la UE.                                            | Debe señalar que lo solicitado no tiene impacto presupuestal.                                                                                                   |
| 9,3 | Documento de la Oficina de Personal de<br>la UE.                                               | Debe contener el sustento de la modificación y la relación de registros con las columnas "Dice" y Debe Decir" del cargo funcional y/o el honorario a disminuir. |

# 3.6 Módulo de personal promotoras educativas3.6.1 Modalidad formativa (practicantes, internos de salud) y promotoras

# GRÁFICO Nº 126

|          | REQUISITOS PARA                                                                                                    | EL REGISTRO EN EL AIRHSP                                                                                                    |  |
|----------|----------------------------------------------------------------------------------------------------|----------------------------------------------------------------------------------------------------|--|
| Con      | sideraciones generales:                                                                                                    |                                                                                                    |  |
| - L<br>F | Las habilitaciones y modificaciones deben ser solicitadas de manera independiente para cada tipo de<br>persona (activos, pensionistas, CAS, etc.). |                                                                                                    |  |
| E        | Todos los pedidos deben incluir la Secue<br>Estratégica, de corresponder.                                                                          | ncia Funcional - SecFun y el código de Intervenciór                                                                                                    |  |
|          | Si el pedido es mayor a 30 registros, deben<br>Datos Laborales y Nómina" del AIRHSP.                                                               | incluir listado en medio magnético en Excel, en el formato                                                                                                    |  |
| 10       | MODALIDAD FORMATIVA<br>(Practicantes, Secigras, internos<br>salud) Y PROMOTORAS                                                                    | Descripción de contenido                                                                                                    |  |
| 10.1     | Oficio remitido por la UE                                                                                                    | Relación con la cantidad de registros, monto, fuente de financiamiento, Secuencia Funcional – SecFun y el periodo de convenio o contrato, según corresponda. Para el caso de los practicantes, detallar si es práctica Pre-profesional o Profesional. |  |
| 10.2     | Documento de la Oficina de<br>Presupuesto de la UE                                                                                                 | Debe sustentar la disponibilidad presupuestal de lo solicitado.                                                                                                    |  |

| SILA. |  |  |
|-------|--|--|
| 2     |  |  |
|       |  |  |
|       |  |  |

#### **CAPÍTULO IV:**

#### **CONCLUSIONES Y RECOMENDACIONES**

#### 4.3. Conclusiones

La elaboración del presente informe laboral, me ha permitido concluir en lo siguiente:

- 1. Se pudo establecer que la información brindada por los reportes de Presupuesto Analítico de Personal (PAP), extraídos del AIRHSP, sirven como base para la toma de decisiones en las fases de programación, formulación, ejecución y evaluación del proceso presupuestario en UGEL Cajamarca.
- 2. Se logró determinar que teniendo actualizado el AIRHSP se puede tomar decisiones acertadas sobre número de plazas, políticas salariales, obligaciones sociales y previsionales, así como gastos en personal de UGEL Cajamarca.
- 3. Se logró establecer así mismo que las altas, bajas y modificaciones de datos en los registros del AIRHSP sirven de soporte al proceso de gestión de los Recursos Humanos de UGEL Cajamarca.
- 4. Del mismo modo se pudo determinar que la información registrada en el AIRHSP, permite una correcta proyección para la certificación del crédito presupuestario en cuanto a partidas de gastos de personal y obligaciones sociales, pensiones y otras prestaciones de servicios, así como contratos administrativos de servicios CAS, a ser ejecutado según el presupuesto asignado para cada año fiscal en UGEL Cajamarca.
- 5. Se logró determinar que el Aplicativo Informático de Planillas y de Datos de los Recursos Humanos del Sector Público (AIRHSP) es de gran importancia en el proceso presupuestario de la gestión de los Recursos Humanos en el sector público en los niveles: nacional,regional y en particular en la Unidad de Gestión Educativa Local Cajamarca.

#### 4.4. Recomendaciones

Del análisis y la interpretación del informe laboral y las conclusiones, llego a plantear las siguientes recomendaciones:

- 1. Se debe mantener actualizado el AIRHSP, considerando que los reportes extraídos son de gran importancia en el proceso presupuestario de la gestión de los Recursos Humanos en el sector público en los niveles: nacional, regional y en particular en la Unidad de Gestión Educativa Local Cajamarca.
- 2. El responsable del AIRHSP debe enviar mensualmente el reporte PAP a la Oficina de Presupuesto para la toma de decisiones en las diferentes fases del proceso presupuestario.
- 3. La Oficina de Gestión de recursos Humanos de UGEL Cajamarca debe enviar la información oportuna y precisa al responsable del AIRHSP, en cuanto a altas y bajas de personal, para mantener actualizado el aplicativo informático y así evitar inconsistencias en los pagos de los servidores.
- 4. Debe existir una interrelación constante entre el AIRHSP, el Sistema Único de Planillas (SUP) y el Sistema de Administración de Plazas (NEXUS), en cuanto a las altas, bajas y modificaciones de datos en los registros, ya que esta información sirve de soporte al Proceso de Gestión de los Recursos Humanos de UGEL Cajamarca.
- 5. Se debe tener registrados en el AIRHSP a todos los servidores públicos que cuenten con una plaza presupuestada, ya que esta información permitirá una correcta proyección para la certificación del crédito presupuestario en cuanto a partidas de gastos de personal y obligaciones sociales, pensiones y otras prestaciones de servicios, así como contratos administrativos de servicios – CAS, a ser ejecutados durante el año fiscal en UGEL Cajamarca.

#### **Referencias Bibliográficas**

- Dr. Álvarez Pedroza, A. (2020), MBA Álvarez Medina, O. (2020). Presupuesto Público Comentado 2020. Editorial: Pacífico Editores SAC.
- Álvarez, J. (2011). Presupuesto Público comentado 2011. Presupuesto por Resultados y Presupuesto Participativo. Actividad Gubernamental. Lima: Instituto Pacífico, 2011.
- Avelino, E. (2000). Gestión Financiera del Sector Público. Lima: Editorial Grijalde S.A.
- Avendaño, D. (2003). Trabajo real en el área de presupuesto de una entidad pública, Lima: UNMSM.
- Ley N° 28044, Ley General de Educación. Publicada el 17/07/2003.
- Decreto Supremo Nº 011-2012-ED. Reglamento de la Ley Nº 28044.
- Ley N° 29944 Ley De Reforma Magisterial. Promulgada el 25/11/2012.
- D.S. N° 004-2013-ED. Reglamento de la Ley de Reforma Magisterial.

- Decreto Legislativo Nº 276. Publicada el 24/03/1984.
- Decreto Legislativo Nº 278. Publicada el 27/03/97.
- Ley 1057 CAS publicado el 28/06/2008.
- Ley N° 27867, Ley Orgánica de Gobiernos Regionales. Publicada el 18/11/2002.
- Resolución Ejecutiva Regional N° 466-2009-GR-CAJ/P. Creación de UGEL de Cajamarca de fecha 12/07/2009.
- Ley N° 28411, Ley General del Sistema Nacional de Presupuesto Publicada el 08/12/2004.
- Ley N° 29626 Ley de Presupuesto del Sector Público para el año fiscal 2011 publicada el 09/12/2010.
- Decreto legislativo N° 1440. Publicada el 16/09/2018.
- Ley N° 30879 Ley del presupuesto público 2019. Publicada el 06/12/2018.
- Decreto de Urgencia Nº 014-2019. Publicado el 22 de noviembre de 2019.
- Decreto Legislativo Nº 1442- Ley General del Sistema Nacional de Recursos Humanos. Publicada el 16/09/2018.
- Resolución Directoral Nº 349-2016-EF/53.01. Publicada el 13/05/2016.
- Directiva N° 001-2016-EF/53.01. Aprueba uso del AIRHSP. Publicada el 05 de mayo de 2016.
- Manual de Usuario del Aplicativo Informático para el Registro Centralizado de planillas y de Datos de los Recursos Humanos del Sector Público AIRHSP, versión 2.0.0. Publicado el 07/10/2016.
- Manuales del SIAF SP Versión: 15.03.00. Publicado el 17/04/2015.
- Guía Normativa Completa de la Administración y Gestión Pública (2019). Recuperado de https://gacetastore.com/sector-público/143-sistema-de-gestion-de-recursos-humanos-del-sector-publico.html.
- Fases del proceso presupuestario Guía completa 2018. Recuperado de http://www.escueladegobierno.edu.pe/fases-del-proceso- presupuestario/.
- Aplicativo Informático para el Registro Centralizado de Planillas y de Datos de los Recursos Humanos del Sector Público AIRHSP (2015 Octubre). Recuperado de https://www.mef.gob.pe/contenidos/cafae/presentacion/aplicativo\_AA\_10201 5.pdf.
- Aprueban la Directiva N° 001-2019- EF/50.01 "Directiva para la Ejecución Presupuestaria", así como sus Modelos y Formatos (2019 enero 11). Recuperado de https://www.mef.gob.pe/es/por-instrumento/resolución-Directoral/19049-Resolución-Directoral-N-003-2019-ef-50-01/file.
- Aplicativo AIRHSP (2016 marzo 16). Recuperado de https://www.mef.gob.pe/es/aplicativo-AIRHSP.